# Operating Instructions **DUSTHUNTER SP30**

Dust Concentration Monitor

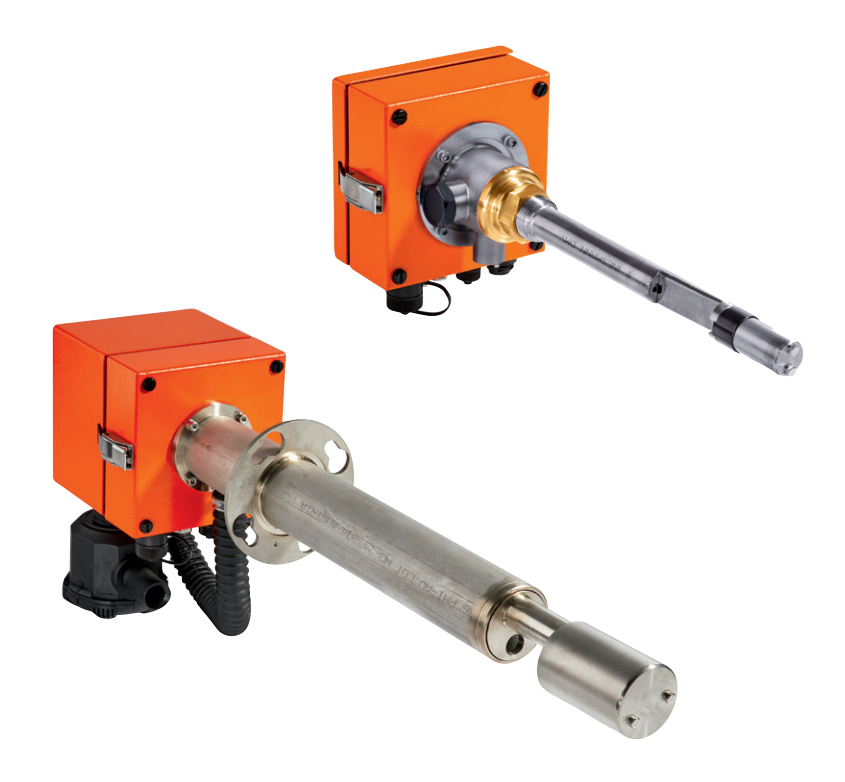

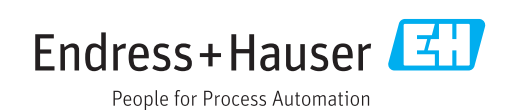

#### **Described product**

Product name: DUSTHUNTER SP30 DUSTHUNTER SP30 LM Leakage monitor for filter check DUSTHUNTER SP30 DM Dust monitor for filter check

#### Manufacturer

Endress+Hauser SICK GmbH+Co. KG Bergener Ring 27 01458 Ottendorf-Okrilla Deutschland

#### Legal information

This document is protected by copyright. Any rights derived from the copyright shall be reserved for Endress+Hauser SICK GmbH+Co. KG. Reproduction of this document or parts of this document is only permissible within the limits of the legal determination of Copyright Law.

Any modification, shortening or translation of this document is prohibited without the express written permission of Endress+Hauser SICK GmbH+Co. KG.

The trademarks stated in this document are the property of their respective owner.

© Endress+Hauser SICK GmbH+Co. KG. All rights reserved.

#### **Original document**

This document is an original document of Endress+Hauser SICK GmbH+Co. KG.

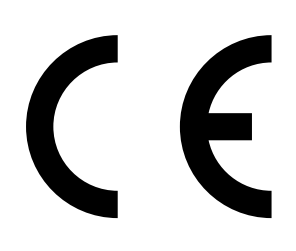

OPERATING INSTRUCTIONS 8029856/ZW02/V1-2/2018-04

## Contents

| 1 | Impo                | ortant in     | formation       |                                               | 7        |
|---|---------------------|---------------|-----------------|-----------------------------------------------|----------|
|   | 1.1                 | Main hazards7 |                 |                                               |          |
|   |                     | 1.1.1         | Hazard th       | rough hot and/or aggressive gases and high pr | essure 7 |
|   |                     | 1.1.2         | Hazard th       | rough electrical equipment                    | 7        |
|   |                     | 1.1.3         | Hazards tl      | hrough laser beam                             | 7        |
|   | 1.2                 | Symbols       | s and docum     | ent conventions                               | 8        |
|   |                     | 1.2.1         | Warning s       | ymbols                                        | 8        |
|   |                     | 1.2.2         | Warning le      | evels and signal words                        | 8        |
|   |                     | 1.2.3         | Informatio      | on symbols                                    | 8        |
|   | 1.3                 | Intende       | d use           |                                               | 8        |
|   | 1.4                 | Respons       | sibility of use | er                                            | 9        |
|   |                     | 1.4.1         | General ir      | nformation                                    | 9        |
|   |                     | 1.4.2         | Safety info     | ormation and protective measures              | 9        |
| 2 | Product description |               |                 |                                               |          |
|   | 2.1                 | Measuri       | ing principle   | , measured variables                          | 11       |
|   |                     | 2.1.1         | Functiona       | l principle                                   | 11       |
|   |                     | 2.1.2         | Response        | time                                          |          |
|   |                     | 2.1.3         | Function o      | check                                         | 12       |
|   | 2.2                 | Device of     | components      |                                               | 14       |
|   |                     | 2.2.1         | Sender/re       | eceiver unit                                  | 16       |
|   |                     | 2.2.2         | Componei        | nts for assembly of sender/receiver unit      | 21       |
|   |                     |               | 2.2.2.1         | Flange with tube                              | 21       |
|   |                     |               | 2.2.2.2         | Flange with quick-release fastener / 1" threa | d21      |
|   |                     | 2.2.3         | Optional in     | ntegrated purge air unit                      | 22       |
|   |                     | 2.2.4         | Optional e      | external purge air unit                       | 22       |
|   |                     | 2.2.5         | Adapter fo      | or instrument air supply                      | 23       |
|   |                     | 2.2.6         | Installatio     | n accessories                                 | 23       |
|   |                     | 2.2.7         | Non-returi      | n valve                                       | 23       |
|   |                     | 2.2.8         | Test equip      | oment for linearity test                      | 23       |
|   | 2.3                 | Device of     | configuration   | ۰<br>۱                                        | 24       |
|   |                     | 2.3.1         | Sender/re       | eceiver unit                                  | 24       |
|   | 2.4                 | SOPAS I       | ET (PC progr    | am)                                           | 24       |

| 3 | Asse | mbly an                | d installa    | tion                                        | 25 |
|---|------|------------------------|---------------|---------------------------------------------|----|
|   | 3.1  | Project p              | lanning       |                                             | 25 |
|   | 3.2  | Assembly               | y             |                                             | 27 |
|   |      | 3.2.1                  | Fitting the   | flange with tube                            | 27 |
|   |      | 3.2.2                  | Fitting Tri-  | Clamp welding clamps                        | 28 |
|   |      | 3.2.3                  | Fitting 1" s  | sleeve                                      | 28 |
|   |      | 3.2.4                  | Fitting dim   | nensions in the duct                        | 29 |
|   |      | 3.2.5                  | Work to be    | e performed                                 | 30 |
|   |      | 3.2.6                  | Adapting t    | o the flow direction                        | 31 |
|   |      | 3.2.7                  | Fitting the   | components for the purge air supply         | 32 |
|   |      | 3.2.8                  | Fitting to t  | he measuring point                          | 33 |
|   |      | 3.2.9                  | Fitting the   | weatherproof cover                          | 33 |
|   |      | 3.2.10                 | Fitting the   | optional MCU control unit                   | 34 |
|   |      | 3.2.11                 | Fitting the   | optional external purge air unit            | 35 |
|   |      | 3.2.12                 | Assembly      | work                                        | 35 |
|   | 3.3  | Electrical             | l installatio | ٩                                           | 36 |
|   |      | 3.3.1                  | Electrical    | safety                                      | 36 |
|   |      |                        | 3.3.1.1       | Properly installed power isolating switches | 36 |
|   |      |                        | 3.3.1.2       | Lines with correct rating                   | 36 |
|   |      |                        | 3.3.1.3       | Grounding the devices                       | 36 |
|   |      |                        | 3.3.1.4       | Responsibility for system safety            | 36 |
|   |      | 3.3.2                  | General in    | formation, prerequisites                    | 37 |
|   |      | 3.3.3                  | Electrical    | connection                                  | 37 |
|   |      | 3.3.4                  | Device dis    | plays / connections                         | 38 |
|   |      | 3.3.5                  | Connectin     | g the optional MCU control unit             | 39 |
|   |      | 3.3.6                  | Installing    | the purge air supply                        | 39 |
|   |      |                        | 3.3.6.1       | Optional external purge air unit            | 39 |
|   |      |                        | 3.3.6.2       | Purging with instrument air                 | 40 |
|   |      |                        | 3.3.6.3       | Installing the non-return valve option      | 42 |
| 4 | Com  | missioni               | ng and co     | onfiguration                                | 43 |
|   | 4.1  | Basics                 |               |                                             | 43 |
|   |      | 4.1.1                  | General in    | formation                                   | 43 |
|   |      | 4.1.2 Factory settings |               |                                             |    |
|   | 4.2  | Simple co              | ommissioni    | ng (without SOPAS ET)                       | 44 |
|   | 4.3  | Checking               | g the purge   | air unit                                    | 47 |
|   |      | 4.3.1                  | Install SO    | PAS ET                                      | 47 |
|   |      |                        | 4.3.1.1       | Password for SOPAS ET menus                 | 47 |
|   |      | 4.3.2                  | Connectin     | g SOPAS to the device                       | 48 |
|   |      | 4.3.3                  | Connectio     | n to the device via USB line                | 48 |
|   |      |                        | 4.3.3.1       | Finding the DUSTHUNTER COM port             | 49 |

|   | 4.4 Commissioning / configuring the sender/receiver unit |                                     |                                                  |            |  |  |
|---|----------------------------------------------------------|-------------------------------------|--------------------------------------------------|------------|--|--|
|   |                                                          | 4.4.1                               | Selecting maintenance                            | 50         |  |  |
|   |                                                          | 4.4.2                               | Setting application parameters                   | 51         |  |  |
|   |                                                          | 4.4.3                               | Modbus configuration                             | 52         |  |  |
|   |                                                          | 4.4.4                               | Filter watch                                     | 53         |  |  |
|   |                                                          | 4.4.5                               | Protocols                                        | 55         |  |  |
|   |                                                          | 4.4.6                               | Resetting parameters                             | 55         |  |  |
|   | 4.5                                                      | Measur                              | ring screen, diagnosis and control values        | 56         |  |  |
|   |                                                          | 4.5.1                               | Overview                                         | 56         |  |  |
|   |                                                          | 4.5.2                               | Device information                               | 56         |  |  |
|   |                                                          | 4.5.3                               | Measured value output and sensor information     | 57         |  |  |
|   |                                                          | 4.5.4                               | Test outputs                                     | 59         |  |  |
|   |                                                          | 4.5.5                               | Calibration for dust concentration measurement   | 60         |  |  |
|   |                                                          | 4.5.6                               | Data backup in SOPAS ET                          | 62         |  |  |
|   |                                                          |                                     |                                                  |            |  |  |
| 5 | Mai                                                      | ntenanc                             | e                                                | 63         |  |  |
|   | 5.1                                                      | Genera                              | l information                                    | 63         |  |  |
|   | 5.2                                                      | Mainte                              | nance on the sender/receiver unit                | 65         |  |  |
|   |                                                          | 5.2.1                               | Cleaning the optics of the sender/receiver unit  | 65         |  |  |
|   |                                                          | 5.2.2                               | Checking laser alignment                         | 66         |  |  |
|   | 5.3                                                      | Maintenance of the purge air supply |                                                  |            |  |  |
|   |                                                          | 5.3.1                               | Integrated purge air unit                        | 68         |  |  |
|   |                                                          | 5.3.2                               | Optional external purge air unit                 | 69         |  |  |
|   | 5.4                                                      | Shutdo                              | wn                                               | 70         |  |  |
| 6 | Troi                                                     | ublocho                             | ating                                            | 71         |  |  |
| 0 | 6 1                                                      | Gonora                              | Linformation                                     | 71         |  |  |
|   | 6.2                                                      | Warnin                              | r information                                    | 1 I<br>70  |  |  |
|   | 0.2                                                      | 6 0 1                               |                                                  | 12         |  |  |
|   |                                                          | 0.2.1<br>6.2.2                      | Foilureo                                         | 21۲2<br>حح |  |  |
|   | 6.2                                                      | 0.2.2                               | raiures                                          |            |  |  |
|   | 0.3                                                      | Repairs                             |                                                  |            |  |  |
|   |                                                          | 6.3.1                               | Replacing the cover                              |            |  |  |
|   |                                                          | 6.3.2                               | Replacing the protective tube for NL 180 and 280 |            |  |  |
|   |                                                          | 6.3.3                               | Replacing the protective tube for NL 435 and 735 |            |  |  |
|   |                                                          | 6.3.4                               | Replacing the mainboard                          |            |  |  |
|   |                                                          | 6.3.5                               | Setting the laser alignment                      | ) )        |  |  |
|   |                                                          | 6.3.6                               | Replacing the laser                              |            |  |  |
| 7 | Spe                                                      | cificatio                           | ns                                               | 80         |  |  |
|   | 7.1                                                      | Complia                             | ances                                            | 80         |  |  |
|   | 7.2                                                      | Approva                             | als                                              |            |  |  |
|   | 7.3                                                      | Technic                             | cal Data                                         |            |  |  |
|   |                                                          |                                     |                                                  |            |  |  |

| 7.4 | Dimensions, item numbers8 |                                      |    |  |
|-----|---------------------------|--------------------------------------|----|--|
|     | 7.4.1                     | Sender/receiver unit                 | 83 |  |
|     | 7.4.2                     | Fitting elements                     | 89 |  |
|     | 7.4.3                     | Optional MCU control unit            | 90 |  |
|     | 7.4.4                     | Optional external purge air unit     | 91 |  |
|     | 7.4.5                     | Weatherproof covers                  | 92 |  |
| 7.5 | Accessories               |                                      |    |  |
|     | 7.5.1                     | Connections for sender/receiver unit | 93 |  |
|     | 7.5.2                     | Purge air supply                     | 93 |  |
|     | 7.5.3                     | Assembly parts                       | 93 |  |
|     | 7.5.4                     | Accessories for linearity test       | 93 |  |
| 7.6 | Consum                    | nable parts for 2-year operation     | 94 |  |
| 7.7 | 7.7 Spare parts           |                                      |    |  |
|     | 7.7.1                     | Sender/receiver unit                 | 94 |  |
|     | 7.7.2                     | Purge air supply                     | 94 |  |
|     |                           |                                      |    |  |

## **1** Important information

## 1.1 Main hazards

### 1.1.1 Hazard through hot and/or aggressive gases and high pressure

The optical subassemblies are fitted directly on the gas-carrying duct. On equipment with low hazard potential (no danger to health, ambient pressure, low temperatures), the installation or removal can be performed while the equipment is in operation providing the valid regulations and equipment safety notices are observed and suitable protective measures are taken.

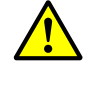

#### WARNING: Danger from exhaust gas

On equipment with gases detrimental to health, high pressure or high temperatures, the sender/receiver unit fitted on the duct may only be installed/removed when the equipment is at a standstill.

#### **1.1.2** Hazard through electrical equipment

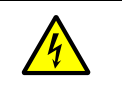

#### WARNING: Danger through power voltage

The DUSTHUNTER SP30 measuring system is classified as electrical.
 Disconnect power supply lines before working on power connections or parts carrying power voltage.

Refit any contact protection removed before switching the power voltage back on again.

#### 1.1.3 Hazards through laser beam

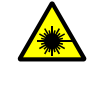

#### WARNING: Hazards through laser beam

Never look directly into the beam path.

Do not point the laser beam at persons.

Pay attention to laser beam reflections.

## **1.2** Symbols and document conventions

#### 1.2.1 Warning symbols

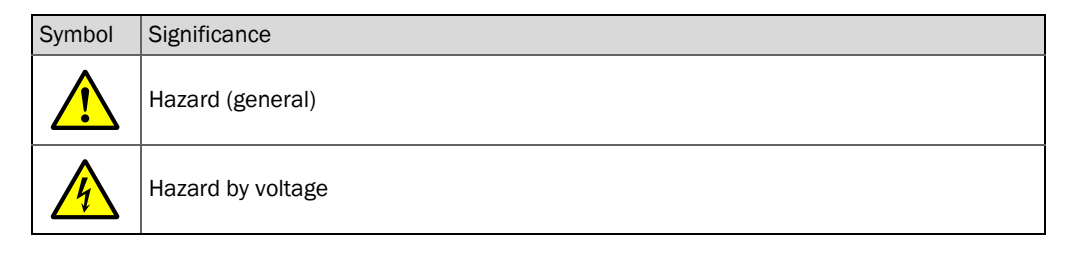

#### 1.2.2 Warning levels and signal words

#### DANGER

Risk or hazardous situation which *will* result in severe personal injury or death. **WARNING** Risk or hazardous situation which *could* result in severe personal injury or death. **CAUTION** Hazard or unsafe practice which *could* result in less severe or minor injuries. *NOTICE* Hazard which *could* result in property damage.

1.2.3 Information symbols

| Symbol | Significance                                              |
|--------|-----------------------------------------------------------|
| !      | Important technical information for this product          |
| 4      | Important information on electric or electronic functions |

#### 1.3 Intended use

#### Purpose of the device

The DUSTHUNTER SP30 measuring system only serves continuous measurement of dust concentrations in exhaust gas and exhaust air plants.

#### Correct use

- Use the device only as described in these Operating Instructions. The manufacturer bears no responsibility for any other use.
- Observe all measures necessary for conservation of value, e.g., for maintenance and inspection and/or transport and storage.
- Do not remove, add or modify any components to or on the device unless described and specified in the official manufacturer information. Otherwise
  - the device could become dangerous
  - the manufacturer's warranty becomes void

#### **Restrictions of use**

• The DUSTHUNTER SP30 measuring system is not approved for use in potentially explosive atmospheres.

## 1.4 Responsibility of user

#### 1.4.1 General information

#### **Designated users**

The DUSTHUNTER SP30 measuring system may only be installed and operated by skilled technicians who, based on their technical training and knowledge as well as knowledge of the relevant regulations, can assess the tasks given and recognize the hazards involved.

#### **Special local conditions**

- Observe the valid legal regulations as well as the technical rules deriving from implementation of these regulations applicable for the respective equipment during work preparation and performance.
- Carry out work according to the local conditions specific for the equipment as well as operational hazards and regulations.

#### **Keeping documents**

Keep the Operating Instructions belonging to the measuring system as well as equipment documentation onsite for reference at all times. Pass the respective documentation on to any new owner of the measuring system.

#### 1.4.2 Safety information and protective measures

#### **Protection devices**

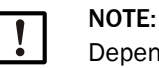

Depending on the particular hazard potential, an adequate number of suitable protection devices and personal safety equipment must be available and used by the personnel.

#### Behavior during a purge air failure

NOTE:

NOTE:

The purge air supply serves to protect optical subassemblies fitted on the duct against hot or aggressive gases. Leave the supply switched on when the equipment is at a standstill. Optical subassemblies can be severely damaged in a short time if the purge air supply fails.

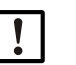

If no quick-release shutters are available:

The user must ensure that:

- The purge air supply runs reliably and continuously
- Failure of the purge air supply is immediately detected (e.g., by using pressure monitors)
- Optical subassemblies are removed from the duct if the purge air supply fails and the duct opening is closed off (e.g. with a flange cover).

#### Preventive measures for operating safety

|  | ! |  |
|--|---|--|
|--|---|--|

The user must ensure that:

- Neither failures nor erroneous measurements can lead to operational states that can cause damage or become dangerous
- The specified maintenance and inspection tasks are carried out regularly by qualified, experienced personnel.

#### **Recognizing failures**

Every deviation from normal operation is to be regarded as a serious indication of a functional impairment. These are, amongst others:

- Warning indications
- Significant drifts in measured results
- Increased power consumption
- Higher temperatures of system components
- Monitoring devices triggering
- Smells or smoke emission

NOTE:

• Heavy contamination.

#### Avoiding damage

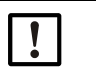

In order to avoid failures that can cause direct or indirect personal injury or property damage, the operator must ensure:

- The responsible maintenance personnel are present at any time and as fast as possible
- The maintenance personnel are adequately qualified to react correctly to failures of the measuring system and any resulting operational interruptions (e.g., when used for measurement and control purposes)
- The malfunctioning equipment is switched off immediately in case of doubt and that switching off does not cause collateral failures.

#### **Electric connection**

Ensure the device can be switched off with a power isolating switch/circuit breaker in accordance with EN 61010-1.

## 2 Product description

## 2.1 Measuring principle, measured variables

#### 2.1.1 Functional principle

The measuring system works according to the scattered light measurement principle (forward dispersion). A laser diode beams the dust particles in the gas flow with modulated light in the visual range (wavelength approx. 650 nm). A highly sensitive detector registers the light scattered by the particles, amplifies the light electrically and feeds it to the measuring channel of a microprocessor as central part of the measuring, control and evaluation electronics. The measuring volume in the gas duct is defined through the intersection of the sender beam sent and the receive aperture.

Continuous monitoring of the sender output registers the smallest changes in brightness of the light beam sent which then serves to determine the measurement signal.

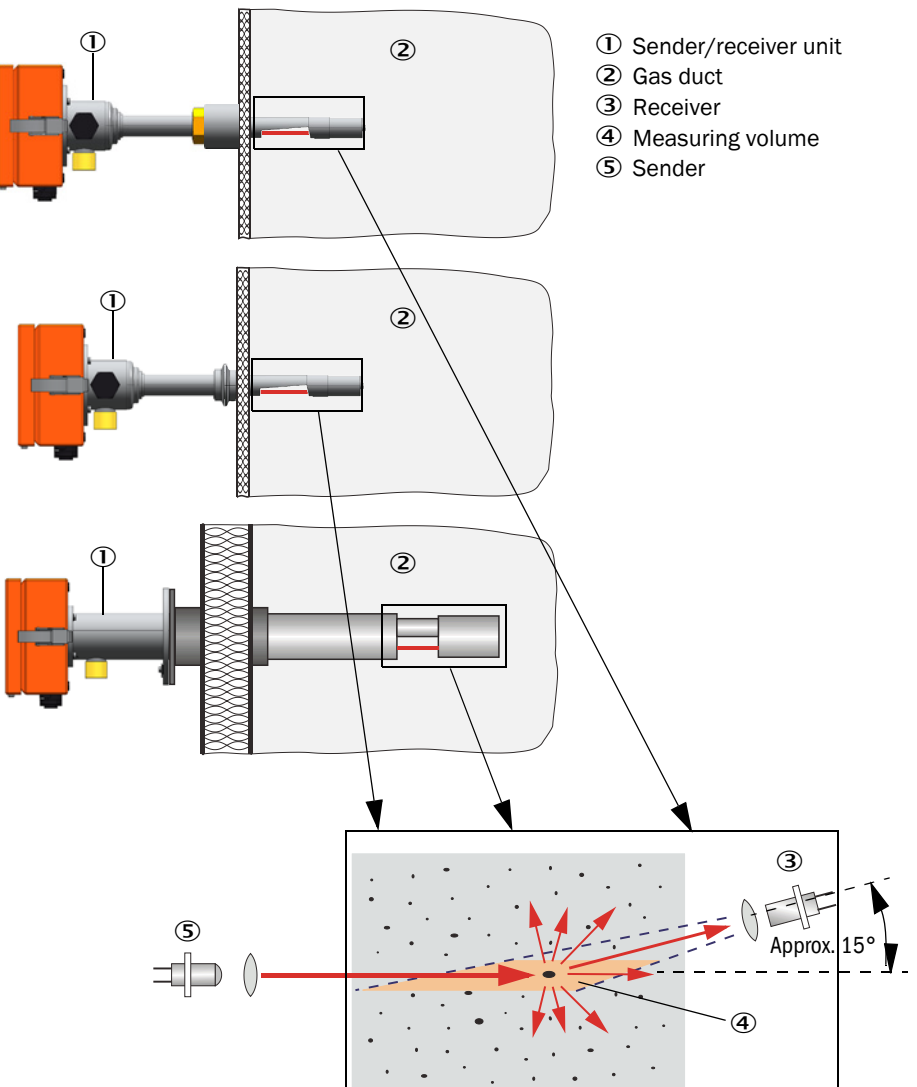

Fig. 1: Measuring principle

#### Determining the dust concentration

Measured scattered light intensity (SI) is proportional to dust concentration (c). Scattered light intensity not only depends on the number and size of particles but also on the optical characteristics of the particles and therefore the measuring system must be calibrated using a gravimetric comparison measurement for exact dust concentration measurement. The calibration coefficients determined can be entered directly in the measuring system as

 $c = cc2 \cdot SI^2 + cc1 \cdot SI + cc0$ 

(Entry, see "Calibration for dust concentration measurement", page 60; standard factory setting: cc2 = 0, cc1 = 1, cc0 = 0).

#### 2.1.2 Response time

The response time is the time required to attain 90% of the signal peak after a sudden change in the measurement signal. It can be set anywhere between 0.1 and 600 s. As the response time increases, transient measured value fluctuations and interruptions are damped stronger and stronger which "smoothes out" the output signal.

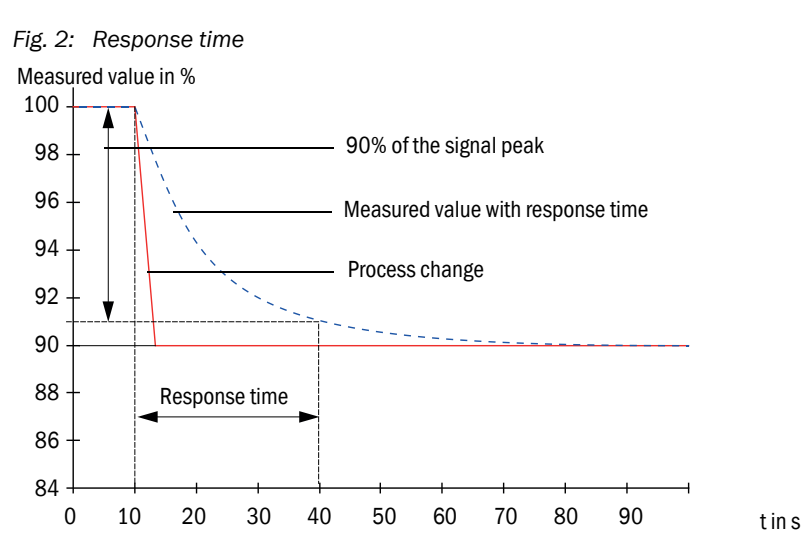

#### 2.1.3 Function check

A function check can be triggered at fixed intervals as from a definable starting timepoint for an automatic function check of the measuring system. The setting can be made using the SOPAS ET operating program (see "Setting application parameters", page 51). Any unallowed deviations from normal behavior that may occur are signaled as errors. A function check triggered manually can help localize possible error causes should a device failure occur.

During the check cycle of the DUSTHUNTER SP30, the linearity of the measurement is checked. The check cycle takes approx. 200 s and comprises:

- Approx. 20 s measurement of zero and control value
- Output of the determined values for 180 s (can be deactivated via SOPAS ET)

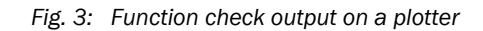

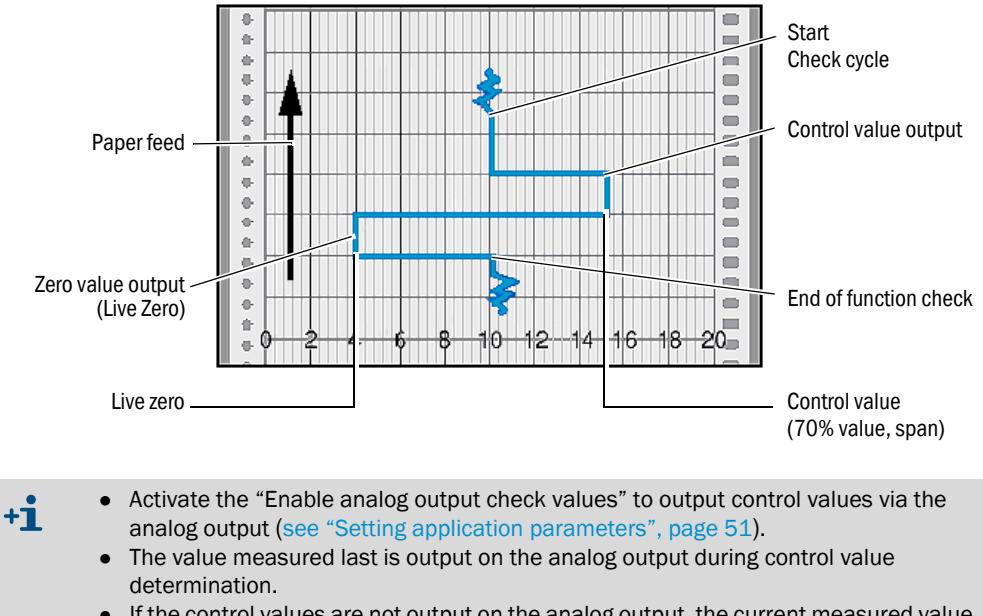

- If the control values are not output on the analog output, the current measured value is output when control value determination has completed.
- A function check is not started automatically when the measuring system is in "Maintenance" mode.
- Changes to the interval time are first effective after the next start timepoint.

#### Zero value measurement

The sender diode is switched off for zero point control so that no signal is received. This means possible drifts or zero point deviations are detected reliably in the overall system (e.g., due to an electronic defect). An error signal "Zero value" is generated when the "zero value" is outside the specified range.

#### Control value measurement (span test)

Sender beam intensity changes between 70 and 100% during control value determination. The light intensity received is compared against the standard value (70%). The measuring system generates an error signal "Span test" for deviations greater than  $\pm 2$ %. The error message is cleared again when the next function check runs successfully. The control value is determined with high precision through statistical evaluation of a high number of intensity changes.

#### 2.2 **Device components**

#### Device variants

- Measuring system DUSTHUNTER SP30 for use in ducts with a diameter larger than 150 mm. The DUSTHUNTER SP30 can be fitted to a flange with quick-release fastener (Tri-Clamp®) or to the duct with a 1" thread.
- Measuring system DUSTHUNTER SP30 for use in ducts with a diameter larger than 250 mm. Fitting on the duct is done with a flange with tube.

Measuring system DUSTHUNTER SP30 comprises the components:

- Sender/receiver unit
- Connection line for connecting the sender/receiver unit to 24V voltage supply onsite and output of data on the analog output and Modbus via RS485 interface
- Assembly components: Flange with tube, 1" thread or flange with quick-release fastener Tri-Clamp
- Option MCU control unit (see Section 3.3.4 in Operating Instructions SP100)
- Option Purge air unit:

| Internal duct      | Connection and supply components                       |                       |  |  |
|--------------------|--------------------------------------------------------|-----------------------|--|--|
| pressure<br>[hPa ] | Purge air                                              | Voltage               |  |  |
| -50 +10            | Option with integrated purge air unit                  | 24 V DC (from device) |  |  |
| -50 +30            | Optional external purge air unit + purge air reduction | Onsite <sup>[1]</sup> |  |  |
| -50 +100           | Adapter for instrument air <sup>[2]</sup>              |                       |  |  |

[1] External purge air available in various variants matching the respective local network, see "Installing the purge air supply", page 39 [2] Instrument air onsite (free of dust, oil, moisture, non-corrosive)

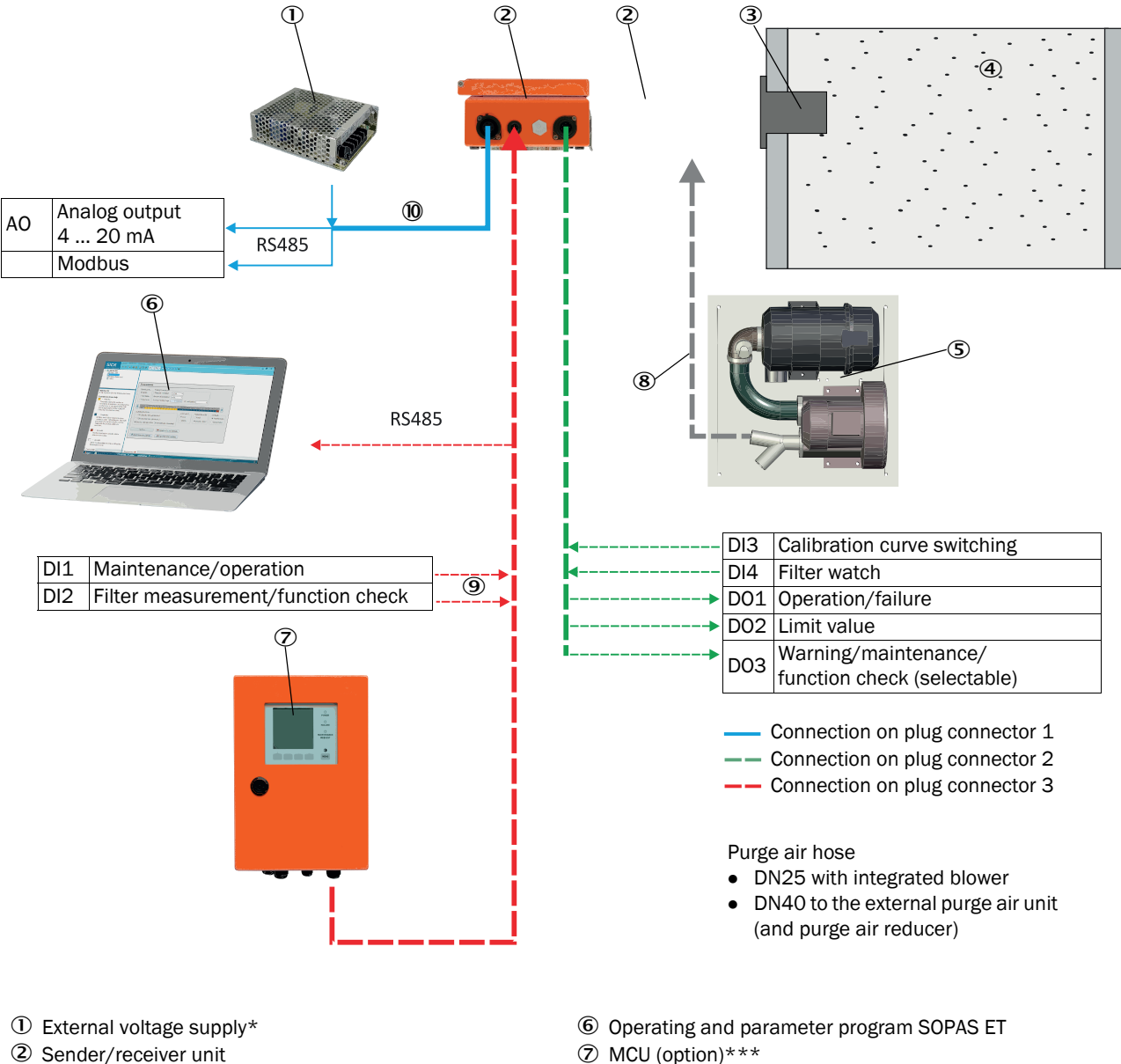

#### Fig. 4: Device components DUSTHUNTER SP30 (flange version shown)

- ③ Flange with tube \*\*
- ④ Duct
- 5 External purge air unit (option)
- \* Not required when optional MCU is present
- \*\* Tri-Clamp and 1" thread version not shown

- ⑧ Purge air hose
- Digital inputs
- 1 Digital outputs, analog outputs
- \*\*\* Information on request

#### 2.2.1 Sender/receiver unit

The sender/receiver unit comprises two main subassemblies:

#### • Electronics unit

It contains the optical and electronics subassemblies to send and receive the light beam as well as to process and evaluate the signals.

#### • Measuring probe

The measuring probe is available in different versions and nominal lengths and defines the device variant (see "Device configuration", page 24).

Data transfer and voltage supply (24 V DC) of the sender/receiver unit run via a shielded line with 7 wires with plug connector. A second connection with a RS485 interface is available for service work or connection of an MCU. A third connection allows additional functionality. Detailed information on assignment, see "Interfaces and I/O", page 19.

Clean air to cool the probe and keep the optical surfaces clean is fed via a **purge air connection**.

The current device state (operation/failure, maintenance/maintenance request) is signaled on the rear side of the enclosure (green = operation, red = failure, yellow = maintenance) and is available via Modbus and viewable in SOPAS.

The enclosure with fitted sender/receiver unit can be swiveled to the side after the quickrelease fasteners have been loosened. Optics, electronics and mechanical components can then be easily accessed for maintenance work.

#### **Basic variants**

| Туре               | Description                                                  |
|--------------------|--------------------------------------------------------------|
| DUSTHUNTER SP30    | TÜV type examination                                         |
| DUSTHUNTER SP30 LM | Leakage monitor for filter check (according to DIN EN 15859) |
| DUSTHUNTER SP30 DM | Dust monitor for filter check (according to DIN EN 15859)    |

#### Type code

The various configuration options are defined by the basic variant and the type code which is made up as follows:

| Device  | identification type:               | DHSP30 - דָ 2 ץ 2 F אָאַ <u>אַאַ אַ</u> |
|---------|------------------------------------|-----------------------------------------|
| DUSTH   | UNTER scattered light measuremen   | It probe                                |
| - T:    | Sender/receiver unit               |                                         |
| Probe n | naterial resistance                |                                         |
| - 2:    | 220°C                              |                                         |
| - 4:    | 400°C                              |                                         |
| Materia | al                                 |                                         |
| - V:    | Probe + protective tube, stainless | s steel                                 |
| - K:    | Probe + protective tube, non-corr  | rosive coating                          |
| - X:    | Special version                    |                                         |
| Nomina  | al length (NL)                     |                                         |
| - A:    | 180 mm                             |                                         |
| - B:    | 280 mm                             |                                         |
| - 1:    | 435 mm                             |                                         |
| - 2:    | 735 mm                             |                                         |
| - 3:    | 1035 mm                            |                                         |
| - X:    | Special version                    |                                         |
| Version |                                    |                                         |
| - F:    | Flange with tube                   |                                         |
| - T:    | Tri-Clamp                          |                                         |
| - G:    | 1" thread                          |                                         |
| - X:    | Special version                    |                                         |
| Purge a | ir supply                          |                                         |
| - N:    | Without                            |                                         |
| - P:    | With integrated purge air          |                                         |
| - X:    | Special version                    |                                         |
| Display |                                    |                                         |
| - N:    | Without                            |                                         |
| - D:    | With integrated display            |                                         |
| - X:    | Special version                    |                                         |
| Approva | al                                 |                                         |
| - NN:   | Without                            |                                         |
| - DM:   | Dust monitor for filter check      |                                         |
| - LM:   | Leakage monitor for filter check   |                                         |
| - SS:   | Special version                    |                                         |
| Ex iden | tification                         |                                         |
| - NNXX: | Without                            |                                         |
| Special | and sample devices                 |                                         |
| - S:    | Standard                           |                                         |
| - X:    | Special device                     |                                         |

- M: Sample device

#### Interfaces of the sender/receiver unit

The following interfaces are available directly on the sender/receiver unit.

| Analog output (1x)                                           | Relay outputs                                                                                                    | Digital input                                                                                                    | Service / MCU                                                                         |
|--------------------------------------------------------------|----------------------------------------------------------------------------------------------------|----------------------------------------------------------------------------------------------------|---------------------------------------------------------------------------------------|
| 0/2/4 20 mA                                                  | Contact load 48 V, 1 A;                                                                                                    |                                                                                                    | Interface                                                                             |
| for output of the<br>measured variable dust<br>concentration | for output of the status<br>signals:<br>• Operation/failure<br>• Limit value<br>• Warning/<br>maintenance/<br>function check<br>(selectable) | e.g. for selecting<br>maintenance, function<br>check,<br>linearity test, calibration<br>curve switching, filter<br>watch synchronizing<br>signal | for configuration via the<br>operating program<br>SOPAS ET or connection<br>of an MCU |

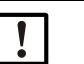

## NOTE:

Always use a weatherproof cover for use outdoors. This prevents rainwater entering (see "Weatherproof covers", page 92).

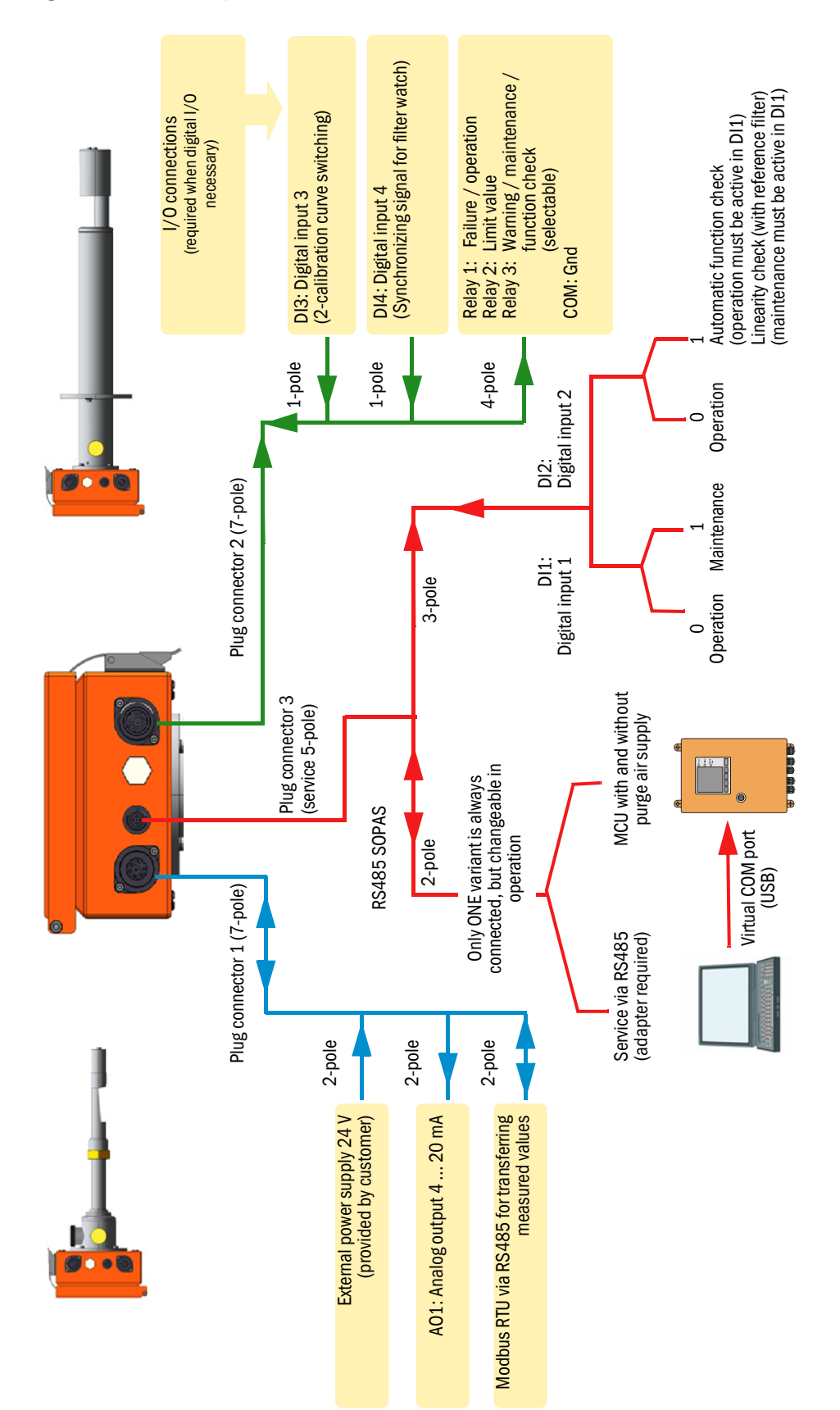

Fig. 5: Interfaces and I/O

#### **Device variants**

Fig. 6: Sender/receiver unit device variants

Sender/receiver unit, standard version Tri-Clamp, nominal length 180 / 280 mm

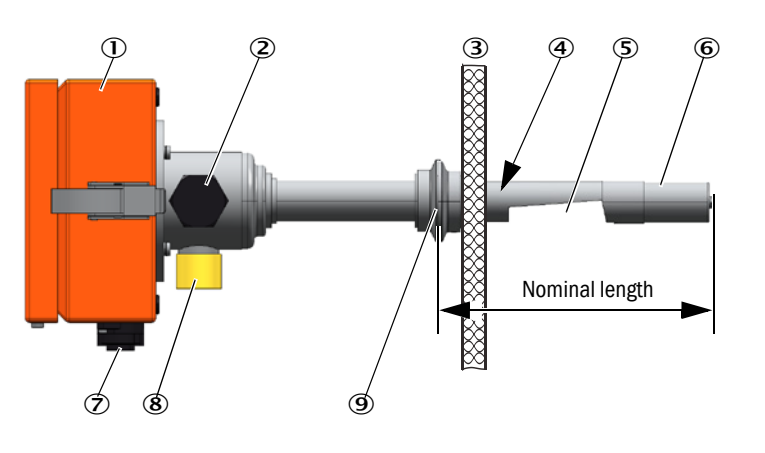

Sender/receiver unit, standard version, 1" thread, nominal length 180 / 280 mm

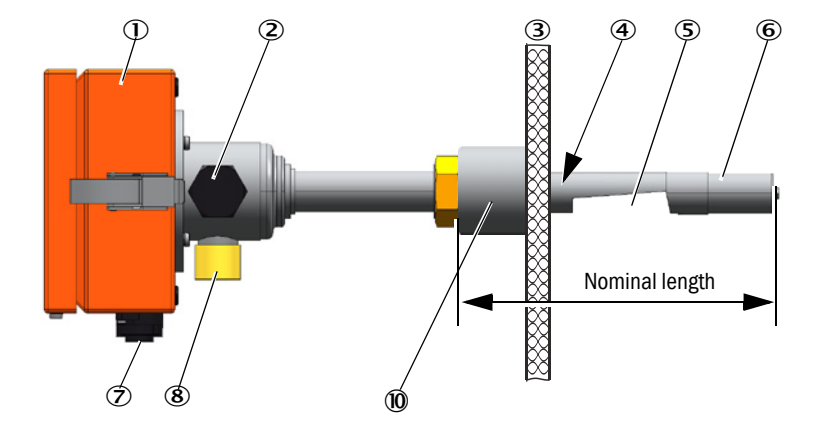

- ① Electronics unit
- ② Cleaning opening for sender optics
- ③ Duct wall
- ④ Measuring probe
- ⑤ Measuring opening
- 6 Probe head with receiver optics
- Voltage supply connections, digital input and outputs, analog outputs, connection for connection cable to MCU (option)
- 8 Purge air connection
- 9 Tri-Clamp
- 1" thread
- (1) Flange with tube
- 2 Protective tube

Sender/receiver unit, standard version, flange with tube, nominal length 435 / 735 mm

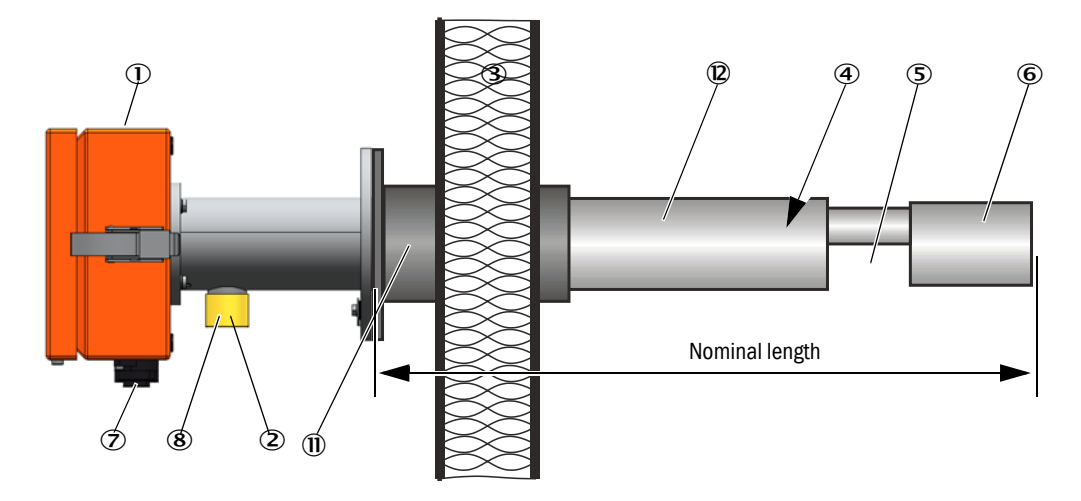

#### 2.2.2 Components for assembly of sender/receiver unit

#### 2.2.2.1 Flange with tube

The flange with tube is available in different steel grades and dimensions (see "Fitting elements", page 89). Selection depends on the wall and isolation thickness of the duct wall ( $\rightarrow$  nominal length) and the duct material.

#### Fig. 7: Flange with tube

#### Standard version

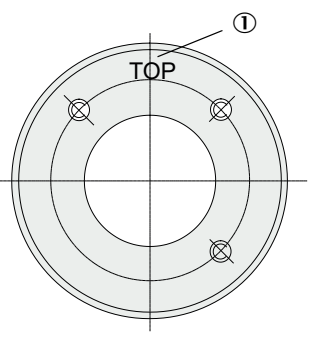

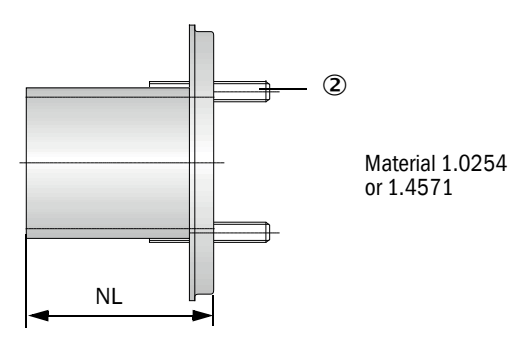

① Marking for assembly position

② Securing bolt

#### 2.2.2.2 Flange with quick-release fastener / 1" thread

#### Fig. 8: Components for assembly

Flange with quick-release fastener (Tri-Clamp)

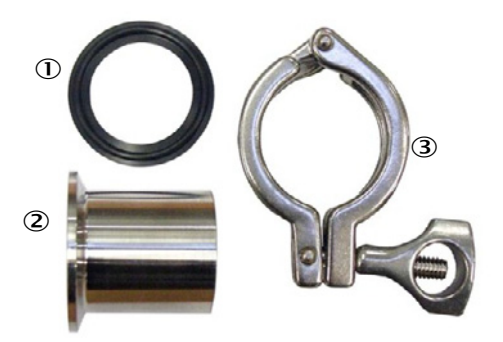

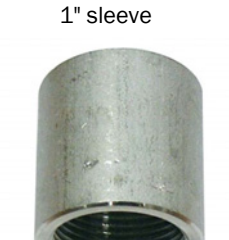

1 Seal

- ② Tri-Clamp flange
- ③ Quick-release fastener

#### 2.2.3 Optional integrated purge air unit

The DUSTHUNTER SP30 with integrated purge air unit can be used up to 10 hPa overpressure.

This version has the following characteristics:

- Automatic blower regulation of the purge air flow between 2 ... 5 m<sup>3</sup>/ h
- LEDs on the rear side signal when the purge air flow is too low or high (see "Device displays / connections", page 38) and via SOPAS ET (see "Warnings", page 72).
- LEDs on the rear side signal "Warning" in case of contaminated air filter (see "Device displays / connections", page 38) and via SOPAS ET (see "Warnings", page 72).

#### 2.2.4 Optional external purge air unit

Do not use the integrated purge air unit when the internal duct pressure exceeds +10 hPa (see "Optional integrated purge air unit", page 22). Use the optional external purge air unit in this case (see "Optional external purge air unit", page 91). It has a powerful blower and can be used for excess pressure in the duct up to 30 hPa. The scope of delivery includes a purge air hose with 40 mm nominal diameter (length 5 m or 10 m).

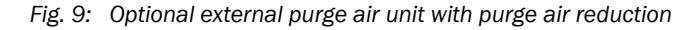

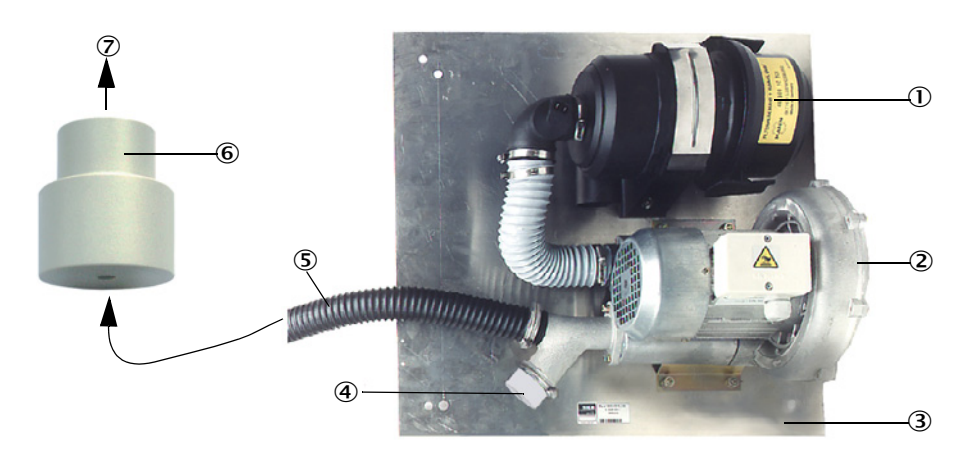

- ① Air filter
- ② Blower (standard type 2BH13)
- ③ Base plate
- ④ Cover cap with opening (part of the purge air reduction)
- ⑤ Purge air hose
- 6 Purge air reduction
- $\ensuremath{\overline{\mathcal{O}}}$  To purge air connection of sender/receiver unit

A weatherproof cover is required for use outdoors (see "Weatherproof covers", page 92).

#### 2.2.5 Adapter for instrument air supply

The sender/receiver unit can also be operated with instrument air instead of the integrated purge air or an external purge air unit. An adapter with G 1/4" thread and internal reducing nozzle is available to connect the instrument air (fixing on purge air connection of the sender/receiver unit).

Fig. 10: Adapter for instrument air supply

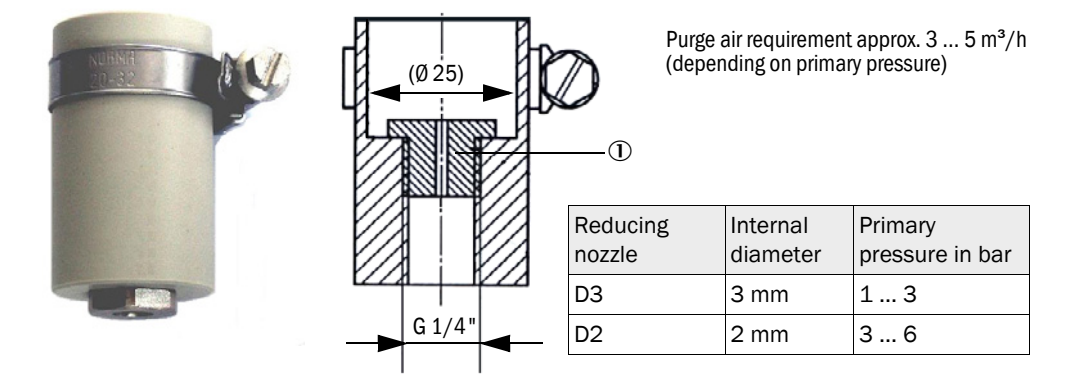

① Reducing nozzle

#### 2.2.6 Installation accessories

Separate parts of the measuring system (order separately) are:

- Purge air reduction (see "Optional external purge air unit with purge air reduction", page 22) to connect the DN40 mm purge air hose when using the optional external purge air unit.
- Weatherproof cover

A weatherproof cover is mandatory when using the sender/receiver unit outdoors (see "Weatherproof covers", page 92).

#### 2.2.7 Non-return valve

When the measuring system is used in applications with overpressure in the duct, it is possible to protect the sender/receiver unit, external purge air unit and the environment against the consequences of purge air supply failure by installing a non-return valve on the purge air connection of the sender/receiver unit (see "Installation of non-return valve", page 42).

#### 2.2.8 Test equipment for linearity test

A linearity test can serve to check the correct measurement function. In this case, filter glasses with defined transmission values are positioned in the beam path and the values compared against those measured by the measuring system. Compliance within the allowed tolerance means the measuring system is working correctly. The filter glasses with holder required for the check are deliverable including a carrying case and instructions.

## 2.3 Device configuration

The device components required for a measuring system depend on the respective application conditions. The following Table should serve to assist you in your selection.

#### 2.3.1 Sender/receiver unit

| DUSTHUNTER device version         |                              | Nominal<br>length | Duct<br>diameter | Wall thickness with insulation | Process tem-<br>perature | Process pressure                                         |
|-----------------------------------|------------------------------|-------------------|------------------|--------------------------------|--------------------------|----------------------------------------------------------|
| DUSTHUNTER SP30<br>1" thread      |                              | 180 mm            |                  | Max. 10 mm                     |                          |                                                          |
|                                   |                              | 280 mm            | > 1E0 mm         | Max. 100 mm                    |                          | -50 10 hPa: Version<br>with integrated purge air<br>unit |
| DUSTHUNTER SP30<br>Tri-Clamp      |                              | 180 mm            | 130 mm           | Max. 10 mm                     |                          | -50 30 hPa: Version                                      |
|                                   |                              |                   |                  | Max. 100 mm                    | ≥ 220° C                 | unit                                                     |
| DUSTHUNTER SP30<br>Flange version | STHUNTER SP30<br>nge version | 435 mm            | > 250 mm         | Max. 150 mm                    | -                        | with instrument air<br>(customer)                        |
|                                   | State Sea                    | 735 mm            | > 300 mm         | Max. 400 mm                    |                          |                                                          |

Each version can be operated with an optional integrated purge air unit (see "Optional integrated purge air unit", page 22).

| +i · | The measuring opening (see "Sender/receiver unit device variants", page 20) does<br>not have to be in the center of the duct.<br>Limit values for corrosive gas composition (reference values, lower values should be<br>used for mixtures of several components):<br>- HCI: 10 mg/Nm <sup>3</sup><br>- SO <sub>2</sub> : 800 mg/Nm <sup>3</sup><br>- SO <sub>3</sub> : 300 mg/Nm <sup>3</sup><br>- NOX: 1000 mg/Nm <sup>3</sup><br>- HF: 10 mg/Nm <sup>3</sup> |
|------|----------------------------------------------------------------------------------------------------|
|      |                                                                                                    |

## 2.4 SOPAS ET (PC program)

SOPAS ET is a SICK Software for easy operation and configuration of the DUSTHUNTER.

SOPAS ET runs on a laptop/PC connected to the DUSTHUNTER via a USB line (adapter, see "Accessories for linearity test", page 93) or Ethernet interface (option).

The menu structure simplifies changing settings. Further functions are also available (e.g., data storage, graphic displays).

SOPAS ET is delivered on the product CD.

## **3** Assembly and installation

## 3.1 Project planning

The following Table provides an overview of the project planning work necessary as prerequisite for trouble-free assembly and subsequent device functionality. You can use this Table as a Checklist and check off the completed steps.

| Task                                                                                           | Requirements                                                                                                    |                                                                                                    | Work step                                                                                                    | $\checkmark$ |
|------------------------------------------------------------------------------------------------|----------------------------------------------------------------------------------------------------|----------------------------------------------------------------------------------------------------|----------------------------------------------------------------------------------------------------|--------------|
| Determine<br>measuring<br>location and<br>fitting<br>locations for<br>the device<br>components | Inlet and outlet paths<br>according to DIN EN 13284-<br>1 (inlet at least $5x$ hydraulic<br>diameter d <sub>h</sub> ,<br>outlet at least $3x$ d <sub>h</sub> ;<br>distance to stack opening at<br>least $5x$ d <sub>h</sub> ) | For round and square ducts:<br>$d_h$ = duct diameter<br>For rectangular ducts:<br>$d_h$ = 4x cross-section divided by<br>circumference                                    | <ul> <li>Follow specifications for new equipment</li> <li>Select best possible location for existing equipment;</li> <li>For too short inlet/outlet paths: Inlet path &gt; outlet path</li> </ul>                                            |              |
|                                                                                                | Homogeneous flow<br>distribution<br>Representative dust<br>distribution                                                                                                    | Whenever possible, no deflections,<br>cross-section variations, feed and<br>drain lines, flaps or fittings in the area<br>of the inlet and outlet paths                   | If conditions cannot be ensured, define<br>flow profile according to DIN EN 13284-<br>1 and select best possible location                                                                                                    |              |
|                                                                                                | Fitting position for the sender/receiver unit                                                                                                    | Do not fit vertically on horizontal or<br>slanted ducts;<br>max. measuring axis angle to<br>horizontal 45°                                                                | Select best possible location                                                                                                    |              |
|                                                                                                | Accessibility, accident prevention                                                                                                    | The device components must be easily and safely accessible                                                                                                    | Provide platforms or pedestals as required                                                                                                    |              |
|                                                                                                | Installation free of vibra-<br>tions                                                                                                    | Acceleration < 1 g                                                                                                    | Avoid/reduce vibrations through adequate measures                                                                                                    |              |
|                                                                                                | Ambient conditions                                                                                                    | Limit values according to Technical<br>Data                                                                                                    | <ul> <li>Plan a weatherproof cover for use of devices with integrated purge air unit outdoors.</li> <li>If necessary:</li> <li>Provide sun protection</li> <li>Enclose or lag device components</li> </ul>                                   |              |
| Select the<br>purge air<br>supply                                                              | Sufficient primary purge air<br>pressure depending on<br>internal duct pressure                                                                                                    | Up to +10 hPa with integrated purge<br>air supply<br>Above +10 hPa to +30 hPa, optional<br>external purge air unit<br>As from +30 hPa to +100 hPa, with<br>instrument air | Select supply type                                                                                                    |              |
|                                                                                                | Clean intake air                                                                                                    | Whenever possible, low amount of<br>dust, no oil, moisture or corrosive<br>gases                                                                                          | <ul> <li>Select best possible location for air intake</li> <li>Determine required purge air hose length</li> <li>If necessary, change the position of the suction filter of the integrated purge air to a more suitable location.</li> </ul> |              |

| Task                                                           | Requirements                                               |                                                                                                    | Work step                                                                                                    | $\checkmark$ |
|----------------------------------------------------------------|------------------------------------------------------------|----------------------------------------------------------------------------------------------------|----------------------------------------------------------------------------------------------------|--------------|
| Select device<br>components<br>Plan<br>calibration<br>openings | Internal duct diameter, duct wall thickness with isolation | Nominal length of sender/receiver<br>unit, flange with tube / flange with<br>quick-release fastener (Tri-Clamp) / 1"<br>thread | Select components according to<br>Configuration Table (see "Device config-<br>uration", page 24); nominal length of<br>the sender/receiver unit only as long as<br>necessary (measurement in duct<br>center not required).<br>If necessary, plan additional measures<br>to fit the flange with tube (see "Fitting<br>the flange with tube", page 27) |              |
|                                                                | Internal duct pressure                                     | Type of purge air supply                                                                                                    |                                                                                                    |              |
|                                                                | Gas temperature                                            | Sender/receiver unit type<br>(up to 220 °C)                                                                                    |                                                                                                    |              |
|                                                                | Gas composition                                            | Probe with special coatings (on request) for corrosive gases                                                                   |                                                                                                    |              |
|                                                                | Fitting locations                                          | Line and purge air hose lengths                                                                                                |                                                                                                    |              |
|                                                                | Access                                                     | Easy and safe                                                                                                    | Provide platforms or pedestals as required                                                                                                    |              |
|                                                                | Distances to measuring<br>level                            | No mutual interference between<br>calibration probe and measuring<br>system                                                    | Plan sufficient distance between<br>measuring and calibration level<br>(approx. 500 mm)                                                                                                    |              |
| Plan the voltage supply                                        | Plan external supply                                       | Power requirements according to<br>Technical Data (see "Technical Data",<br>page 81)                                           | Plan adequate cross-sections and fuses.                                                                                                    |              |

## 3.2 Assembly

Carry out all assembly work onsite. This includes:

- Fitting the flange with tube
- ► Fitting the optional MCU control unit
- Fitting the optional external purge air unit

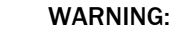

- Observe the relevant safety regulations as well as the safety notices during all assembly work: see "Important information", page 7.
- Consider the equipment weight specifications when planning the mounting brackets.
   Only carry out assembly work on equipment with hazard potential (hot or aggressive
- gases, higher internal duct pressure) when the equipment is at a standstill.
- Take suitable protection measures against possible local hazards or hazards arising from the equipment.

+1 All undeclared dimensions are specified in mm.

#### 3.2.1 Fitting the flange with tube

Fig. 11: Fitting the flange with tube (standard version shown)

Marking for assembly position

Assembly on steel duct

Assembly on brick stack

Assembly on thin-walled duct

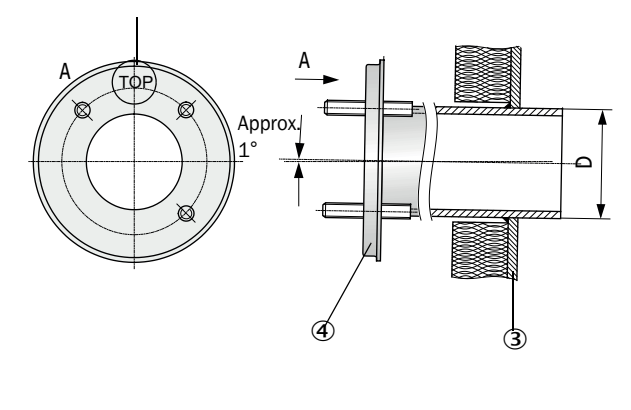

| Nominal length of sender/receiver unit | D    |
|----------------------------------------|------|
| 435 mm, 735 mm                         | Ø 76 |

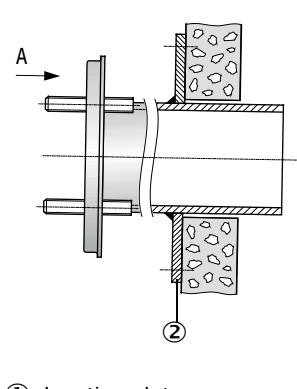

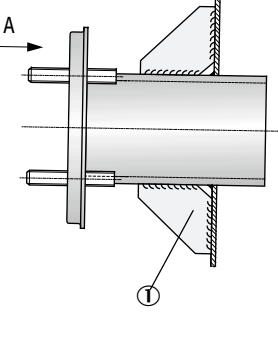

① Junction plate

- ② Anchor plate
- ③ Duct wall
- ④ Flange with tube

NOTE:

The tube length must suit the planned sender/receiver unit depending on the relation between gas temperature and nominal length (see "Flange with tube", page 21). ↓ Do not shorten tubes.

## 3.2.2 Fitting Tri-Clamp welding clamps

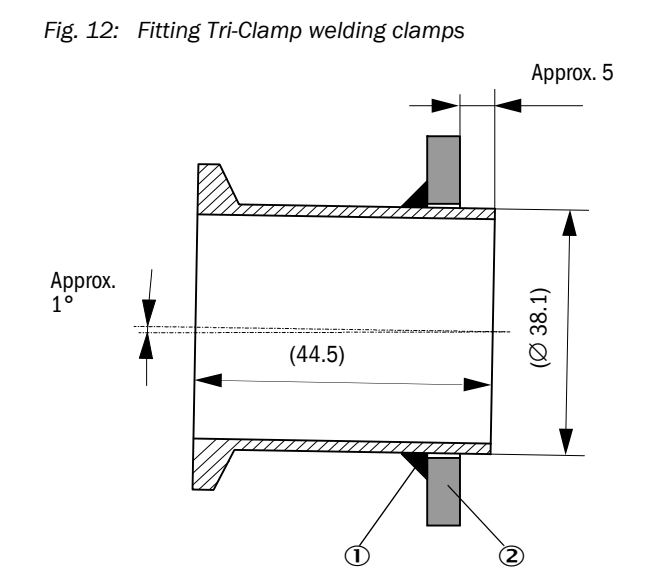

Assembly on brick stack or thinwalled duct analog to flange with tube

0 Welding seam

② Duct wall

#### 3.2.3 Fitting 1" sleeve

Fig. 13: Fitting 1" sleeve

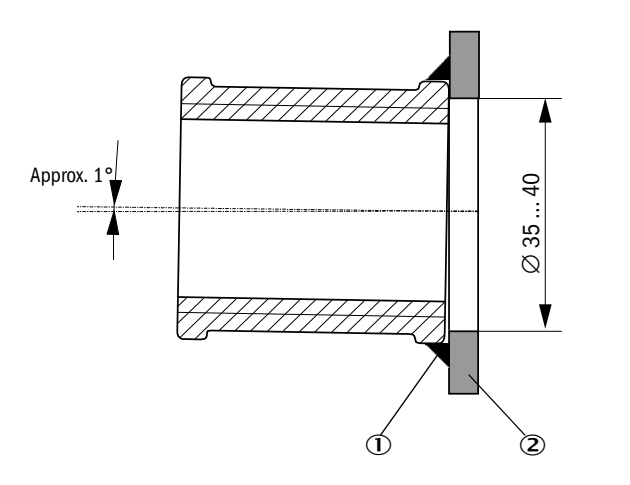

Assembly on brick stack or thinwalled duct analog to flange with tube

Welding seam
 Duct wall

## 3.2.4 Fitting dimensions in the duct

### DUSTHUNTER SP30 Tri-Clamp / 1" thread, nominal length 180 mm

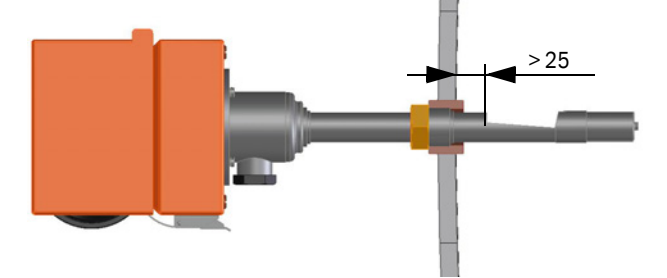

#### DUSTHUNTER SP30 Tri-Clamp / 1" thread, nominal length 280 mm

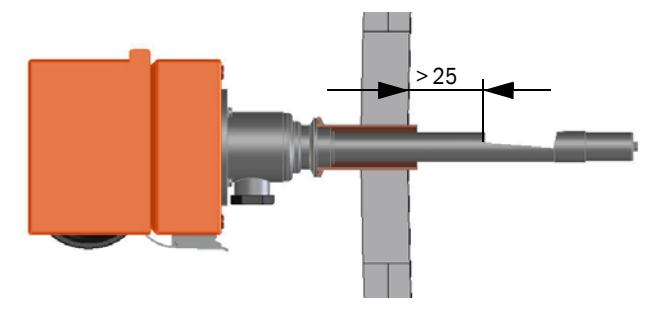

### DUSTHUNTER SP30 Flange with tube, nominal length 435 mm

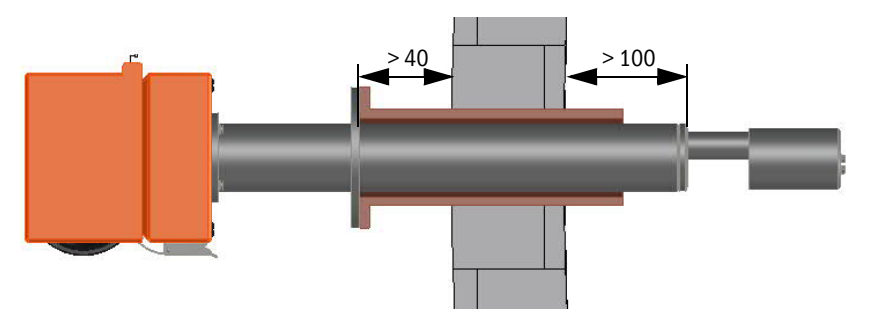

#### DUSTHUNTER SP30 Flange with tube, nominal length 735 mm

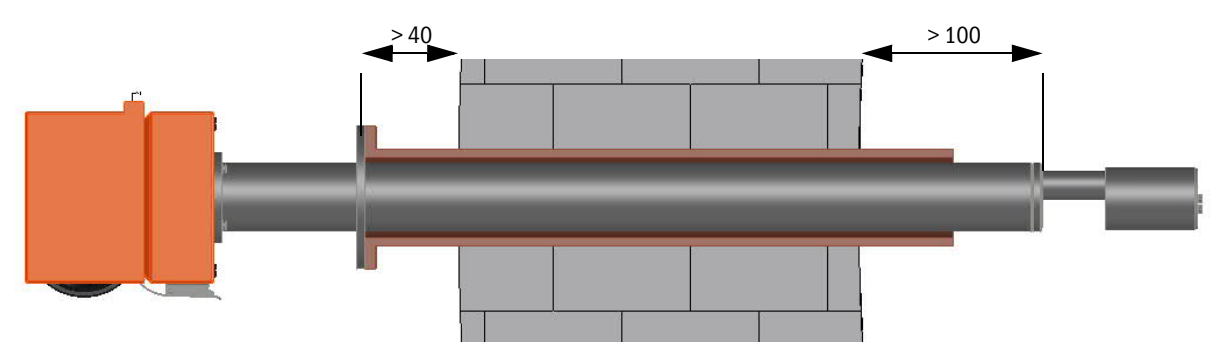

#### 3.2.5 Work to be performed

Measure the fitting location and mark the assembly location and provide sufficient clearance to fit and remove the sender/receiver unit.

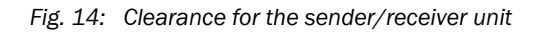

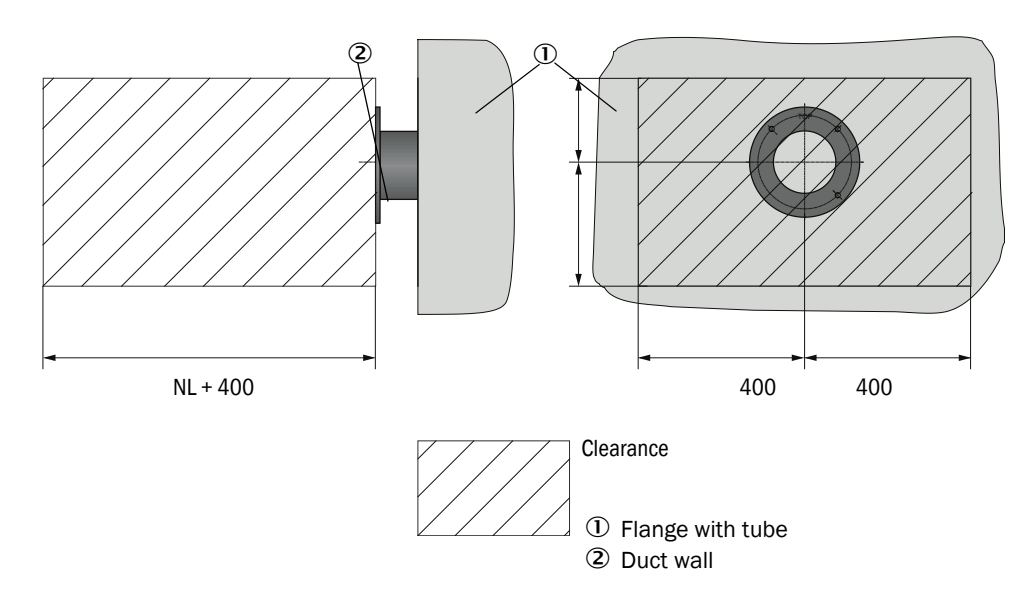

- Remove insulation (when fitted)
- Cut suitable openings in the duct wall; bore large enough hole in brick or concrete stacks (pipe diameter, flange tube Fig. 11, pipe diameter, Tri-Clamp welding clamps Fig. 12, pipe diameter, 1" sleeve Fig. 13)

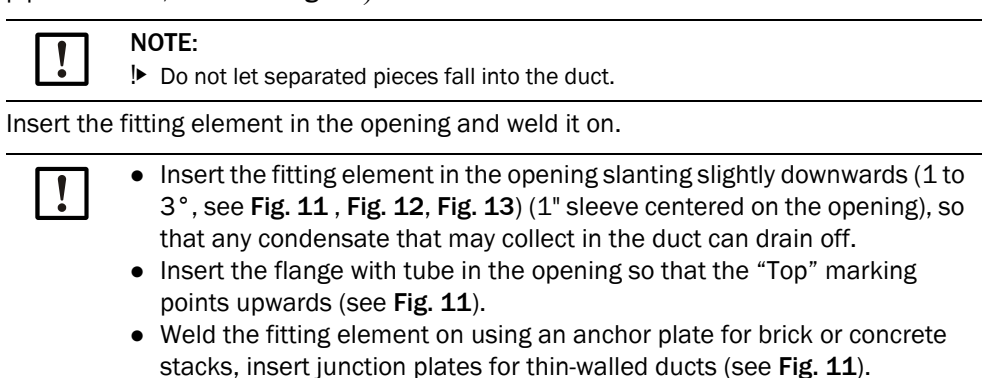

Close off the flange opening after fitting to prevent gas escaping.

#### 3.2.6 Adapting to the flow direction

Prior to commissioning, adjust the device to the flow direction in the duct to ensure correct measurement.

Ensure the sample gas can flow freely through the measuring volume. Additionally, ensure the connections and plug connectors are always on the underside of the installed device.

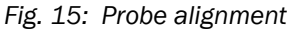

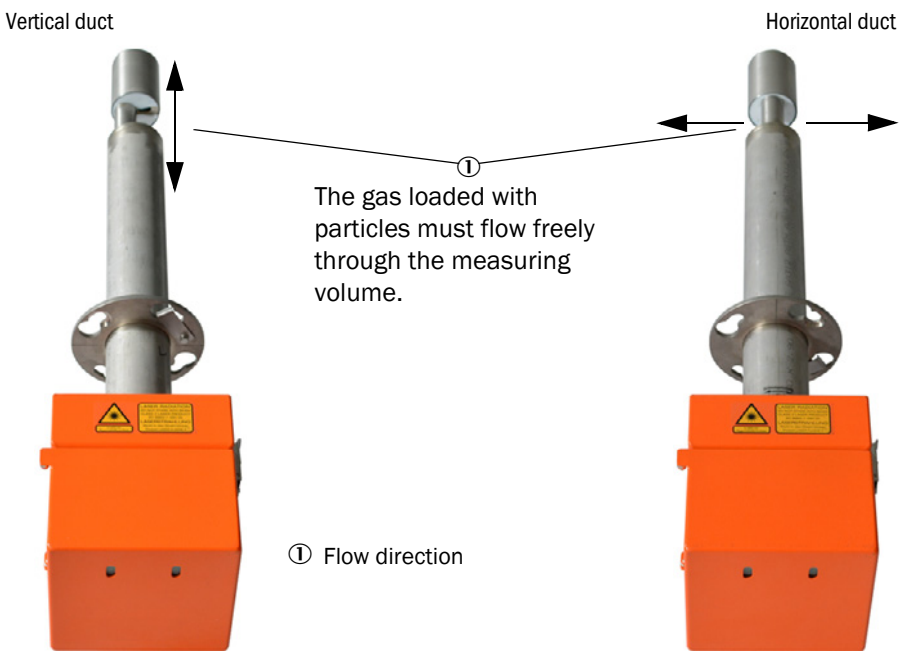

The sender/receiver unit is delivered for vertical fitting as standard when the duct direction (horizontal or vertical) is not specified in the order. Rotate the sender/receiver unit 90° when fitting on a horizontal duct.

#### Modification variant DUSTHUNTER SP30 Tri-Clamp / 1" thread

Loosen 2 flange screws, remove the other two (see Fig.).

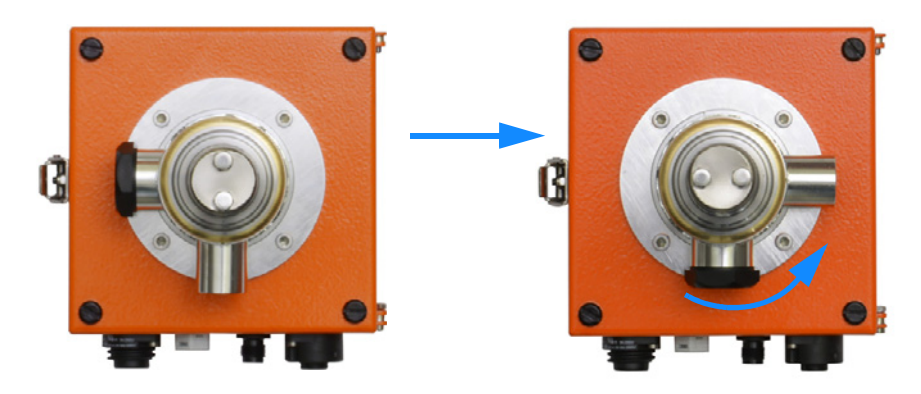

- Turn the probe 90° to the left.
   Mount the 4 flange acrows again
- Mount the 4 flange screws again.

#### Modification variant DUSTHUNTER SP30 flange with tube

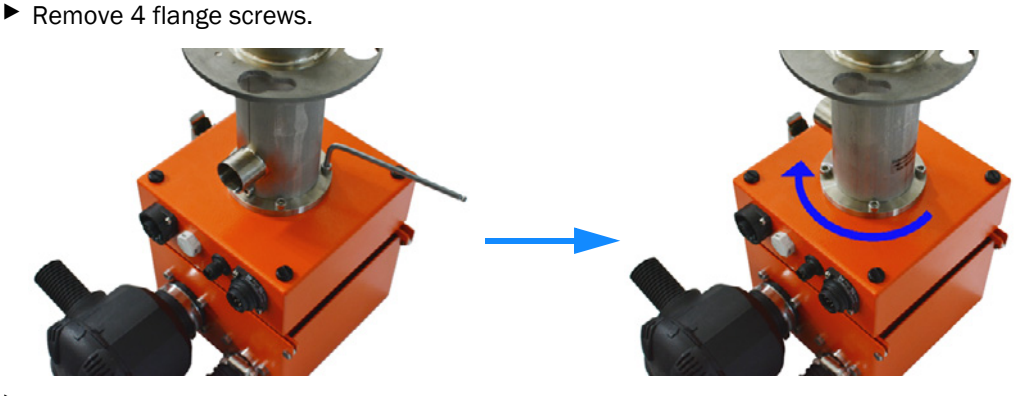

► Turn the probe 90° to the right.

Mount the 4 flange screws again.

#### 3.2.7 Fitting the components for the purge air supply

Mount the air filter and hose connection prior to fitting and commissioning.

Feed the purge air directly into the DN25 purge air inlet of the device for operation without integrated purge air unit. Use a purge air reducer DN40-25 when using the external purge air unit 2BH1300 (Item no.: 7047538, see "Purge air supply", page 93).

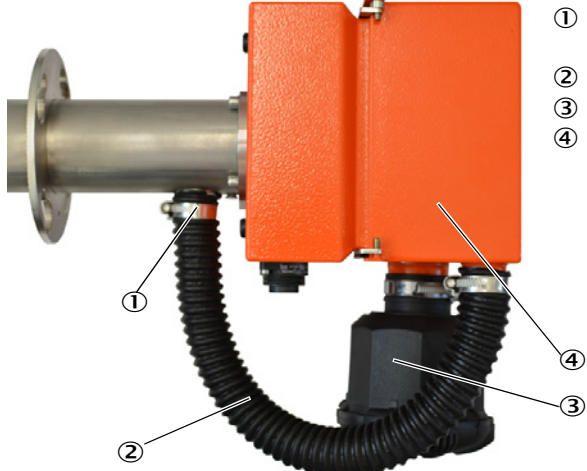

- ① Purge air inlet DN25 to the purge air supply of the device
- $\ensuremath{\textcircled{O}}$  Hose connection to the purge air supply
- ③ Air filter
- ④ Fitted purge air unit

Tightly fit the hose connection to the purge air unit. Secure the purge air hose with strap retainers on both sides.

Operation of the device without purge air supply (even for a short time) can lead to a device defect.

Secure the air filter with a strap retainer to the blower unit prior to commissioning.

#### 3.2.8 Fitting to the measuring point

Use the assembly kit 2018184 for fitting DHSP30 NL 435/735 mm. For DHSP NL180/ 280, fit directly on the Tri-Clamp flange or the 1" sleeve.

| [ | !          | <b>NOTE:</b><br>Ensure the device is already supplied with purge air or the plant is out of operation                                                                                                    |
|---|------------|----------------------------------------------------------------------------------------------------|
|   |            | during fitting.                                                                                                    |
|   |            | Connection to the 24V supply is necessary here for the integrated purge air blower.                                                                                                    |
|   |            | Ensure all connections on the device point downwards after fitting.                                                                                                    |
|   |            |                                                                                                    |
|   |            |                                                                                                    |
|   |            | WARNING:                                                                                                    |
|   | <u>/!\</u> | Install the sender/receiver unit on the duct of equipment with hazard potential (e.g., toxic, aggressive, explosive gases/dusts, danger to health, high pressure, high temperatures) only when the equipment is at a standstill. |

#### 3.2.9 Fitting the weatherproof cover

#### Weatherproof cover for sender/receiver unit

This weatherproof cover protects the sender/receiver unit. Always use a weatherproof cover for use outdoors. This prevents rainwater entering.

Installation:

- Put the cover (1) on from above.
- Fit the fastening screws on the front of the enclosure.

Fig. 16: Weatherproof cover for sender/receiver unit (dimensions in mm)

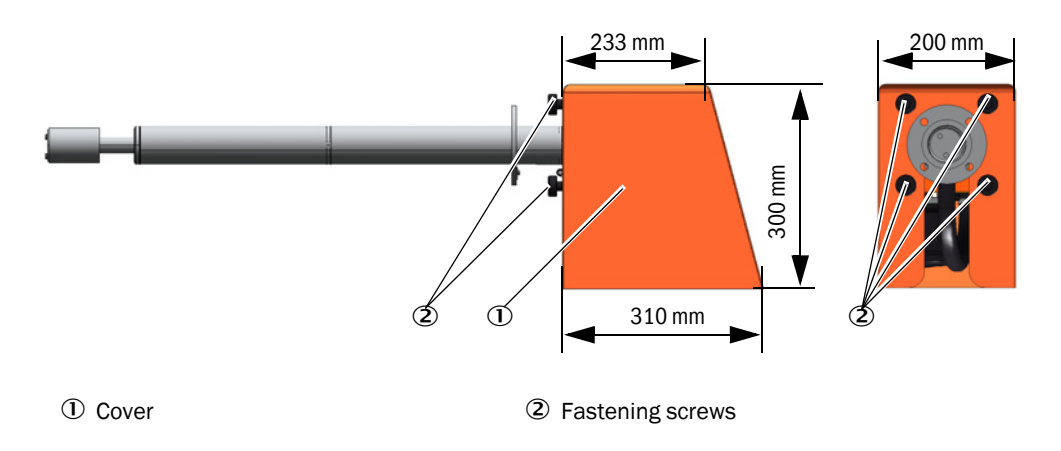

#### Weatherproof cover for external purge air unit

The weatherproof cover (see "Weatherproof covers", page 92) comprises a cover and locking set.

Installation:

- Fit the locking pins from the locking set on the base plate.
- Put the weatherproof cover on from above.
- ▶ Insert the holding catches into the counterpieces from the side, twist and lock in.

#### 3.2.10 Fitting the optional MCU control unit

Fit the MCU control unit in a protected location that is easily accessible (see "MCU assembly dimensions (dimensions in mm)", page 34). Observe the following points during installation:

- Maintain the ambient temperature according to the Technical Data; take possible radiant heat into consideration (shield when necessary).
- Protect against direct sunlight.
- Whenever possible, choose an installation location with minimum vibrations; dampen any vibrations when necessary.
- Provide sufficient clearance for lines and opening the door.

#### Assembly dimensions

Fig. 17: MCU assembly dimensions (dimensions in mm)

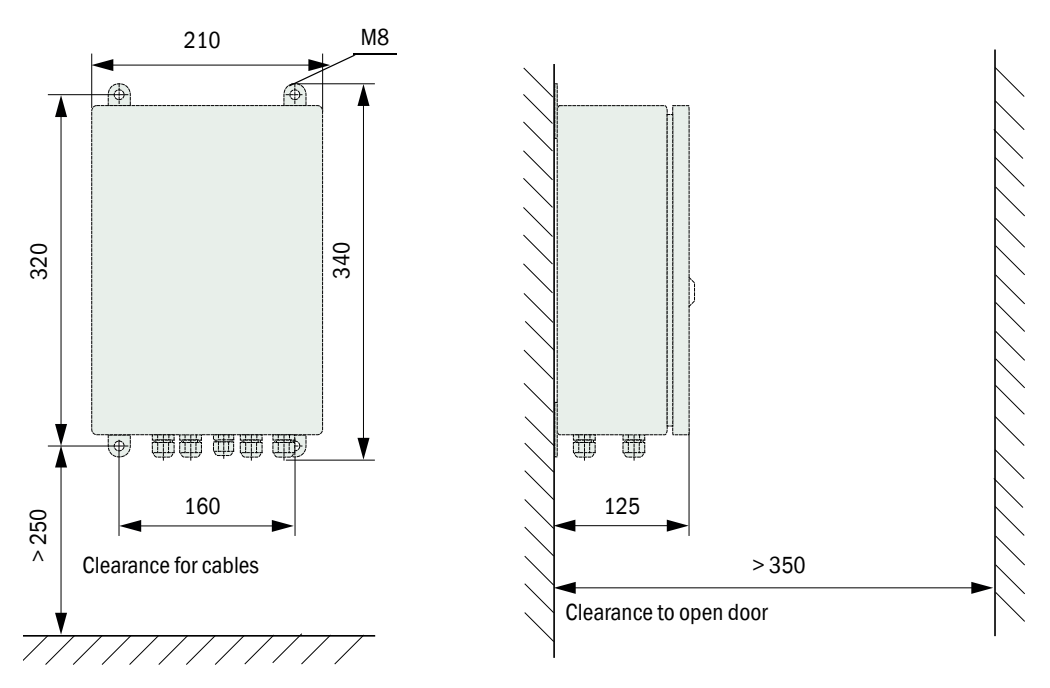

Using a suitable line (see "General information, prerequisites", page 37), the MCU-N control unit (without integrated purge air supply) can be located up to 1000 m away from the sender/receiver unit.

We therefore recommend fitting the MCU in a control room (measuring station or similar) to ensure free access to the MCU. This considerably simplifies communication with the measuring system in order to set parameters or to locate failure or error causes.

#### **3.2.11** Fitting the optional external purge air unit.

Consider the following points when selecting the installation location:

- Install the purge air unit at a location with clean air whenever possible. The air intake temperature must correspond to specifications in the Technical data (see "Technical Data", page 81). In unfavorable conditions, lay an air intake hose or pipe to a location with better conditions.
- ▶ The fitting location must be easily accessible and meet all safety regulations.
- Install the purge air unit only as far as necessary below the flange with tube for the sender/receiver unit so that the purge air hoses can be laid downwards (avoids water collecting).
- Provide sufficient clearance to exchange the filter element.
- Provide sufficient space to attach and remove the weatherproof cover when installing the purge air unit outdoors, see "Purge air unit layout and assembly dimensions (dimensions in mm)", page 35).

#### 3.2.12 Assembly work

- Prepare holder (see "Purge air unit layout and assembly dimensions (dimensions in mm)", page 35).
- ► Fasten purge air unit with 4 M8 screws.
- Check the filter element is in the filter housing; fit when necessary.

Fig. 18: Purge air unit layout and assembly dimensions (dimensions in mm)

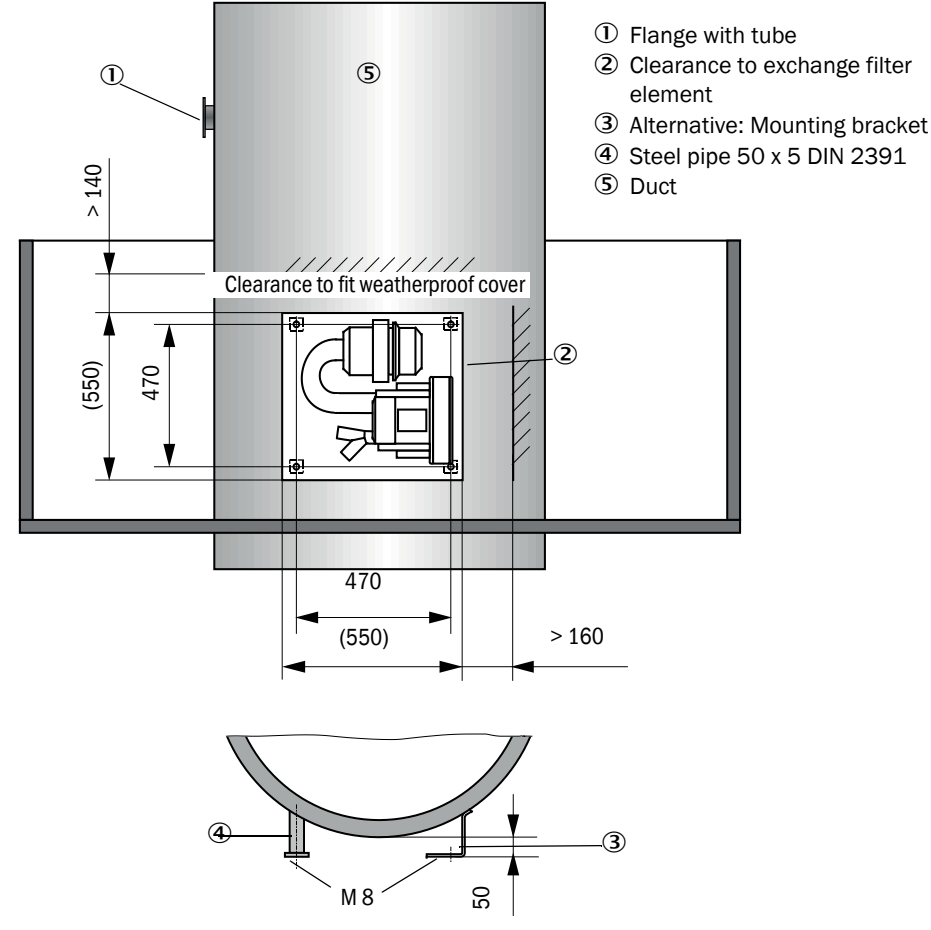

### 3.3 Electrical installation

#### 3.3.1 Electrical safety

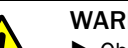

- WARNING:
- Observe the relevant safety regulations as well as the safety, see "Important information", page 7 during all installation work.
- Take suitable protection measures against possible local hazards or hazards arising from the equipment.
- 3.3.1.1 Properly installed power isolating switches

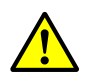

#### WARNING:

Endangerment of electrical safety during installation and maintenance work when the voltage supply is not switched off.

An electrical accident can occur during installation and maintenance work when the power supply to the device or lines is not switched off using a power isolating switch/ circuit breaker.

- Before starting work on the device, ensure the power supply can be switched off using a power isolating switch/circuit breaker in accordance with DIN EN 61010.
- Make sure the power isolating switch is easily accessible.
- An additional disconnecting device is mandatory when the power isolating switch cannot be accessed or only with difficulty after installation.
- The voltage supply may only be activated again after the work or for test purposes by personnel carrying out the work under consideration of valid safety regulations.

#### 3.3.1.2 Lines with correct rating

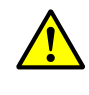

#### WARNING: Endangerment of electrical safety through power line with incorrect rating. Electrical accidents can occur when the specifications for replacement of a

Electrical accidents can occur when the specifications for replacement of a removable power line have not been adequately observed.

Always observe the exact specifications in the Operating Instructions (Technical Data Section) when replacing a removable power line.

#### 3.3.1.3 Grounding the devices

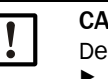

#### CAUTION:

Device damage through incorrect or missing grounding.

During installation and maintenance work, it must be ensured that the protective grounding to the devices and/or lines involved is effective in accordance with EN 61010-1.

#### 3.3.1.4 Responsibility for system safety

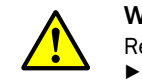

#### WARNING:

Responsibility for the safety of a system.

The person setting the system up is responsible for the safety of the system in which the device is integrated.
## 3.3.2 General information, prerequisites

All assembly work previously described must be completed (as far as applicable) before starting installation work.

Carry out all installation work onsite unless otherwise explicitly agreed with Endress+Hauser or authorized representatives. This includes laying and connecting the power supply and signal lines, installing switches and power fuses and connecting the purge air supply.

Plan adequate line cross-sections (see "Technical Data", page 81).
Line ends with plugs to connect the sender/receiver unit must have sufficient free length.

## 3.3.3 Electrical connection

- Provide a 24V DC power supply via plug connector 1 for operating the device.
- Plan LiYCY (TP) 3 x 2 x 0.5 mm<sup>2</sup> as connection cable for plug connectors 1 and 2. Plan the cross-section of the supply cable adequately for integrated purge air supply.
- The standard cable cross-section of 0.5 mm<sup>2</sup> is suitable up to approx. 15m line length to limit the voltage drop on the device to max. 10%. Without integrated purge air, the maximum line length is approx. 100 m.
- Plug connector 3 (service) is designed for device operation via RS485 with SOPAS ET and for activating further device functions (maintenance, automatic function check, linearity check). Plan a LiYCY (TP) 2 x 2 x 0.5 as connection cable for plug connector 3. A service adapter is additionally required for SOPAS application.
   All other signals can be used as required. Suitable plug connectors and cables are available as accessories (see "Accessories", page 93).
- Use the respective protective caps to close plug connector connections on the device which are not used.

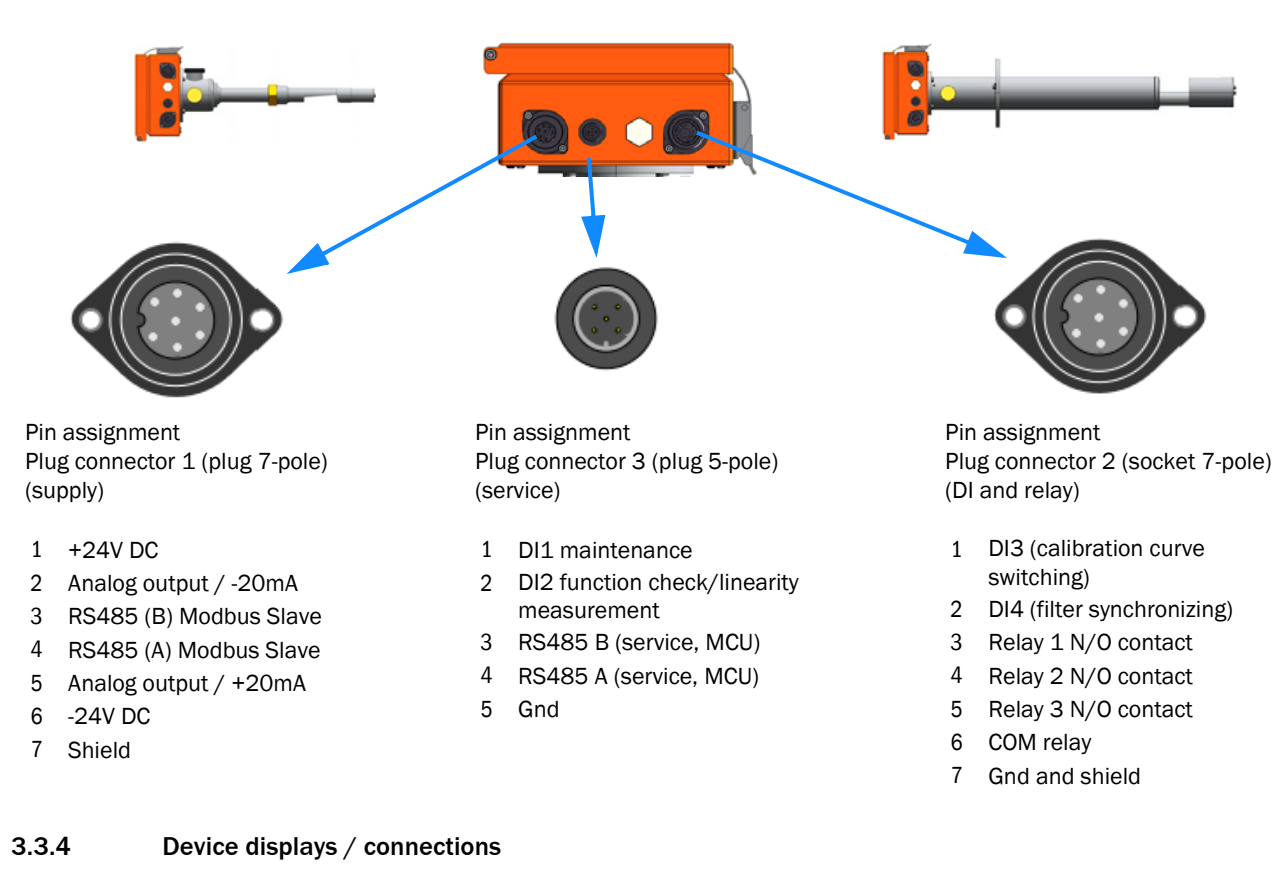

## DUSTHUNTER SP30 without integrated purge air

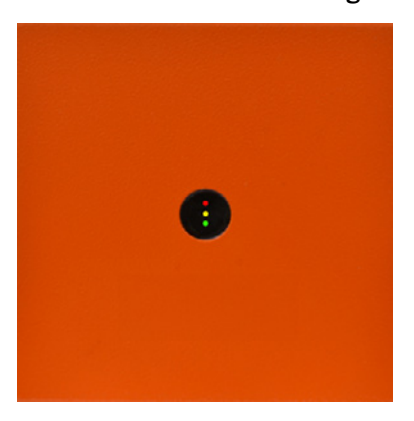

Status indicator: Red: Failure Yellow: Warning Green: Operation

## DUSTHUNTER SP30 with integrated purge air

| Status dis | splay purge air:        | 8 | 8 🖛 | Status in       | dicator:  |
|------------|-------------------------|---|-----|-----------------|-----------|
| Reu.       | Purge air flow OK       |   |     | Neu.<br>Vellow: | Warning   |
| Green.     | Purge air now OK        |   |     | Tenow.          | warning   |
|            | (In range between       |   |     | Green:          | Operation |
|            | OK and too low)         |   |     |                 |           |
| Green:     | Purge air flow OK       |   |     |                 |           |
|            | (In range between       |   |     |                 |           |
|            | OK and too high)        |   |     |                 |           |
| Yellow:    | Purge air flow too high |   |     |                 |           |
|            |                         |   |     |                 |           |
|            |                         |   |     |                 |           |

## 3.3.5 Connecting the optional MCU control unit

See Operating Instructions of DHSP100, Section 3.3.4 for connecting the MCU.

Observe the connector pin assignment for connecting the DUSTHUNTER SP30.

NOTE: Connect the power supply to plug connector 1 and the RS485 bus line to plug connector 3.

#### 3.3.6 Installing the purge air supply

- Lay the purge air hoses with shortest paths and free of bends, shorten as required.
- Maintain sufficient distance from hot duct walls.

#### 3.3.6.1 Optional external purge air unit

#### Connect the purge air hose

- Connect the DN 40 purge air hose to the Y-distributor of the purge air unit and on the purge air reduction and secure with D32-52 hose clamps.
- Close off the second outlet opening on the Y-distributor with the cover cap.

Fig. 19: Connecting the optional external purge air unit

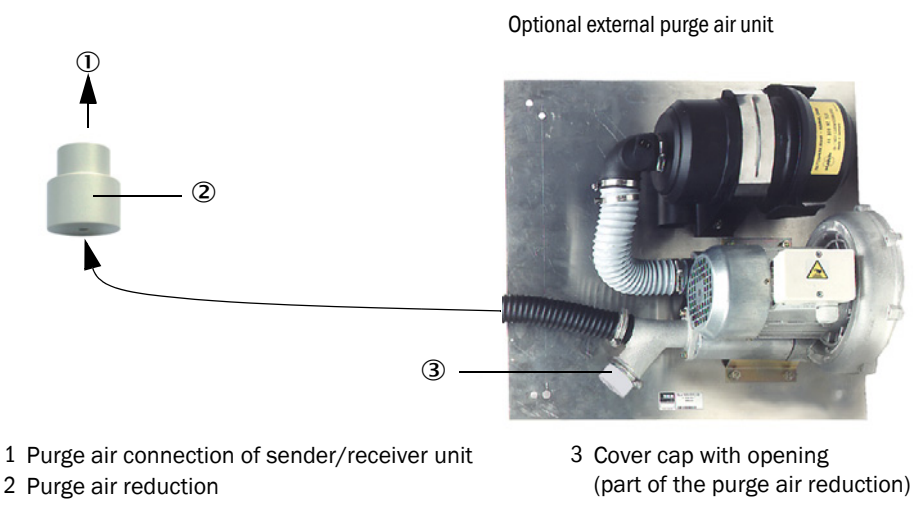

# Electric connection

Compare power voltage and frequency with the specifications on the type plate on the purge air motor.

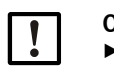

CAUTION:Only connect when these match!

Connect the power supply line to the purge air motor terminals (refer to the supplementary sheet on the purge air motor and lid of the motor terminal box for terminal allocation).

## Fig. 20: Electrical connection of the external purge air unit

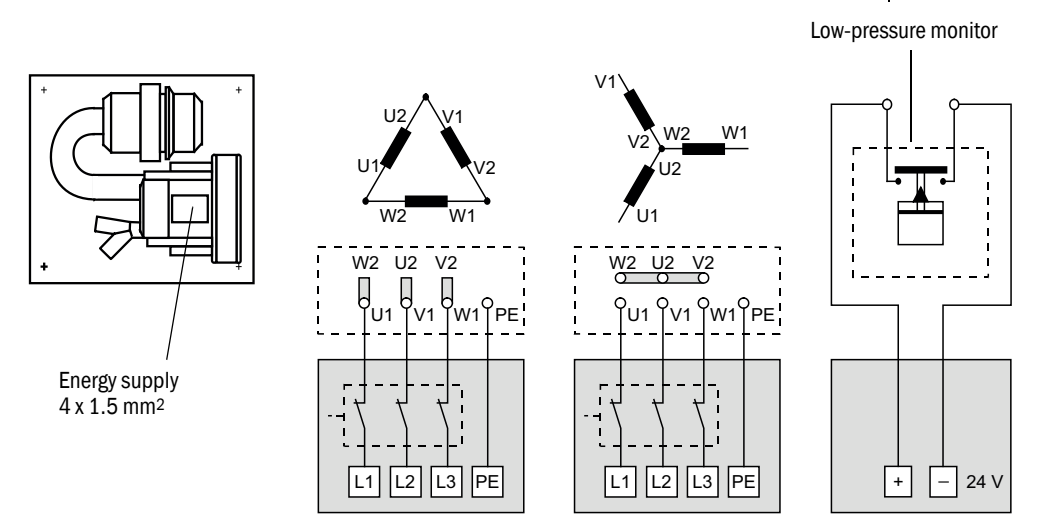

- Connect protective conductor to terminal.
- Set motor circuit breakers according to the blower connection data (see Technical Data for purge air unit) to a value 10% above the rated current.

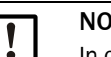

#### NOTE:

In case of doubt or when using a special motor version, the operating instructions supplied with the motor have priority over any other information.

- Check the function and running direction of the blower (purge air flow direction must match the arrows on the inlet and outlet openings on the blower). For wrong direction on 3-phase motors: Swap power connections L1 and L2.
- Connect the pressure controller (option) to monitor purge air feed.

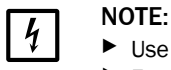

- Use a fail-safe voltage supply (standby unit, rails with redundant supply).
- Fuse the purge air unit separate from the other system components. The fuse type ▶ must match the rated current (see technical details of purge air unit). Fuse each phase separately.

Use circuit breakers to prevent phase failures on one side.

#### 3.3.6.2 Purging with instrument air

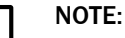

The purge air available onsite must be free from dust, oil and condensate.

- ► Select the reducing nozzle (scope of delivery) matching the primary pressure and screw it into the adapter for instrument air supply.
  - Connect the instrument air hose to the adapter thread.

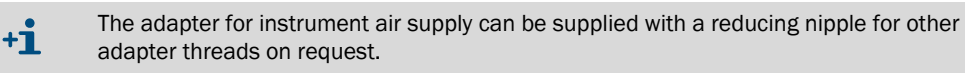

#### Fig. 21: Adapter connection for instrument air supply

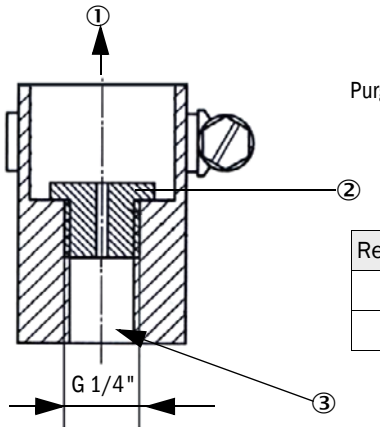

Purge air requirement approx. 3... 5 m<sup>3</sup>/h

| Reducing nozzle | Internal diameter | Primary pressure in bar |  |  |
|-----------------|-------------------|-------------------------|--|--|
| D3              | 3 mm              | 1 3                     |  |  |
| D2              | 2 mm              | 3 6                     |  |  |

1 Purge air connection of sender/receiver unit

2 Reducing nozzle

Fig. 22: Instrument air connection of sender/receiver unit for internal duct pressure up to +100 kPa

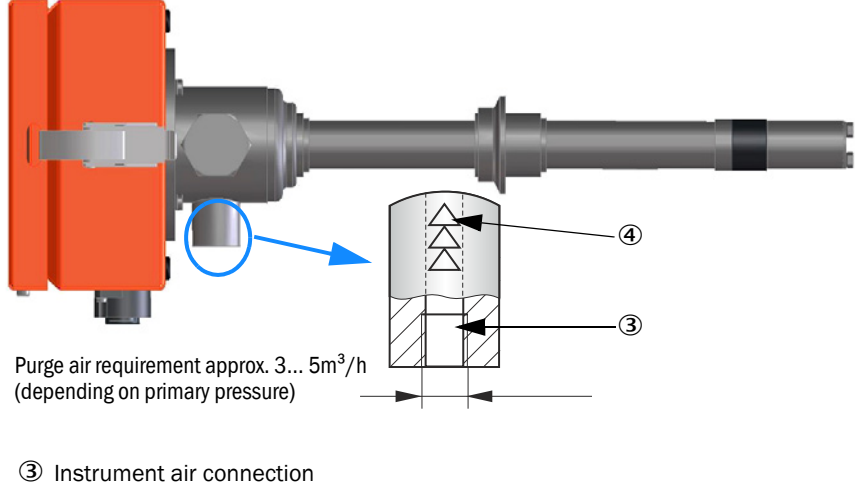

④ Marking for flow direction

The manufacturer recommends using a float flowmeter and a pressure reducer to set and control the purge gas requirement.

## 3.3.6.3 Installing the non-return valve option

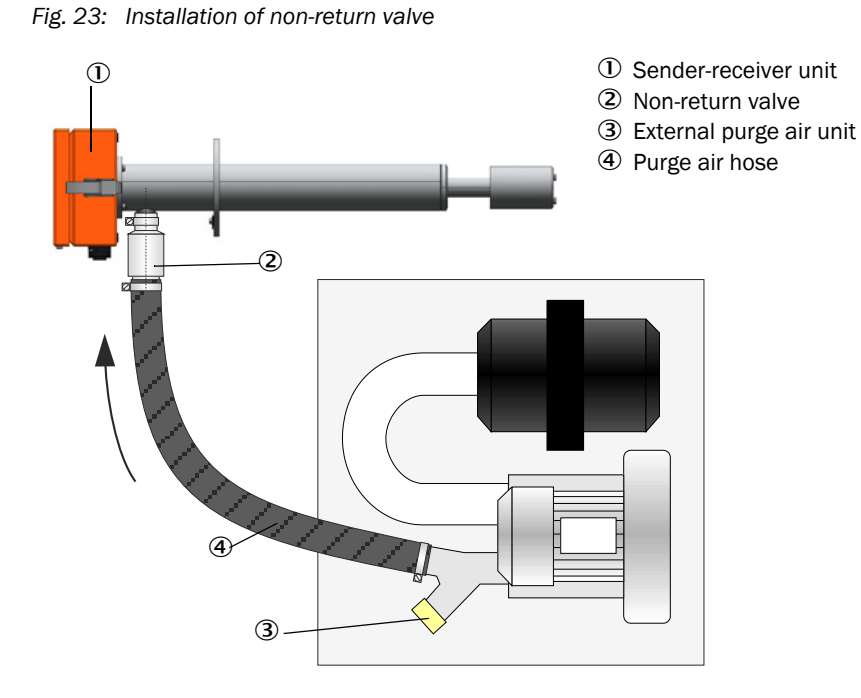

A non-return valve (Item no.: 2042278, see "Purge air supply", page 93) is recommended for protecting the device for a short time during a purge air failure, especially in case of overpressure in the duct.

It prevents the process gas from flowing back inside the device to the purge air unit. In case of purge air failure, immediately remove the device from the duct or establish the purge gas supply again, even when a non-return valve is installed.

# 4 Commissioning and configuration

## 4.1 Basics

## 4.1.1 General information

Prerequisite for work described in the following is completion of the assembly and installation as described in Section 3.

Commissioning and parameter setting comprise:

- Fitting and connecting the sender/receiver unit,
- Customizing parameter settings according to the respective requirements.

There are two possibilities for customer-specific configuration and commissioning:

- 1 Simple commissioning with pre-configured selectable settings without laptop (only limited functional range usable) (see "Simple commissioning (without SOPAS ET)", page 44).
- 2 Complete configuration via SOPAS ET possible, complete functional range usable (see "Commissioning / configuring the sender/receiver unit", page 50).

To achieve exact measurement, the measuring system must first be calibrated using a gravimetric comparison measurement (see "Calibration for dust concentration measurement", page 60) before being used for continuous measurement of dust content.

#### 4.1.2 Factory settings

All factory parameters are saved in the device and can be re-set in case of wrong configuration (see "Resetting parameters", page 55).

Import the SOPAS parameter file or perform configuration on the device after repairs or device changes at the factory (see "Data backup in SOPAS ET", page 62).

After delivery, customer parameters are always set to basic settings, which are saved in the following Table.

Table of basic settings for delivery:

Dust concentration  $mg/m^3$  is only valid after calibration as measured value in  $mg/m^3$ . (see "Calibration for dust concentration measurement", page 60).

| Entry field Parameter             |                                   | Default value                                                    |  |  |
|-----------------------------------|-----------------------------------|------------------------------------------------------------------|--|--|
| AO measuring range                |                                   |                                                                  |  |  |
| Measuring range 1 AO              | 4 20 mA                           | 0 75 mg/m <sup>3</sup> (active when DI3 opened, standard)        |  |  |
| Measuring range 2 AO              | 4 20 mA                           | 0 750 mg/m <sup>3</sup> (can be activated via NO contact on DI3) |  |  |
| Set of calibration coefficients 1 | cc2/cc1/cc0                       | 0 / 1 / 0 (active when DI3 opened, standard)                     |  |  |
| Set of calibration coefficients 2 | cc2/cc1/cc0                       | 0 / 1 / 0 (can be activated via NO contact on DI3)               |  |  |
|                                   | Live zero                         | 4 mA                                                             |  |  |
|                                   | Current during maintenance        | 4 mA                                                             |  |  |
|                                   | Current during failure            | 2 mA                                                             |  |  |
|                                   | Output interference current on AO | Yes                                                              |  |  |

| Entry field                  | Parameter                  | Default value                                                                         |
|------------------------------|----------------------------|---------------------------------------------------------------------------------------|
| Function check               | Control value output on AO | Yes<br>Note: The last value measured is output during control value<br>determination. |
|                              | Interval                   | 8 h                                                                                   |
|                              | Output duration            | 90 s for each control value                                                           |
| Response time measured value | Т90                        | 60 s                                                                                  |
| Relay use                    | Relay 1 (NO contact)       | Failure / operation                                                                   |
|                              | Relay 2 (NO contact)       | Limit value (exceeded)                                                                |
|                              | Relay 3 (NO contact)       | Maintenance                                                                           |
| Modbus RTU                   | Address                    | 1                                                                                     |
|                              | Baud rate                  | 19200 / 8e1                                                                           |
|                              | Byte sequence              | ABCD => ABCD                                                                          |
| RS485 SOPAS / MCU            | Baud rate                  | 57600 / 8n1                                                                           |
|                              | Address                    | 1                                                                                     |

# 4.2 Simple commissioning (without SOPAS ET)

Simple commissioning is performed directly on the device. Already existing factory settings can be changed.

• Open the enclosure and swivel the cover or purge air unit to the side.

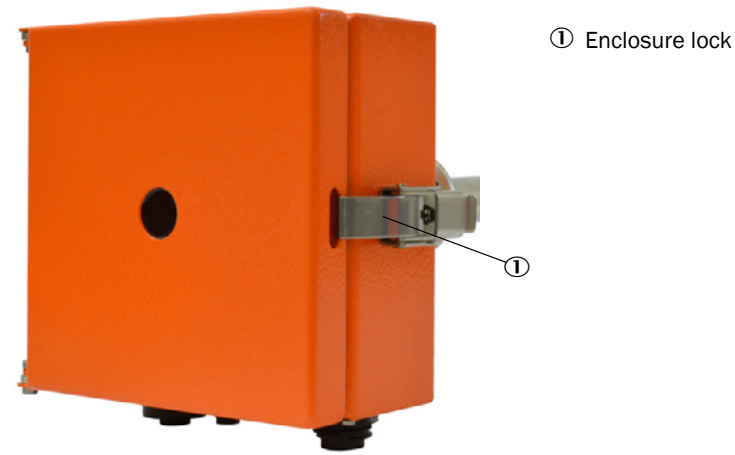

• Make the settings, described in the Figure, on the opened device.

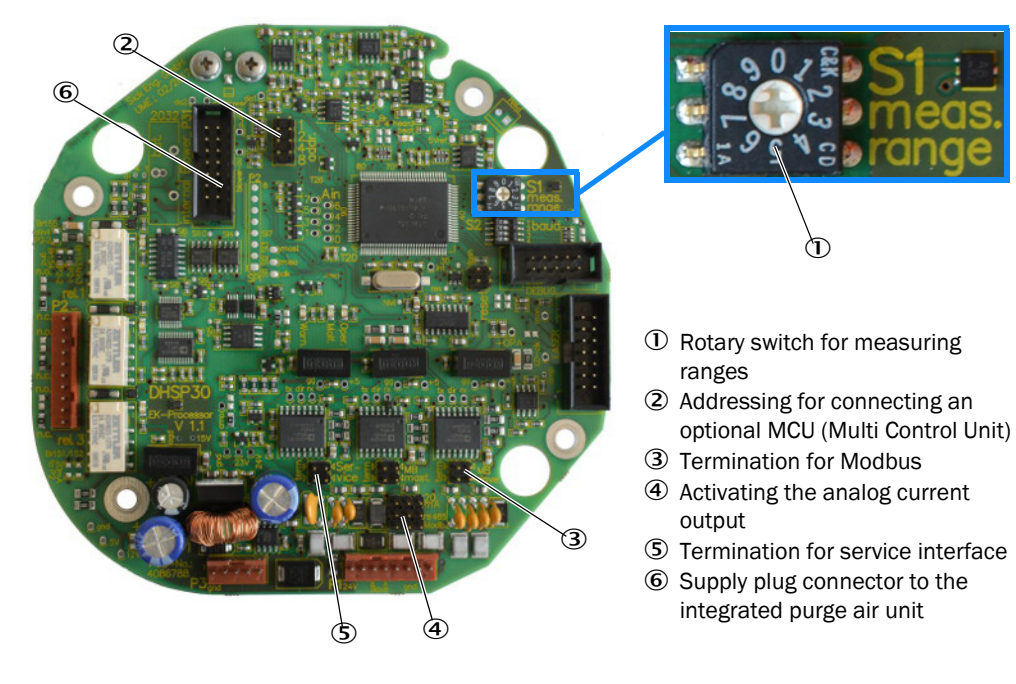

Fig. 24: View of process card on the opened device

#### Measuring ranges

DUSTHUNTER SP30 supports up to eleven different measuring ranges for analog output on plug connector 1:

- 2 freely configurable with SOPAS ET and
- 9 fixed by hardware.
- Variable measuring ranges

Ensure the rotary switch is in position 0 (see small Figure in **Fig. 24**). Then, select between 2 different measuring ranges via digital input 3 (plug connector 2, see "Electrical connection", page 37). Use SOPAS ET to freely configure these two measuring ranges (see configuration – application parameters measuring ranges and calibration function).

DI3 inactive (+5V): Measuring range 1 (and calibration curve 1) is used. DI3 active (gnd): Measuring range 2 (and calibration curve 2) is used.

When the calibration coefficients for curve 1 and curve 2 are the same, use DI3 to switch between two measuring ranges.

The default values for the two free measuring ranges are:

- Variable measuring range 1: 0 ... 75 mg/m<sup>3</sup> Limit value 1:50 mg/m<sup>3</sup>
- Variable measuring range 2: 0 ... 750 mg/m<sup>3</sup> Limit value 1:500 mg/m<sup>3</sup>

| Measuring range and lin | nit         |       |                         |                         | Calibration | coefficients for C | onc = f(scattered | l light) |
|-------------------------|-------------|-------|-------------------------|-------------------------|-------------|--------------------|-------------------|----------|
| Using act.              | Lower (4mA) |       | Upper (20mA)            | Limit value             | Using act.  | cc2                | cc1               | cc0      |
| Variable meas, range 1  | 0.0         | mg/m³ | 75.0 mg/m³              | 50.0 mg/m³              | 9 (1)       | 0                  | 1                 | 0        |
| Variable meas, range 2  | 0.0         | mg/m³ | 750.0 mg/m <sup>3</sup> | 500.0 mg/m <sup>3</sup> | (2)         | 0                  | 1                 | 0        |

• Fix measuring ranges

Select the fix measuring ranges via the rotary switch with positions from 1 to 9 (see small Figure in Fig. 24). For the fix measuring ranges, the limit value is 2/3 of the upper measuring range value.

| Position | Measuring range mg/m <sup>3</sup> | Limit value mg/m <sup>3</sup> |
|----------|-----------------------------------|-------------------------------|
| 1        | 0 7.5                             | 5                             |
| 2        | 0 15                              | 10                            |
| 3        | 0 45                              | 30                            |
| 4        | 0 75                              | 50                            |
| 5        | 0 150                             | 100                           |
| 6        | 0 225                             | 150                           |
| 7        | 0 375                             | 250                           |
| 8        | 01000                             | 666.7                         |
| 9        | 0 3000                            | 2000                          |

## Addressing for connecting an optional MCU (Multi Control Unit)

Addressing according to the following Table is only necessary when an optional MCU (plug connector 3) is connected.

| add1 | add2 | add4 | add8 | Address RS485 |
|------|------|------|------|---------------|
| 0    | 0    | 0    | 0    | 1 (default)   |
| 0    | 0    | 0    | 1    | 1             |
| 0    | 0    | 1    | 0    | 2             |
| 0    | 0    | 1    | 1    | 3             |
| 0    | 1    | 0    | 0    | 4             |
| 0    | 1    | 0    | 1    | 5             |
| 0    | 1    | 1    | 0    | 6             |
| 0    | 1    | 1    | 1    | 7             |
| 1    | 0    | 0    | 0    | 8             |

## **Termination for Modbus**

Termination for Modbus on plug connector 1. Plug the termination jumpers for terminating RS485.

## Activating for analog current output

Set all 3 jumpers for correct analog output (20 mA). These are set at the factory.

## Termination for service interface

Termination for service interface on plug connector 3. Plug the termination jumpers for terminating RS485 (e.g. for connecting the Service Kit Adapter or the MCU).

#### Supply plug connector to the integrated purge air unit

Supply plug connectors for power supply and pressure difference monitoring for the integrated purge air unit (if existing).

## 4.3 Checking the purge air unit

Check the optional purge air unit for completeness prior to commissioning.

- 1 Check the suction filter is firmly fitted and check for cleanness.
- 2 Check the purge air hose is firmly connected from the purge air unit to the device.
- 3 If required, plan a weatherproof cover for use outside and/or prevent suctioning in of rainwater.

All other operating parameters are preset and allow immediate use of the unit.

#### 4.3.1 Install SOPAS ET

- ▶ Install SOPAS ET on a laptop/PC.
- ► Start SOPAS ET.
- ► Follow the installation information of SOPAS ET.

## 4.3.1.1 Password for SOPAS ET menus

Certain device functions are first accessible after a password has been entered.

| User level |                     | Access to                                                                                                    |
|------------|---------------------|----------------------------------------------------------------------------------------------------|
| 0          | Operator            | Displays measured values and system states.<br>No password required.                                                                                        |
| 1          | Authorized operator | Displays, inquiries as well as start-up or adjustment to customer-<br>specific demands and diagnosis of necessary parameters.<br>Preset password: sickoptic |

## 4.3.2 Connecting SOPAS to the device

An adapter is required for connecting SOPAS to the device without MCU.

2097408 Adapter kit SOPAS SP30

Creating a connection to the device:

- Connect adapter cable to socket 3.
- Connect computer via USB cable.

Fig. 25: Adapter-Kit

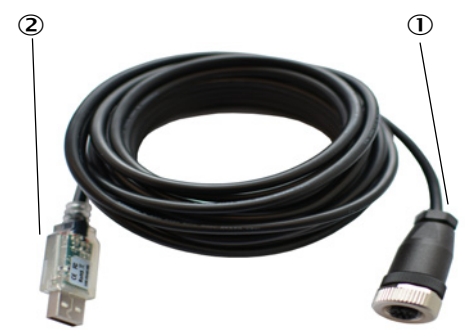

- ① VConnection cable adapter SP30 plug 3
- ② USB connection cable

## 4.3.3 Connection to the device via USB line

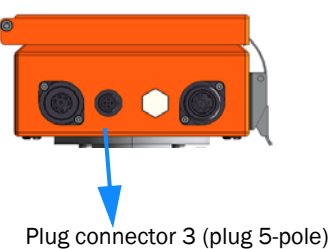

Plug connector 3 (plug 5-pole) (service)

Recommended procedure:

- 1 Connect service adapter and connection cable to plug connector 3 for device configuration (2097408).
- 2 Switch the device on.
- 3 Start SOPAS ET.
- 4 "Search settings"
- 5 "Device family oriented search".
- 6 Click the desired DUSTHUNTER SP30.
- 7 Make settings:
  - Ethernet communication: not required / deactivate
  - USB communication: not required / deactivate
  - Serial communication: Click / activate
- 8 A list of COM ports appears.
  - Enter COM port of the DUSTHUNTER.

```
If you do not know the COM port: see "Finding the DUSTHUNTER COM port", page 49
```

- 9 Assign a name for this search.
- 10 "Finish".

## 4.3.3.1 Finding the DUSTHUNTER COM port

If you don't know the COM port: Use the Windows Device Manager to find the COM port (no administrator rights are needed).

- 1 Disconnect the connection of the DUSTHUNTER and your laptop/PC.
- 2 Input: devmgmt.msc

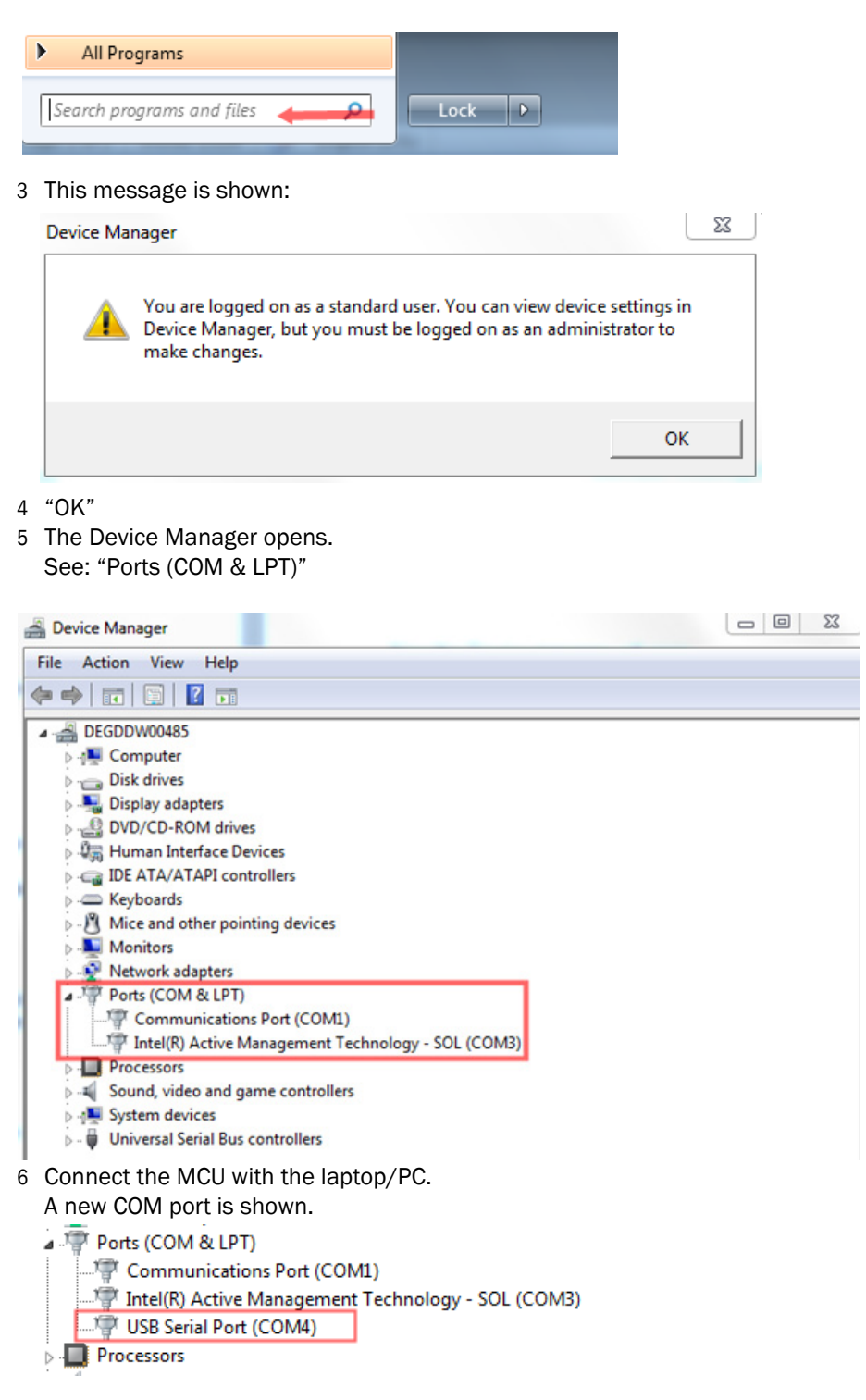

Use this COM port for communication.

## 4.4 Commissioning / configuring the sender/receiver unit

The steps required to modify the preset factory settings are described in the following Sections. For this purpose, the devices must be connected in SOPAS ET (see "Connection to the device via USB line", page 48).

- Connect the measuring system to the SOPAS ET program.
- Enter the level 1 password (see "Password for SOPAS ET menus", page 47).

## 4.4.1 Selecting maintenance

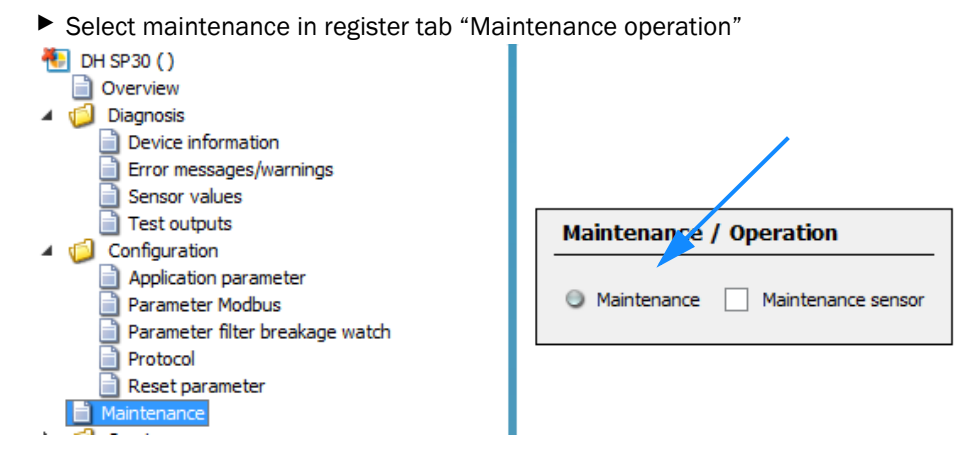

► Deselect "Maintenance" again after configuration.

Measuring operation is now active again.

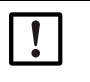

## NOTE:

Alternatively, use digital input 1 (DI1 on plug connector 3 service) to set the maintenance state. As long as a maintenance state is signaled on DI1, deactivation is not possible in the software menu (function with priority).

Reaction of the measured value output during change of the operating state from "Operation" to "Maintenance" is partly adjustable (see "Setting application parameters", page 51) and/or described in (see "Factory settings", page 43).

## 4.4.2 Setting application parameters

Switch to project directory Configuration => "Application parameters" and set the desired parameters.

| 4 🐮 DH SP30 ()                                                                                                    | •                                                                                 |                                                                      |                       |                                                        |                          |     |     |            |
|----------------------------------------------------------------------------------------------------|-----------------------------------------------------------------------------------|----------------------------------------------------------------------|-----------------------|--------------------------------------------------------|--------------------------|-----|-----|------------|
|                                                                                                    | Application                                                                       | n parameter                                                          |                       |                                                        |                          |     |     |            |
| Copyoin Service information     Device information     Error messages/warnings     Sensor values     Test outputs      Configuration     Parameter Modus     Parameter Modus     Parameter Modus     Parameter Modus     Parameter Modus     Protocol     Reset parameter     Maintenance | Mounting local<br>Relay3 signals<br>Automatic con<br>Fix blowe<br>Set value diff. | tion Maintenance V<br>trol cycle 8 h V<br>er power<br>pressure 10.00 | hPa                   | Response time (T90) [                                  | 60 s<br>put check values |     |     |            |
|                                                                                                    | Measuring                                                                         | range, limit value an                                                | d calibration coeffic | ients                                                  |                          |     |     |            |
|                                                                                                    | Measuring range and limit                                                         |                                                                      |                       | Calibration coefficients for Conc = f(scattered light) |                          |     |     | red light) |
|                                                                                                    | Using act.                                                                        | Lower (4mA)                                                          | Upper (20mA)          | Limit value                                            | Using act.               | cc2 | cc1 | cc0        |
|                                                                                                    | ) (1)                                                                             | 0.0 mg/m <sup>3</sup>                                                | 75.0 mg/m³            | 50.0 mg/m³                                             | ) (1)                    | 0   | 1   | 1 0        |
|                                                                                                    | ) (2)                                                                             | 0.0 mg/m³                                                            | 750.0 mg/m³           | 500.0 mg/m <sup>3</sup>                                | ) (2)                    | 0   | 1   | 1 0        |
|                                                                                                    | 9 (Fix)                                                                           | 0.0 mg/m³                                                            | 75.0 mg/m³            | 50.0 mg/m <sup>3</sup>                                 |                          |     |     |            |
|                                                                                                    | Automatic<br>Enable                                                               | self control settings                                                | n³ Time interval      | h                                                      |                          |     |     |            |

| Entry field Parameter                                |                                                                                                    | Explanation                                                                                                    |  |  |
|------------------------------------------------------|----------------------------------------------------------------------------------------------------|----------------------------------------------------------------------------------------------------|--|--|
| Mounting location                                    | Name of the measuring location                                                                            | Only serves as information field                                                                                                    |  |  |
| Relay 3 signals Warning, function check, maintenance |                                                                                                    | Relay is activated, when predetermined event takes place. Relay serves as NO contact.                                                                                                    |  |  |
| Response time (T90)   0.1 600 seconds                |                                                                                                    | Setting the response time of the main measured value (SI, $mg/m^3$ )                                                                                                    |  |  |
| Automatic control cycle 1 min to 7 days              |                                                                                                    | Adjustable interval time between two function checks. First<br>starting timepoint is always time of device start.<br>Note: The last measured value measured is output during control<br>value determination (when "Control value output on analog<br>output" is inactive). |  |  |
| Fix blower power                                     | Active / inactive<br>(only viewable for integrated purge<br>air blower)                                   | Inactive in normal operation.<br>Significance :<br>Blower control is active and required purge air flow is set<br>automatically.<br>Note: Only use as service function, serves to manually set the<br>blower with fixed value.                                             |  |  |
| Set value diff. pressure                             | 10 hPa                                                                                                    | Differential pressure on purge air measuring orifice.<br>Adjustable as nominal value for required purge air flow. Do not<br>change the standard of 10hPa.                                                                                                    |  |  |
| Enable analog output check Inactive / active values  |                                                                                                    | Control values measured in function check are output<br>successively on the analog output. (First zero point measurement<br>then control value measurement (span test).)                                                                                                   |  |  |
| Variable meas. range 1                               | Free entry of upper and lower limit in                                                                    | Measuring range 1 and calibration function 1 are active at the                                                                                                    |  |  |
| Calibration function 1                               | the measuring range of the analog<br>output.<br>Free entry of coefficients for<br>calibration function 1. | same time, when DI3 is inactive.<br>Yellow display shows which measuring range is active at the<br>moment.<br>Calibration, see "Calibration for dust concentration<br>measurement", page 60                                                                                |  |  |

| Entry field                                                                                                    | Parameter                                                                                                    | Explanation                                                                                                    |  |  |
|----------------------------------------------------------------------------------------------------|----------------------------------------------------------------------------------------------------|----------------------------------------------------------------------------------------------------|--|--|
| Variable meas. range 2<br>Calibration function 2                                                                                                    | Free entry of upper and lower limit in<br>the measuring range of the analog<br>output.<br>Free entry of coefficients for<br>calibration function 2. | Measuring range 2 and calibration function 2 are active at the<br>same time, when DI3 (plug connector 2) is active. (DI3 requires<br>potential-free NO contact to gnd).<br>Yellow display shows which measuring range is active at the<br>moment.<br>Calibration, see "Calibration for dust concentration<br>measurement", page 60 |  |  |
| Fixed meas. range       Position Measuring range mg/m³         0 Freely adjustable via SOPAS         1       0 7.5         2       0 15         3       0 45         4       0 75         5       0 150         6       0 225         7       0 375         8       0 1000         0       2000 |                                                                                                    | Use the rotary switch to activate the fixed/free measuring ranges<br>(see "Simple commissioning (without SOPAS ET)", page 44)<br>Position 0 freely adjustable measuring ranges via SOPAS<br>Position 1-9 are fixed measuring ranges which can not be<br>changed. They serve for easy commissioning via laptop.                     |  |  |
| Enable                                                                                                    | active / inactive                                                                                                    | Self-monitoring serves to signal a too high contamination, also without active contamination control.                                                                                                    |  |  |
| Threshold value                                                                                                    | Concentration value in mg/m <sup>3</sup>                                                                                                    | This concentration value must be reached at least once in the stated time interval. When this value is not reached, the error message "Self-monitoring" is activated                                                                                                    |  |  |
| Time interval                                                                                                    | Time interval in hours                                                                                                    | Time interval where the threshold has to be exceeded. When the threshold is exceeded in this time interval, the timer is reset and the time interval started anew.                                                                                                    |  |  |

## 4.4.3 Modbus configuration

Switch to project directory => "Modbus" and set the desired parameters.

| Modbus settings |     |   |            |               |        |   |
|-----------------|-----|---|------------|---------------|--------|---|
| Protocol        | RTU | ¥ | Byte order | ABCD ==>      | ABCD 🗸 |   |
| Bus address     |     | 1 | Baudrate   | 19200 Bd \vee | 8e1    | ¥ |

| Entry field | Parameter                                                    | Explanation                                                                                                    |
|-------------|--------------------------------------------------------------|----------------------------------------------------------------------------------------------------|
| Protocol    | RTU<br>ASCI                                                  | Modbus Remote Terminal Unit (binary)<br>Modbus ASCII<br>When switching from RTU <> ASCII, intentionally set the<br>selection of data, parity and stop bits anew!                            |
| Byte order  | ABCD -> ABCD<br>ABCD -> CDBA<br>ABCD -> BADC<br>ABCD -> DABC | Setting of the byte sequence for transfer from real numbers and<br>integers (32bit) via 2 registers.<br>Example: Numeric value 123456789 (decimal) = 0x075bcd15<br>See example below Table. |
| Bus address | 1247                                                         | Address range                                                                                                    |
| Baudrate    | 9600<br>19200<br>38400<br>57600                              | Adjustable bus speed                                                                                                    |
| Byte        | 7e1<br>7o1<br>7n2<br>8n1                                     | Interface settings for: Data bits/parity/stop bits                                                                                                    |

The exact specifications for using Modbus in DHSP30 are described in document: "ModbusimplementationSP30\_VXX.pdf".

#### 4.4.4 Filter watch

The SP30 can be used in cyclically cleaned hose plants or other filter plants with several individual filters (filter bags) to detect defective filter bags.

Continuous evaluation of cleaning peaks of all filter bags in a cleaning cycle in connection with an internal counter determines the limit value violations of the responsible filter bag.

The following prerequisites must be met to allow use:

- Debounced synchronizing signal with a duration of 100 ... 900 ms for triggering a measuring cycle.
- Provide this synchronizing signal on the plant on digital input 4 (DI4, plug connector 2)
  The period between dedusting two consecutive filter bags must be higher than the double T90 time (trigger concentration) of the SP30, but at least 0.5 s.
- Switch to project directory Configuration => "Filter watch" and set the desired parameters.

| Filterwatch setting        | s                           |                             |       |                        |     |
|----------------------------|-----------------------------|-----------------------------|-------|------------------------|-----|
| V Enable                   |                             | Using limit relay           |       |                        |     |
| Numbers of filter bags     | 100                         | Time interval 2             | s     | Delay                  | 0 s |
| Limit value                | 50.0 mg/m <sup>3</sup>      | Response time (T90)         | 1.0 s |                        |     |
| Waiting for start de       | aning cycle                 | Filter cleaning cycle activ |       | Number cleaning cycles | 0   |
| Concentration              | 0.2 mg/m <sup>3</sup>       | Filter number 0             |       | Filterbreak            |     |
| Read filter watch resu     | lt                          |                             |       |                        |     |
| Wrong filter no filter bre | ak detected for filter 01;. |                             |       |                        |     |

| Entry field                      | Parameter                                              | Explanation                                                                                                    |
|----------------------------------|--------------------------------------------------------|----------------------------------------------------------------------------------------------------|
| Enable                           | active / inactive                                      | Activates filter watch                                                                                                    |
| Using limit relay                | active / inactive                                      | Relay 2 can be used to signalize a filter break.                                                                                                    |
| Numbers of filter bags           |                                                        | Number of filter groups to be cleaned within a cycle. Required for recognizing the end of a cleaning cycle.                                                 |
| Time interval                    |                                                        | Period of time between dedusting two consecutive filter bags within a cycle.                                                                                |
| Delay                            |                                                        | Period of time between the synchronizing signal and arrival of the dust cloud at the measuring location.                                                    |
| Limit value                      |                                                        | Limit value where a filter break is signaled.                                                                                                    |
| Response time (T90)              | T90 time for filter concentration                      | Separately adjustable T90 time, only used for filter watch to damp<br>the concentration.<br>Concentration value in "Sensor values" is not affected by this. |
| Waiting for start cleaning cycle | Synchronizing signal on DI4 (plug connector 2)         | Waiting for a start signal for filter watch.                                                                                                    |
| Filter cleaning cycle active     | Filter watch running                                   |                                                                                                    |
| Number cleaning cycles           | Total number of cleaning cycles measured to this point | Set to 0 for every device restart.                                                                                                    |
| Concentration                    | Concentration for filter watch                         | Separate concentration measured value damped by the "Response time".                                                                                        |

| Entry field              | Parameter                                  | Explanation                                                                                                    |
|--------------------------|--------------------------------------------|----------------------------------------------------------------------------------------------------|
| Filter number            | Current filter number                      | Shows which filter number is currently measured                                                                                             |
| Filter break             | Display for filter break                   | On                                                                                                    |
| Read filter watch result | Button to show currently defective filters |                                                                                                    |
| Wrong filter             | Display for defective filter numbers       | Defective filters are displayed as number, divided by a semicolon,<br>e.g.: 3;9;15<br>Start signal on DI4 resets the last measuring result. |

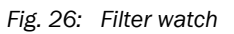

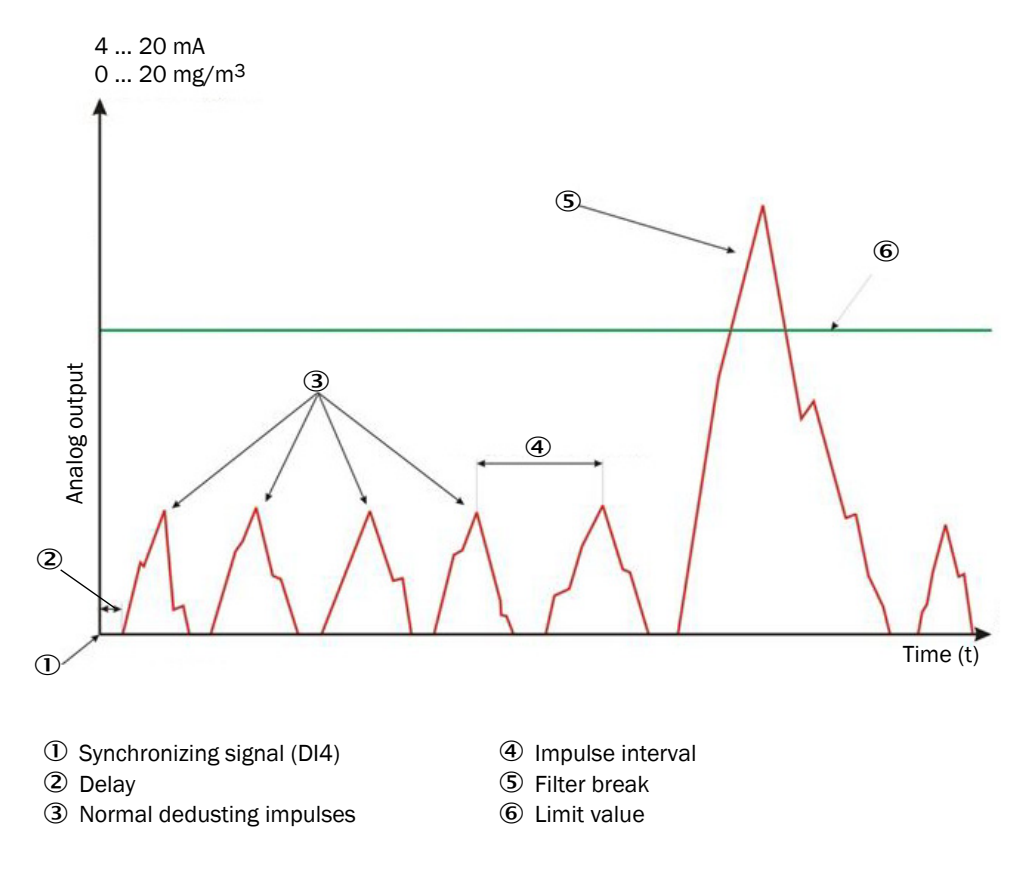

## 4.4.5 Protocols

The protocol function allows immediately viewing all relevant device parameters or archiving them as PDF file.

The PDF export function is especially intended for documentation and proof of linearity controls.

Press "Update values" to also read in current values prior to creating protocols.

| Protoco |            |            |
|---------|------------|------------|
|         | Update val | ues        |
| Print   | Preview    | PDF Export |

## 4.4.6 Resetting parameters

It is possible to reset the device to factory settings after parameter changes. Due to an automatic backup created by the device after each restart, parameter changes can be restored.

| Parameter reset                             |  |  |  |  |
|---------------------------------------------|--|--|--|--|
| User memory area                            |  |  |  |  |
| <ul> <li>Set to last backup</li> </ul>      |  |  |  |  |
| <ul> <li>Set to factory settings</li> </ul> |  |  |  |  |
| ResetParaUser                               |  |  |  |  |

| Entry field             | Parameter                                            | Explanation                                                                                                    |
|-------------------------|------------------------------------------------------|----------------------------------------------------------------------------------------------------|
| Set to last backup      | Parameters are reset to the state after last restart | Modbus Remote Terminal Unit (binary)<br>Modbus ASCII<br>When switching from RTU <> ASCII, intentionally set the<br>selection of data, parity and stop bits anew! |
| Set to factory settings | Device is reset to factory settings                  | Customer configuration is lost and reset to default values, see "Factory settings", page 43.                                                                     |
| ResetParaUser           | Selected backup is used.                             | The device is reset and started anew; connect the device with SOPAS and read in all parameters again.                                                            |

## 4.5 Measuring screen, diagnosis and control values

## 4.5.1 Overview

Menu Overview serves to graphically display the scattered light value and the concentration value in the currently valid calibration function.

Use this menu to graphically display the measured value.

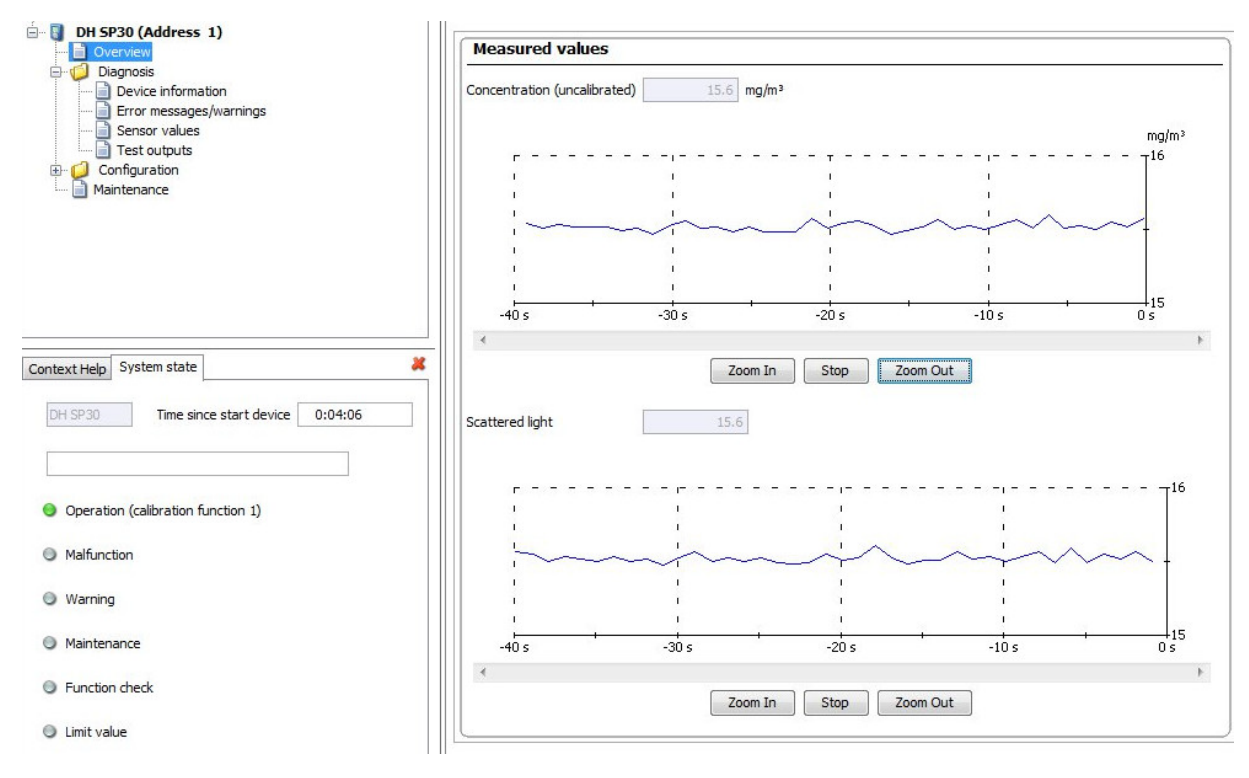

## 4.5.2 Device information

Important device information for service and support purposes can be viewed here. Always have these data ready for inquiries for this product.

| Device information         |                                 |
|----------------------------|---------------------------------|
| Type of device             | DH SP30                         |
| Device version             |                                 |
| Firmware version           | 01.02.00 (Jul 01 2017 00:00:00) |
| Serial number              | 00008700                        |
| Identity number            | 00000                           |
| Hardware version           | 1.0                             |
| Firmwareversion bootloader | V00.99.15                       |
| Operating hours            | 0 h                             |

## 4.5.3 Measured value output and sensor information

Menu Sensor values serves to read and evaluate current measured values and internal device information. This page also serves to diagnose errors and/or allows drawing conclusions on the device state.

Some menus are only viewable when an integrated purge air unit is connected and are masked out on the standard device.

| Sensor values             |                      |       |            |                 |                |                 |
|---------------------------|----------------------|-------|------------|-----------------|----------------|-----------------|
| Concentration (uncalibr   | rated) 0.            | .0 m  | ng/m³      |                 |                |                 |
| Ar                        | nalog input          |       |            |                 | Physical v     | alue            |
| Scattered light (AI0)     | 0.000                | ۷     | <b>Y</b>   |                 | 0.000          |                 |
| Scattered light (AI1)     | 0.000                | ۷     | ¥          |                 |                |                 |
| Monitor value laser       | 0.000                | v     |            |                 | 0.000 V        |                 |
| Laser current             | 0.000                | v     |            |                 | 0.00 mA        |                 |
| Difference pressure       | 0.000                | v     |            |                 | 0.00 hPa       |                 |
| Device temperature        | 0.000                | V     |            |                 | 0 °C 1         | <b>~</b>        |
| Power supply (24V)        | 0.000                | v     |            |                 | 0.000 V        |                 |
| Din2 (AI7)                | 0.000                | v     |            |                 | 🔘 DI2 a        | activ           |
| Current output            | 0.00                 | mA    |            | AO signals      | Meas value     | ¥               |
| Laser byte                | 0                    |       |            |                 |                |                 |
| Monitor factor            | 1.000                |       |            |                 |                |                 |
| Blower power              | 0 %                  |       |            | 😑 Purge a       | air ok         |                 |
| Digital inputs            |                      |       |            |                 |                |                 |
| DI1 activ                 | DI2 activ            |       | (          | DI3 activ       | 0              | DI4 activ       |
| 😏 Blower detected         |                      |       |            |                 |                |                 |
| Measuring range select (0 | ) Free range (DI3 de | pend  | ed) 🗸      |                 |                |                 |
| Control values            |                      |       |            |                 |                |                 |
|                           |                      | C     | Drift      | Determir        | ne ckeck value | s Analog output |
| Span 70%                  | 70.00 %              |       | +0.00      | %               | 0              | •               |
| Zero point                | 0.00 %               |       | +0.00      | %               | 0              | 0               |
| Next automatic start      |                      |       |            |                 |                |                 |
| Start function check man  | Jal O                | Pleas | æ wait, fi | inction check i | s done         |                 |

| Entry field            | Parameter                       | Explanation                                                                                                    |
|------------------------|---------------------------------|----------------------------------------------------------------------------------------------------|
| Concentration          | Measuring screen                | Current measuring screen in mg/m3. When (not calibrated) is displayed, no calibration function $(0/1/0)$ is saved and the displayed measured value = scattered light value                                                                                                    |
| Analog input           | Internal control measured value | Only for service purposes, conclusions can be drawn on malfunctions on the device.                                                                                                    |
| Physical value         | Current measured value          | Displays the currently determined measured value of the respective measured variable.                                                                                                    |
| Scattered light (AIO)  | Scattered light value           | Scattered light value which is calculated to the dust concentration via calibration function.                                                                                                    |
| Monitor value laser    | Voltage value                   | Should be between 1-4 V. Serves to control the laser brightness and is automatically monitored internally.                                                                                                    |
| Laser current          | Current value                   | Displays the current laser current. Information on laser state. For > 60 mA and/or 100 mA an automatic warning and failure is output. An increasing laser current in the same conditions can be a sign for aging.                                                                     |
| Difference pressure    | hPa                             | Displays the current pressure on the purge air measuring orifice.<br>This controls the required purge air flow in the optional purge air<br>unit.<br>Nominal value is 10 hPa.                                                                                                    |
| Device temperature     |                                 | Displays the internal device temperature in the enclosure.                                                                                                    |
| Power supply (24V)     | V                               | Displays the current supply voltage on plug connector 1. Voltage is internally monitored.                                                                                                    |
| Din2 (Ain7) /DI2       | V and/or inactive/active        | Serves to read the state of DI2. DI2 serves as input for manually activating the check cycle (switched off for maintenance) and/or filter measurement (switched on for maintenance)                                                                                                   |
| Current output         | mA                              | Current current output value on analog output (plug connector 1)                                                                                                    |
| AO signals             | Status                          | Displays the current output value on the analog output. (Measured value/control value/test value)                                                                                                    |
| Laser byte             | 0250                            | Displays the currently set laser brightness (3 levels possible)                                                                                                    |
| Monitor factor         |                                 | Calculation factor for scattered light due to reduced laser brightness                                                                                                    |
| Blower power           |                                 | Currently set blower power. The remaining available reserve power is also viewable.                                                                                                    |
| Purge air flow ok      | too low / ok / too high         | Shows whether the purge air flow is in the allowable range.<br>Too low = Device cooling possibly no longer sufficient (early<br>contamination and device failure possible)<br>Ok = Nominal state<br>Too high = Too much purge air is blown in, measured value might<br>be influenced. |
| Digital inputs 1 - 4   | active / inactive               | Displays the current state of all digital inputs.                                                                                                    |
| Blower detected        |                                 | Blower is recognized and can be activated.                                                                                                    |
| Measuring range select | free / fixed                    | Displays the current measuring range                                                                                                    |
| Span 70%               | 70%                             | Result of the 70% span value from the last function check.                                                                                                    |
| Zero point             | 0%                              | Result of the 0% zero point value from the last function check.                                                                                                    |
| Drift                  |                                 | Deviation to the last control value determination.                                                                                                    |
| Determine check values |                                 | Active when control value is currently determined                                                                                                    |
| Analog output          |                                 | Displays the output of the relevant control value on the analog output.                                                                                                    |
| Next automatic start   |                                 | Time until the next automatic start of the function check. Timer is restarted during device restart.                                                                                                    |

| Entry field                 | Parameter | Explanation                                                                                                    |
|-----------------------------|-----------|----------------------------------------------------------------------------------------------------|
| Start function check manual |           | Allows to manually start a function check.<br>It can also be manually started on DI2 when the device is in<br>measuring operation. |

## 4.5.4 Test outputs

Test outputs are designed for simple device commissioning as well as checking internal device functions for correct functioning.

| Test output               |                             |                              |           |
|---------------------------|-----------------------------|------------------------------|-----------|
| Fix output                |                             |                              |           |
| Apalog output 4 mA        |                             |                              |           |
|                           | _                           | _                            |           |
| Malfunction (=/Operation) | Limit                       | Maintenance                  |           |
| Test EEPROM1              | Test Write EEPROM1_11111111 | Test Read EEPROM1_XXXXXXXX   | 🔘 Test Ok |
| Test EEPROM2              | Test Write EEPROM2_22222222 | Test Read EEPROM2_XXXXXXXXX  | Test Ok   |
| Test Flash                | Test Write Flash_1234567890 | Test Read Flash_xxxxxxxxxxxx | 🔘 Test Ok |

| Entry field               | Parameter                             | Explanation                                                                                                    |  |
|---------------------------|---------------------------------------|----------------------------------------------------------------------------------------------------|--|
| Fix output                | active / inactive                     | The field Fix output serves to output defined measured values on the measured value interfaces on the device.                                                                |  |
| Analog output             | 0 24 mA adjustable in steps           | Serves for testing the analog output and can be used as test current output during commissioning.                                                                            |  |
| Malfunction (=/Operation) | Relay 1 failure                       | Serves to switch relay 1 failure on/off. (NO contact)                                                                                                    |  |
| Limit                     | Relay 2 limit value                   | Serves to switch relay 2 limit value on/off. (NO contact)                                                                                                    |  |
| Maintenance               | Relay 3 maintenance                   | Serves to switch relay 3 maintenance on/off. (NO contact)                                                                                                    |  |
| Test EEPROM1              | Content is written in the memory for  | This serves to test the three internal device memories. A                                                                                                    |  |
| Test EEPROM2              | test purposes (see cell Test writing) | successful test is confirmed with "Test ok". When "ok" is not                                                                                                    |  |
| Test Flash                | reading).                             | viewable in the field Test reading.<br>In case of a negative test, replacing the circuit board of the<br>process card is necessary and/or contact Endress+Hauser<br>Service. |  |

#### 4.5.5 Calibration for dust concentration measurement

For exact dust concentration measurement, the relation between the primary measured variable scattered light intensity and the actual dust concentration in the duct must be established. To do this, the dust concentration must be determined through a gravimetric comparison measurement according to DIN EN 13284-1 and set in relation to the values measured at the same time by the measuring system.

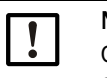

#### NOTE:

Carrying out a gravimetric comparison measurement demands special knowledge that cannot be described in detail here.

#### Steps to be carried out

- Select device file "SP30", set the measuring system to "Maintenance" mode
- Enter the level 1 password (see "Password for SOPAS ET menus", page 47)
- ► Call up the "Configuration / Application parameter" directory.
- Estimate the measuring range required for the dust concentration in operational state and enter this in the "Analog Output (2/3) Scaling" field assigned to the selected analog output assigned to the scattered light intensity.
- Deactivate "Maintenance" mode.
- Carry out the gravimetric comparison measurement in accordance with DIN EN 13284-1.
- Determine regression coefficients from the mA values of the analog output for "Scattered light intensity" and the actual dust concentrations measured gravimetrically.

$$c = K2 \cdot I_{out}^{2} + K1 \cdot I_{out} + K0$$
(1)

| c:                                    | Dust concentration in mg/m <sup>3</sup>                                                |                         |
|---------------------------------------|----------------------------------------------------------------------------------------|-------------------------|
| K2, K1, K0:<br>I <sub>out</sub> :     | Regression coefficients of the function $c = f(I_{out})$<br>Current output value in mA |                         |
| $I_{out} = LZ + SL \cdot \frac{2}{2}$ | $\frac{0 \text{mA} - \text{LZ}}{\text{MBE}}$                                           | (2)                     |
| SI:<br>LZ:                            | Measured scattered light intensity<br>Live zero                                        |                         |
| MBE:                                  | Defined upper range limit (value entered for 20 m/                                     | A: normally 2.5 x fixed |

- E: Defined upper range limit (value entered for 20 mA; normally 2.5 x fixed limit value)
- Enter the regression coefficients
  - There are two options:

Direct input of K2, K1, K0 in a measured value computer

## NOTE:

In this case, the regression coefficients set in the sender/receiver unit and the measuring range set in the MCU may not be changed anymore. On the optional LC Display (when used), the dust concentration is displayed as uncalibrated value in  $mg/m^3$ .

- Use of the regression function of the measuring system (use without measured value computer).

In this case, the correlation to the scattered light intensity has to be determined. To do this, calculate the regression coefficients cc2, cc1, cc0 to be entered in the measuring system from K2, K1, K0.

$$c = cc2 \cdot SL^2 + cc1 \cdot SL + cc0$$
(3)

Using (2) in (1), the result is as follows:

$$c = K2 \cdot \left(LZ + SL \cdot \frac{20mA - LZ}{MBE}\right)^2 + K1 \cdot \left(LZ + SL \cdot \frac{20mA - LZ}{MBE}\right) + K0$$

Using (3), the result is as follows:

 $cc0 = K2 \cdot LZ^{2} + K1 \cdot LZ + K0$   $cc1 = (2 \cdot K2 \cdot LZ + K1) \cdot \left(\frac{20mA - LZ}{MBE}\right)$  $cc2 = K2 \cdot \left(\frac{20mA - LZ}{MBE}\right)^{2}$ 

Now enter the regression coefficients cc2, cc1 and cc0 determined in directory "Configuration/Application parameters" (see "Setting application parameters", page 51) (set sender/receiver unit to "Maintenance" state and enter the Level 1 password).

Reset the sender/receiver unit back to "Measurement" state afterwards).

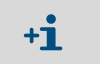

This method allows changing the parameters for the selected measuring range as desired.

#### 4.5.6 Data backup in SOPAS ET

All parameters relevant for recording, processing and input/output of measured values as well as current measured values can be saved in SOPAS ET and printed. This allows easy reentering of set device parameters as needed or registering device data and states for diagnostic purposes.

The following options are available:

• Saving as a project

Not only device parameters but also data logs can be saved. Best variant for diagnosis purposes and service requests.

• Saving as a device file Saved parameters can be processed without a device connected and transferred to the device again later.

+1-3 Description, see SOPAS ET help menu and DUSTHUNTER Service Manual.

Saving as a protocol

Device data and parameters are registered in the Parameter protocol. A Diagnosis protocol can be created for analysis of the device function and recognition of possible failures.

## Pa

| arameter protocol example                                                        |                 |                   |                              |          |                       |
|----------------------------------------------------------------------------------|-----------------|-------------------|------------------------------|----------|-----------------------|
| Dusthunter - Parameter protocol<br>Type of device: DH SP30<br>Mounting location: |                 |                   |                              |          |                       |
| Device information                                                               |                 |                   | Factory calibration cottings |          |                       |
| Device information                                                               |                 |                   | Factory calibration settings |          |                       |
| Device version                                                                   |                 |                   | Factor AN0-AN1               | 10.0000  |                       |
| Firmware version                                                                 |                 |                   | Scattered light              |          |                       |
| Senal number                                                                     | 00008700        |                   | 002                          | 0.0000   | 1/ V*                 |
| Identity number                                                                  | 0000            |                   |                              | 1.0000   | 17.0                  |
| Fiandware version                                                                | V00.00.15       |                   | Current leser                | 0.0000   |                       |
| rimware bootoader                                                                | V00.99.15       |                   | current laser                | 0.0000   | mA / 1/2              |
| Parameter Modbus                                                                 |                 |                   | 0.2<br>m1                    | 20.0000  | mA/V-                 |
| Protocol                                                                         | PTU             |                   | cc.7                         | 0.0000   | mA                    |
| Puto order                                                                       |                 |                   | Difference processo          | 0.0000   | 1110                  |
| Bue addraee                                                                      | ABCD> ABCD      |                   | m2                           | 0.0000   | hPa / V <sup>2</sup>  |
| Baudrato                                                                         | 19200 Br        |                   | cc1                          | 4 7000   | hPa/V                 |
| Settings                                                                         | 70200 Dd<br>8o1 |                   | ~~~<br>~~?                   | -1 3800  | hPa                   |
| o o o o o o o o o o o o o o o o o o o                                            | 007             |                   | Device temperature           | 1.0000   |                       |
| Parameter Filter breakad                                                         | ae watch        |                   | m2                           | 0 0000   | $^{\circ}C/V^{2}$     |
| Filter watch enable                                                              | inactive        |                   | cc1                          | 100.0000 | °C/V                  |
| Lising limit relay                                                               | inactive        |                   | cc0                          | -55.0000 | °C                    |
| Number of filter baas                                                            | 100             |                   | Power supply                 |          |                       |
| Time interval                                                                    | 2               | s                 | cc2                          | 0.0000   | 1/V                   |
| Delav                                                                            | 0               | s                 | cc1                          | 7.9000   |                       |
| Limit value                                                                      | 50.0            | ma/m <sup>3</sup> | <i>a</i> c0                  | 0.0000   | v                     |
| Response time (T90)                                                              | 1               | s                 | Analog output (20mA)         |          |                       |
|                                                                                  |                 |                   | cc2                          | 0.0000   | Digit/mA <sup>2</sup> |
| Configuration                                                                    |                 |                   | cc1                          | 170.6667 | Digit/mA              |
| Application parameter                                                            |                 |                   | cc0                          | 2.0000   | Digit                 |
| Bus address (SopasET)                                                            | 1               |                   | <u>a</u> , , ,               |          |                       |
| Relay3 signals                                                                   | Maintenance     |                   | Check value                  |          |                       |
| Response time (T90)                                                              | 60              | s                 | Zero point                   | 0.00     | %                     |
| Response time2 (T90)                                                             | 10              | s                 | Zero point drift             | 0.00     | %                     |
| Automatic start interval check cycle                                             | 8 h             |                   | Span 70                      | 70.00    | %                     |
| Enable analog output check values                                                | active          |                   | Span 70 drift                | 0.00     | %                     |
| Fix blower power                                                                 | inactive        |                   | Control Filter check Laser   |          |                       |
| Set value diff. pressure                                                         | 10.00           | hPa               | Nominal value Filter 1       | 0.0      | %                     |
| Meas ranges and limit values                                                     |                 |                   | Measured value Filter 1      | 0.0      | %                     |
| (1) range low                                                                    | 0.0             | mg/m <sup>3</sup> | Nominal value Filter 2       | 0.0      | %                     |
| (1) range high                                                                   | 75.0            | mg/m <sup>3</sup> | Measured value Filter 2      | 0.0      | %                     |
| (1) limit value                                                                  | 50.0            | mg/m <sup>3</sup> | Nominal value Filter 3       | 0.0      | %                     |
| (2) range low                                                                    | 0.0             | mg/m <sup>3</sup> | Measured value Filter 3      | 0.0      | %                     |
| (2) range high                                                                   | 750.0           | mg/m°             | Nominal Value Filter 4       | 0.0      | %                     |
| (2) Imit value                                                                   | 500.0           | mg/m°             | Needsured Velue Filler 4     | 0.0      | %                     |
| calibration coefficients                                                         |                 |                   | Nominal Value Filter 3       | 0.0      | 70                    |

0.0000 1.0000 0.0000 0.0000

1.0000

0.0000

inactive 50.0 mg/m³ 2 h

Measured value Filter 5 Filter breakage watch Hex-Mask broken filterbags 128..97 Hex-Mask broken filterbags 96..65

Hex-Mask broken fillerbags 64...33 Hex-Mask broken filterbags 32..1

(1) cc2 (1) cc1

(1) cc0 (2) cc2

Threshold value Time interval

(2) cc1 (2) cc0 Automatic self control settings Enable

0.0 00000000

00000000

00000000

# 5 Maintenance

## 5.1 General information

The maintenance work to be carried out is limited to cleaning work and securing the purge air supply function.

Take the following steps to set the measuring system to "Maintenance" mode before starting maintenance work. This is possible via digital input DI1=1 (see "Interfaces of the sender/receiver unit", page 18) or operating program SOPAS ET.

#### Activating maintenance with SOPAS ET

- Connect the sensor to the laptop/PC using the USB module and start SOPAS ET.
- Connect to the sensor (see "Connection to the device via USB line", page 48).
- Enter the level 1 password (see "Password for SOPAS ET menus", page 47).
- Set the measuring system to "Maintenance" mode: Click "Maintenance sensor".

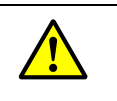

## WARNING:

Observe the relevant safety regulations as well as the safety notices (see "Responsibility of user", page 9) during all work.

## **Resuming measuring operation**

Resume measuring operation after completing the work by deactivating the "Maintenance on/off" checkbox in the "Maintenance / Operation" window and click "Set State" or set DI1=0.

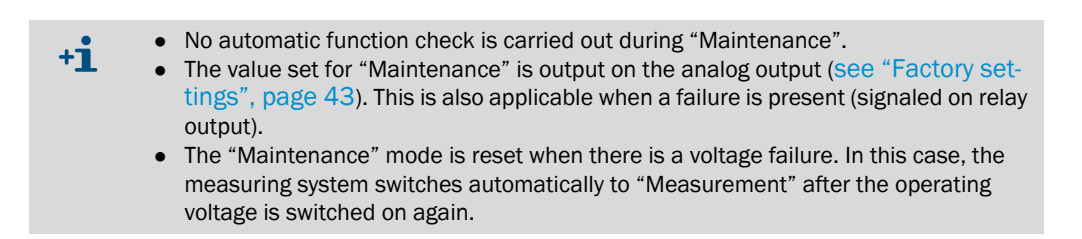

#### **Maintenance intervals**

The plant operator must specify the maintenance intervals. The period depends on existing operating parameters such as dust content and state, gas temperature, how the equipment is run and ambient conditions.

The work to be performed by the operator and execution must be documented in a Maintenance Manual.

Adhere to at least the following intervals:

- Cleaning optics -> 3 months
- Checking laser alignment -> 3 months
- Maintenance of purge air supply -> 6 months

#### Maintenance contract

Scheduled maintenance work can be carried out by the equipment operator. Only qualified personnel according to Section 1 should be allowed to do the work. If requested, all maintenance activities can also be performed by Endress+Hauser Service or an authorized Service partner. Any repairs will be made by specialists onsite whenever possible.

## Auxiliary means required

- Brush, cleaning cloth, cotton swabs
- Water
- Replacement air filter, preliminary filter (for suction)
- 7 mm jaw wrench for controlling laser alignment

## 5.2 Maintenance on the sender/receiver unit

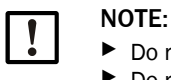

Do not damage any device parts during maintenance work.
 Do not interrupt the purge air supply.

Clean the outside of the sender/receiver unit in regular intervals. Remove deposits with water or mechanically using suitable auxiliary means.

Clean the optical interfaces when deposits are viewable or the measured value is no longer plausible. Only clean the optical interfaces with cotton swabs and water, aggressive detergents can damage the coating of the lens.

Additionally, check the laser alignment during each maintenance.

## 5.2.1 Cleaning the optics of the sender/receiver unit

#### Sender/receiver unit with nominal length of 180 and 280 mm

- Remove the sender/receiver unit from the duct.
- Close off the flange with tube with a blind flange (see "Fitting elements", page 89).
- Remove cover (1) of cleaning opening (2).
- Clean the lens in probe opening (2).
- Fit the cover of cleaning opening (1) again.
- Clean receiver lens (3).

Fig. 27: Cleaning the optical interfaces, nominal lengths 180/280 mm

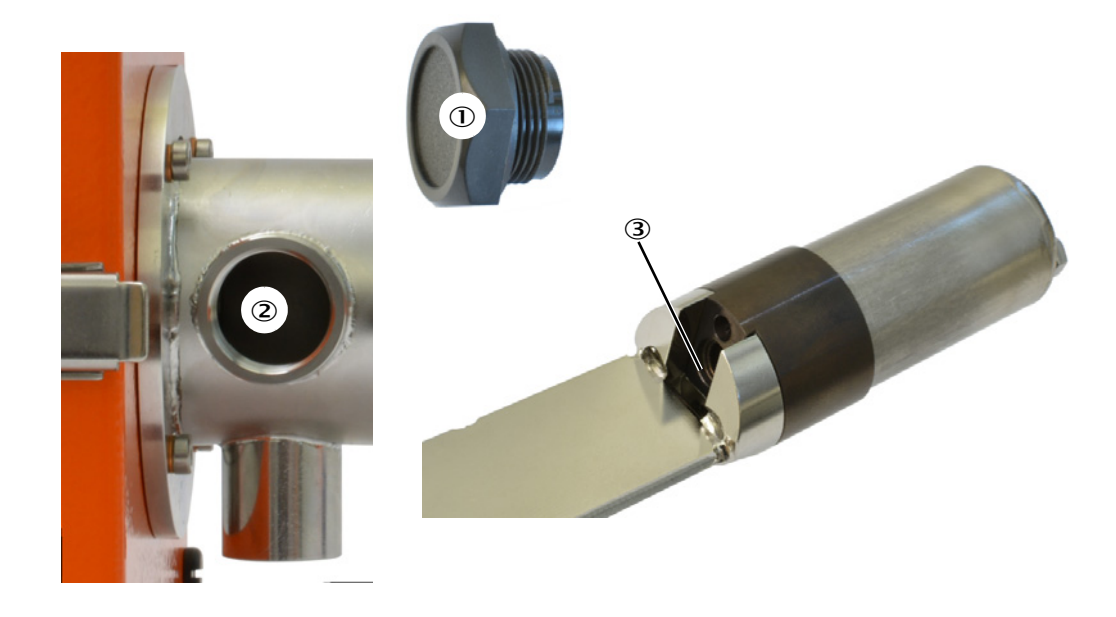

#### Sender/receiver unit with nominal length of 435 and 735 mm

- Remove the sender/receiver unit from the duct.
- Close off the flange with tube with a blind flange (see "Fitting elements", page 89).
- Unscrew fastening screws (1) of cover (2) and take cover off.
- ▶ Unscrew fastening screw (3) of protective tube (4) and remove protective tube.
- Clean receiver optics (6) and check light trap (5) for contamination and clean if necessary.
- Clean lens (7) in lens opening.

Fig. 28: Cleaning the optical interfaces

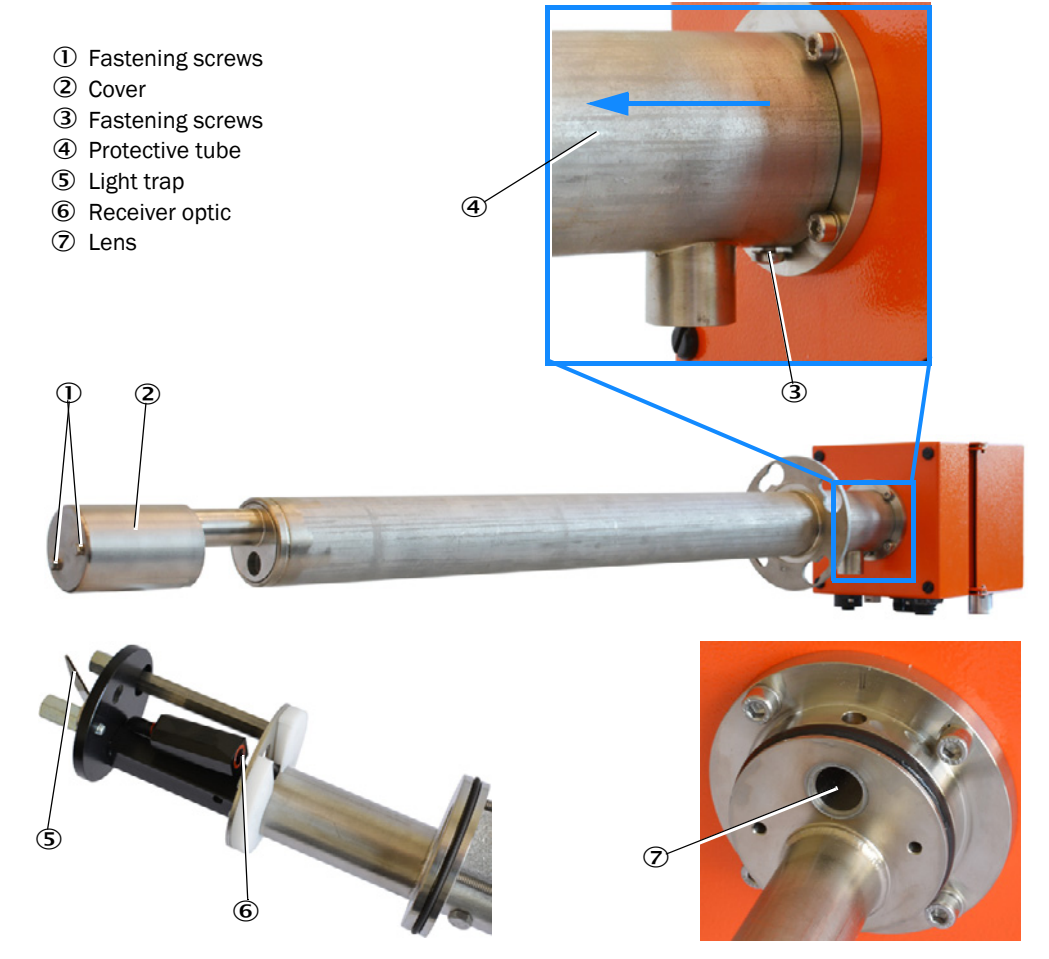

#### 5.2.2 Checking laser alignment

Checking the laser alignment serves to ensure the measuring function and should be performed during each maintenance.

- Remove the device from the duct and close the duct off.
- Remove the cover (see "Cleaning the optics of the sender/receiver unit", page 65).
- Check the alignment of the light trap with a suitable item or finger, as shown in the following Figure, the laser must be exactly in the middle, deviations can influence measurement.
- Adjust laser alignment, if necessary (see "Setting the laser alignment", page 77).

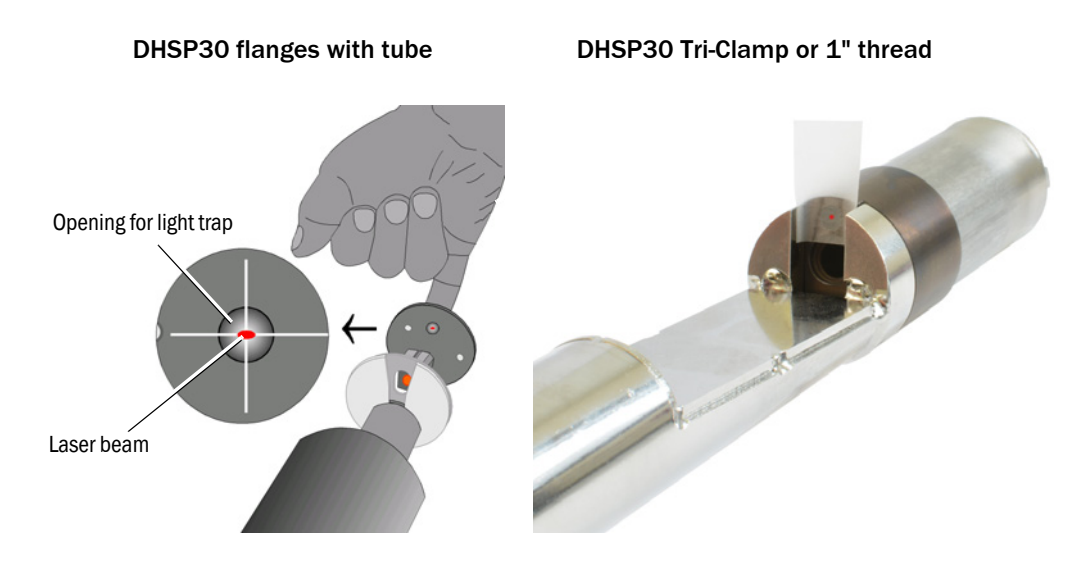

Fig. 29: Checking laser alignment

## 5.3 Maintenance of the purge air supply

For maintenance of the purge air supply, differentiate between integrated purge air supply (see "Optional integrated purge air unit", page 22) and external purge air unit (see "Optional external purge air unit", page 22).

## 5.3.1 Integrated purge air unit

Check the filter for contamination when an integrated purge air unit is installed. Replace the filter when viewable contaminations are present, however, at least every 12 months.

A blinking warning LED lights (1 second) and signals a warning state when the purge air filter is contaminated too soon. Replace the air filter in this case.

Fig. 30: Spare part filter

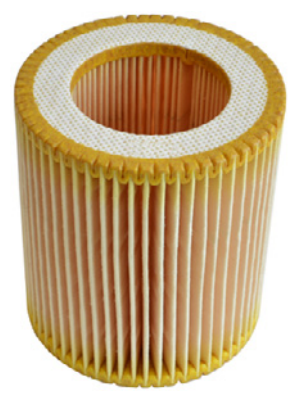

Remove the device from the duct and close the duct off.

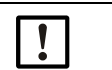

►

## NOTE:

Do not perform replacement directly on the duct, as the purge air supply is interrupted here.

- Remove the clamp of the purge air hose from the filter box.
- Loosen the clamp of the filter box on the device.
- Remove the filter box from the device and open the cover.
- Remove the filter and check, replace if necessary and clean the inside of the filter box.

#### 5.3.2 Optional external purge air unit

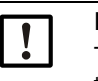

#### NOTE:

The purge air unit must be serviced at the latest when the low-pressure monitor (7) at the filter outlet triggers (see "Replacing the filter element", page 69).

#### **Replacing the filter element**

Fig. 31: Replacing the filter element

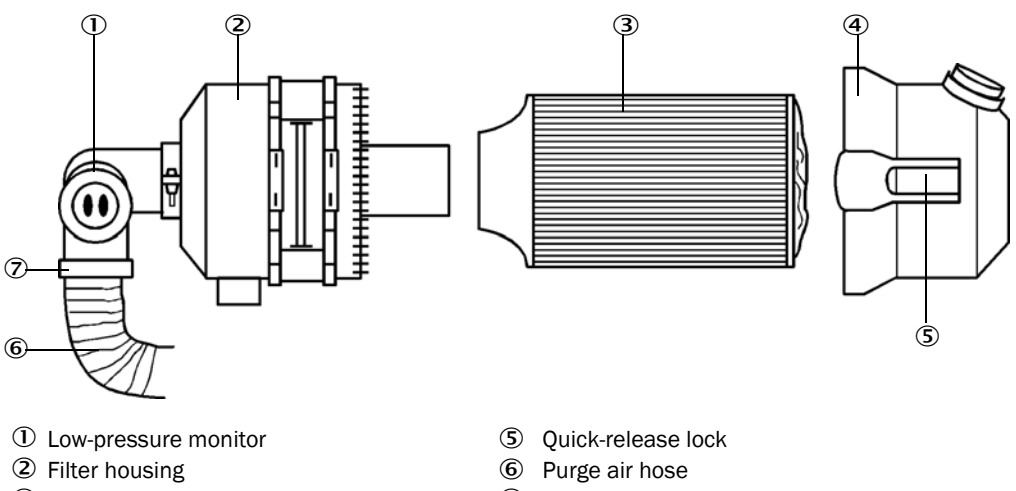

- ③ Filter element
- ④ Filter housing cover

- $\bigcirc$ Strap retainer
- Switch the blower off for a short time.
- ► Clean outside of filter housing (2).
- ► Loosen strap retainer (7) and clamp purge air hose (6) to a clean location.

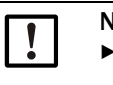

## NOTE:

Place the end of the hose in a safe place so that foreign objects cannot be sucked in (this will cause irreparable damage to the blower), but do not close the end of the hose! During this time, the purge air entering the purge air connection pieces is unfiltered.

- ► Press snap locks (5) together and take off filter housing cover (4).
- Remove filter element (3) with twisting-pulling movements.
- Clean the inside of the filter housing and the filter housing cover with a cloth and brush.

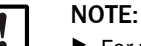

▶ For wet cleaning, use only a water-soaked cloth and then dry the parts well.

- Insert the new filter element with twisting-pressing movements. Spare part : Filter element Micro-Topelement C11 100, Part No. 5306091
- Mount the filter housing cover, ensuring that it is aligned correctly with the housing, and snap the snap locks into place.
- ► Reconnect the purge air hose on the filter outlet using the hose clamp.
- Switch the blower on again.

## 5.4 Shutdown

The measuring system must be shut down:

- Immediately when the purge air supply fails
- If the equipment is to be put out of operation for a longer period of time (as from approx. 1 week)

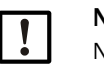

NOTE:

Never switch off or interrupt the purge air supply when the sender/receiver unit is fitted on the duct.

## Work to be performed

- Loosen the connection line to the MCU if necessary.
- Dismantle the sender/receiver unit from the duct.

## WARNING: Hazard through gas and hot parts

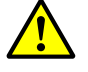

- Observe the relevant safety regulations as well as the safety notices in Section 1 during all disassembly work.
- Only remove the sender/receiver unit on equipment with hazard potential (higher internal duct pressure, hot or aggressive gases) when the equipment is at a standstill.
- Take suitable protection measures against possible local hazards or hazards arising from the equipment.
- Secure switches that should not be switched on again for safety reasons with signs and safeguards to prevent unintentional switching.
- Close off the flange with tube, Tri-Clamp and/or 1" sleeve with a blind plug.
- Switch off the purge air supply.
- Loosen the hose clamps and pull the purge air hose off the connections and secure the hose ends against dirt and moisture.
- ▶ Disconnect the MCU control unit from the supply voltage if necessary.

## Storage

- Store dismantled device parts in a clean, dry location.
- Use suitable auxiliary means to protect the connection line plug connectors against dirt and moisture.
- Secure purge air hoses against penetration by dirt and moisture.

# 6 Troubleshooting

## 6.1 General information

Warning or error messages are output as follows:

- The yellow LED on the device lights.
- Relay 3 (NO contact, plug 2) is active (see "Interfaces of the sender/receiver unit", page 18) when configured.

The device can still be used when warnings are present, the measured values are still valid. However, immediately clear the cause as failures can occur otherwise.

Device failures are output as follows:

- The red LED on the device lights (see "Device displays / connections", page 38).
- Relay 3 (NO contact, plug 2) is active.

When a failure is present in the device, the measured values are no longer valid. Clear the failure to continue measuring.

## 6.2 Warnings and failures of the sender/receiver unit

The sender/receiver unit comfortably displays warnings and failures in the SOPAS ET operating program. These are described in the following Section. We recommend using SOPAS ET for troubleshooting.

## 6.2.1 Warnings

| Fig. 32: | Overview of warnings |
|----------|----------------------|
|          |                      |

| Warnings                      |                             |                   |                |
|-------------------------------|-----------------------------|-------------------|----------------|
| Selection Warnings : Actual V |                             |                   |                |
| Parameter restored            | Parameter factory settings  | Parameter default | Testmode activ |
| Laser current too high        |                             |                   |                |
| Power supply (24V) too low    | Power supply (24V) too high |                   |                |
| ORC factory parameter         | Passwords restored          | Passwords default |                |
| Purge air too high            | Air filter contaminated     |                   |                |
| Reset of saved warnings       |                             |                   |                |

| Message                        | Significance                                                                                                   | Possible cause                                                                                               | Action                                                                                                    |
|--------------------------------|----------------------------------------------------------------------------------------------------|----------------------------------------------------------------------------------------------------|----------------------------------------------------------------------------------------------------|
| Parameter restored             | Parameters could not or not<br>completely be written, the device<br>loaded a backup of the last valid<br>data. | Interruption of the SOPAS<br>connection to the device or voltage<br>failure during writing.                  | <ul> <li>Check the device data, the warning is<br/>deleted after a restart.</li> </ul>                                                                                                    |
| Parameter factory settings     | Parameters have been set to factory setting.                                                                   | Parameters have been reset to the delivery state in SOPAS.                                                   | <ul> <li>Load device configuration via SOPAS or<br/>repeat commissioning.</li> </ul>                                                                                                    |
| Parameter default              | All parameters are on default. Due to CRC error, the parameters could not be restored.                         | Parameters have been reset and factory settings deleted.                                                     | <ul> <li>Contact Endress+Hauser Service.</li> </ul>                                                                                                    |
| Test mode active               | Relay and current output are set manually.                                                                     | Test mode has been activated in SOPAS.                                                                       | <ul> <li>Terminate test mode or deactivate<br/>warning.</li> </ul>                                                                                                    |
| Power supply (24V)<br>too low  | Monitoring of power supply, voltage<br>between 18 and 19V                                                      | Line length to the device too long or<br>line incorrectly dimensioned. Power<br>supply unit defective.       | <ul> <li>Check line length or cross-section, see<br/>"Electrical connection", page 37.</li> <li>Measure the power supply unit with a<br/>multimeter when the device is ready for<br/>operation.</li> </ul>     |
| Power supply (24V)<br>too high | Monitoring of power supply, voltage between 29 and 30V                                                         | Defective or incorrect power supply unit                                                                     | <ul> <li>Measure the power supply unit with a<br/>multimeter when the device is ready for<br/>operation.</li> </ul>                                                                                            |
| Laser current too high         | Laser current > 60mA                                                                                           | Laser defective.                                                                                             | <ul> <li>Laser current above warning limit, plan<br/>replacing the laser soon.</li> </ul>                                                                                                    |
| CRC factory parameter          | Error when reading the EEPROM                                                                                  | Device could not load the factory settings from EEPROM. EEPROM defective.                                    | <ul> <li>Load the saved project (see "Data<br/>backup in SOPAS ET", page 62).</li> <li>Replace the mainboard (see "Replacing<br/>the mainboard", page 75).</li> <li>Contact Endress+Hauser Service.</li> </ul> |
| Passwords restored             | Passwords have been restored with the backup copy.                                                             | Interruption of the SOPAS<br>connection to the device or voltage<br>failure during writing the<br>passwords. | <ul> <li>Check the passwords, the warning is<br/>deleted after a restart.</li> </ul>                                                                                                    |
| Passwords default              | Passwords correspond to the factory settings                                                                   | Passwords have been reset or not yet assigned.                                                               | <ul> <li>Assign own passwords (see "Password<br/>for SOPAS ET menus", page 47).</li> </ul>                                                                                                    |
| Message                   | Significance                                                                | Possible cause                                                           | Action                                                                                                    |
|---------------------------|-----------------------------------------------------------------------------|--------------------------------------------------------------------------|----------------------------------------------------------------------------------------------------|
| Only active for integrate | ed purge air:                                                               |                                                                          |                                                                                                    |
| Purge air too high        | Purge air flow exceeded the recommended value, measurement error increased. | Partial vacuum in duct > 10 hPa,<br>hosing of pressure sensor incorrect. | <ul> <li>Check hosing (see "Fitting the components for the purge air supply", page 32).</li> <li>Replace purge air circuit board.</li> <li>Contact Endress+Hauser Service.</li> </ul> |
| Air filter contaminated   | Purge air flow drops below warning<br>limit.                                | Filter contaminated, counterpressure in duct too high.                   | <ul> <li>Check air filter (see "Integrated purge<br/>air unit", page 68).</li> <li>Check the specifications of the device and<br/>the fitting location.</li> </ul>                    |

#### 6.2.2 Failures

Fig. 33: Overview of failures

| Errors                     |                          |                                   |                  |
|----------------------------|--------------------------|-----------------------------------|------------------|
| Error selection : Actual V |                          |                                   |                  |
| EEPROM                     |                          |                                   |                  |
| Span test                  | Monitor signal           | Overflow measured value           | Simulation error |
| Zero point                 | Laser current too high   |                                   |                  |
| Power supply (24V) < 18V   | Power supply (24V) > 30V | Over supply control (by hardware) | Self control     |
| Purge air too low          |                          |                                   |                  |
| Reset of saved errors      |                          |                                   |                  |

| Message                 | Significance                                                                             | Possible cause                                                                  | Action                                                                                                    |
|-------------------------|------------------------------------------------------------------------------------------|---------------------------------------------------------------------------------|----------------------------------------------------------------------------------------------------|
| EEPROM                  | Error when reading the permanent memory                                                  | Voltage failure during writing to the memory, EEPROM defective                  | <ul> <li>Load saved project (see "Data backup in<br/>SOPAS ET", page 62).</li> <li>Replace the mainboard (see "Replacing<br/>the mainboard", page 75).</li> <li>Contact Endress+Hauser Service.</li> </ul>                                                                         |
| Simulation error        | Simulation error active                                                                  | System has been set to error state by Modbus                                    |                                                                                                    |
| Overflow measured value | Scattered light is above the maximum measurable value                                    | Reflections or contamination                                                    | <ul> <li>Clean (see "Cleaning the optics of the sender/receiver unit", page 65).</li> <li>Check laser beam for free passage (see "Cleaning the optics of the sender/receiver unit", page 65).</li> <li>Check laser alignment (see "Checking laser alignment", page 66).</li> </ul> |
| Signal too low          | Filter measurement not possible,<br>signal too low (< 50mV)                              | Filter glass holder with scattering screen not correctly fitted, filter damaged | <ul> <li>Insert filter according to Manual, check<br/>filter for damage and replace if necessary.</li> </ul>                                                                                                    |
| Laser current too high  | Laser current > 100mA                                                                    | Laser electronics defective                                                     | <ul> <li>Replace laser (see "Replacing the<br/>laser", page 77).</li> </ul>                                                                                                    |
| Span test               | Deviation from nominal value above<br>2%<br>Scattered light too low or laser too<br>weak | Scattered light too low or laser too<br>weak                                    | <ul> <li>Clean (see "Cleaning the optics of the sender/receiver unit", page 65).</li> <li>Check laser beam for free passage (see "Checking laser alignment", page 66).</li> <li>Check laser alignment (see "Checking laser alignment", page 66).</li> </ul>                        |

| Message                               | Significance                                                                                    | Possible cause                                                                                                    | Action                                                                                                    |
|---------------------------------------|-------------------------------------------------------------------------------------------------|----------------------------------------------------------------------------------------------------|----------------------------------------------------------------------------------------------------|
| Monitor signal                        | The current monitor value of the laser<br>is below 0.1V<br>Laser failure                        | Laser failure                                                                                                    | <ul> <li>Check connection cable to the laser circuit board.</li> <li>Replace laser (see "Replacing the laser", page 77).</li> </ul>                                                                                                    |
| Zero point                            | Zero point error > 2%                                                                           | Electronics problem                                                                                                    | <ul> <li>Replace the mainboard.</li> </ul>                                                                                                    |
| Power supply (24 V) < 18 V            | Power supply monitoring, voltage too<br>low to operate the device                               | Line length to the device too long or<br>line incorrectly dimensioned, power<br>supply unit defective, mainboard<br>defective | <ul> <li>Check line length or cross-section, see<br/>"Electrical connection", page 37.</li> <li>Measure the power supply unit with a<br/>multimeter when the device is ready for<br/>operation.</li> </ul>                                                  |
| Power supply (24V)<br>> 30V           | Power supply monitoring, voltage too high to operate the device                                 | Defective or incorrect power supply<br>unit, mainboard defective                                                              | <ul> <li>Measure the power supply unit with a<br/>multimeter when the device is ready for<br/>operation.</li> </ul>                                                                                                    |
| Power supply control<br>(by hardware) | Voltage < 16.5V (4.5V hysteresis)<br>All EEPROM write accesses are<br>blocked.                  |                                                                                                    |                                                                                                    |
| Self control                          | Self control has been activated and<br>limit value has not been reached in<br>the selected time | Device is contaminated, laser is disadjusted or blocked                                                                       | <ul> <li>Clean (see "Cleaning the optics of the sender/receiver unit", page 65).</li> <li>Check laser beam for free passage (see "Checking laser alignment", page 66).</li> <li>Check laser alignment (see "Checking laser alignment", page 66).</li> </ul> |
| Only active for integrate             | ed purge air:                                                                                   |                                                                                                    |                                                                                                    |
| Purge air too low                     | Purge air has underflown<br>interference threshold, damage on<br>the device possible.           | Too much overpressure in the duct, air filter blocked, blower failed.                                                         | <ul> <li>Check the specifications of the device and<br/>the fitting location.</li> <li>Check air filter (see "Integrated purge<br/>air unit", page 68).</li> <li>Check blower.</li> </ul>                                                                   |

# 6.3 Repairs

Bring the device to a suitable workshop for all repair work. Close off the duct with a blind flange when the device is removed from the duct (see "Assembly parts", page 93).

#### 6.3.1 Replacing the cover

Replace the cover when it is corroded or damaged. Refer to Section "Maintenance" for removal of the cover (see "Cleaning the optics of the sender/receiver unit", page 65).

Spare part for nominal length 180 mm / 280 mm: Cover

Item no.: 7047786

Spare part for nominal length 435 mm / 735  $\,$  mm: Cover DHSP TXVX  $\,$ 

Item no.: 4052222

Fig. 34: Cover

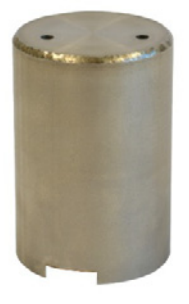

### 6.3.2 Replacing the protective tube for NL 180 and 280

Replace the protective tube when it is severely corroded or damaged. When holes in the protective tube appear due to corrosion, further severe damage on the device can occur.

**Replacement for nominal length 180 mm and 280 mm is not possible.** Contact the Endress+Hauser Customer Service in case of damage on the protective tube for these nominal lengths.

#### 6.3.3 Replacing the protective tube for NL 435 and 735

Replace the protective tube when it is severely corroded or damaged. When holes in the protective tube appear due to corrosion, further severe damage on the device can occur.

#### Replacing the protective tube for 435mm / 735 mm:

- Remove the cover (see "Replacing the cover", page 74).
- Remove the purge air hose.
- Remove the lower screw of the protective tube (see "Cleaning the optical interfaces", page 66).
- Remove the protective tube.
- Check optical interfaces and clean if necessary.
- Push new protective tube on probe opening.
- ► Tighten lower screw again.

#### 6.3.4 Replacing the mainboard

Replacement of the mainboard is possible, however, the precision stated in the specifications can no longer be guaranteed after replacement.

Spare part : Mainboard SP30 (see "Sender/receiver unit", page 94)

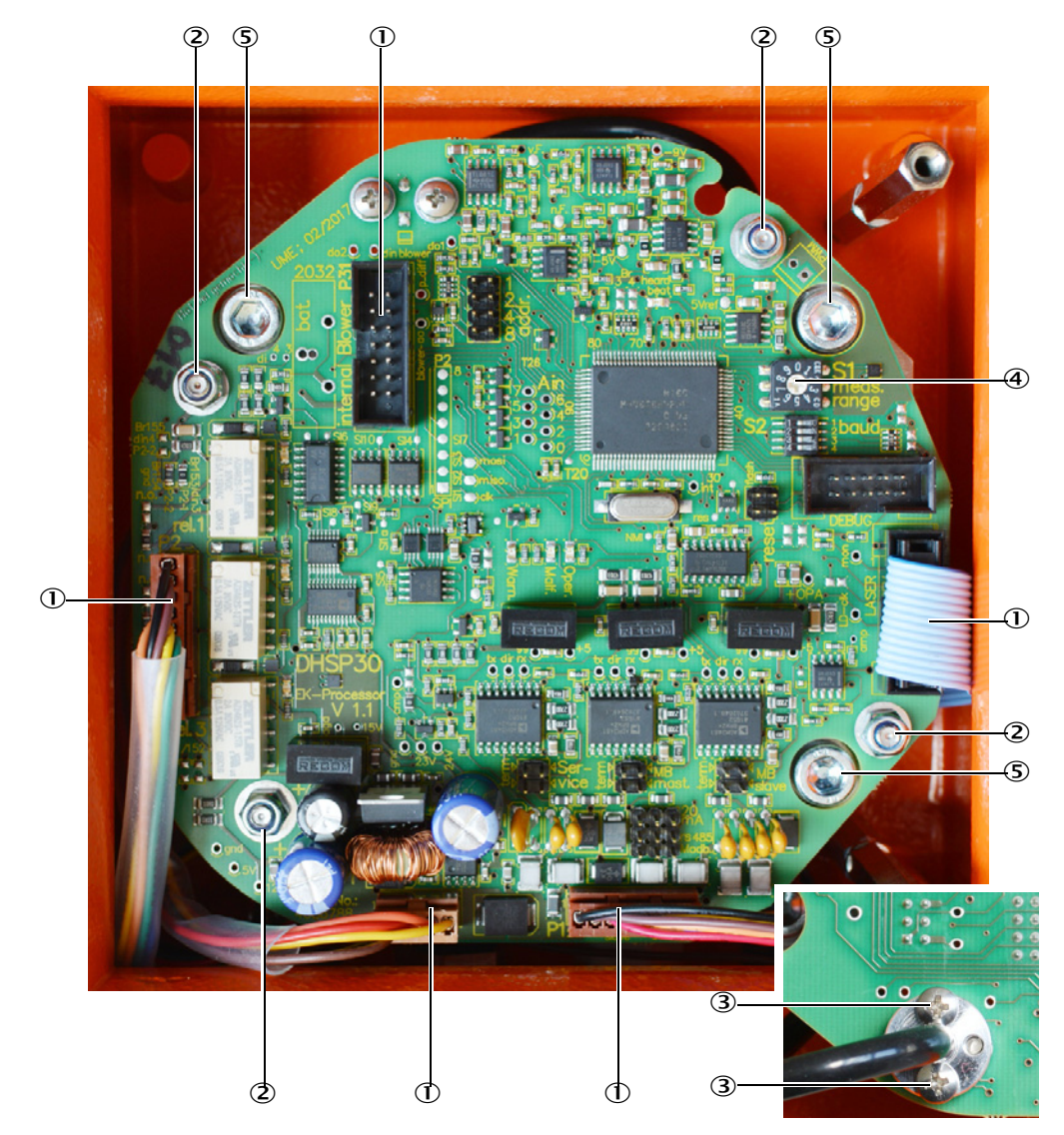

Fig. 35: Mainboard SP30

- If still possible, connect the device to SOPAS and save the project to keep the settings, (see "Data backup in SOPAS ET", page 62).
- Remove the device from the fitting location and transfer to a suitable location for repair work.
- Pull out all plugs (1).
- Loosen 4 fastening screws (2) of circuit board.
- Carefully remove the circuit board a few centimeters, the fiber optics are on the rear side and may not be bent.
- ▶ Loosen screws of fiber optics (3) and pull the fiber optics out.
- Remove the circuit board completely.
- Fit the new circuit board in reverse sequence.
- Set the selection switch for measuring range (4) to the same settings as on the defective circuit board.
- Put the device into operation, connect to SOPAS and load the saved project, (see "Data backup in SOPAS ET", page 62)
- Check the measured values for plausibility and whether the settings meet your requirements.

### 6.3.5 Setting the laser alignment

In case the laser is no longer correctly aligned when checking the laser alignment (see "Checking laser alignment", page 66), adjust the laser alignment anew. The laser alignment is especially important as the device does not have a contamination measurement and thus deviations directly affect the measured value.

- Open the enclosure and tighten three screws (2) so that the springs are strained (see "Laser carrier when fitted", page 78).
- Now loosen the screws a whole turn.
- Check alignment of the laser and use the screws to adjust it so that the laser goes through the center of the opening of the light trap.
- Check that the laser also goes through the center of the opening of the orifice, if necessary, adjust the orifice to the laser.

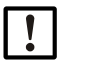

NOTE:

Adhere to the sequence! Do not align the laser to the orifice, but always to the opening of the light trap.

#### 6.3.6 Replacing the laser

Replacement of the laser is possible, however, the precision stated in the specifications can no longer be guaranteed after replacement.

Laser DHSP spare part

Nominal length 180 and 280 mm -> 2095385

Nominal length 435 mm -> 2095386

Nominal length 735 mm -> 2095387

Remove the mainboard (see "Replacing the mainboard", page 75).

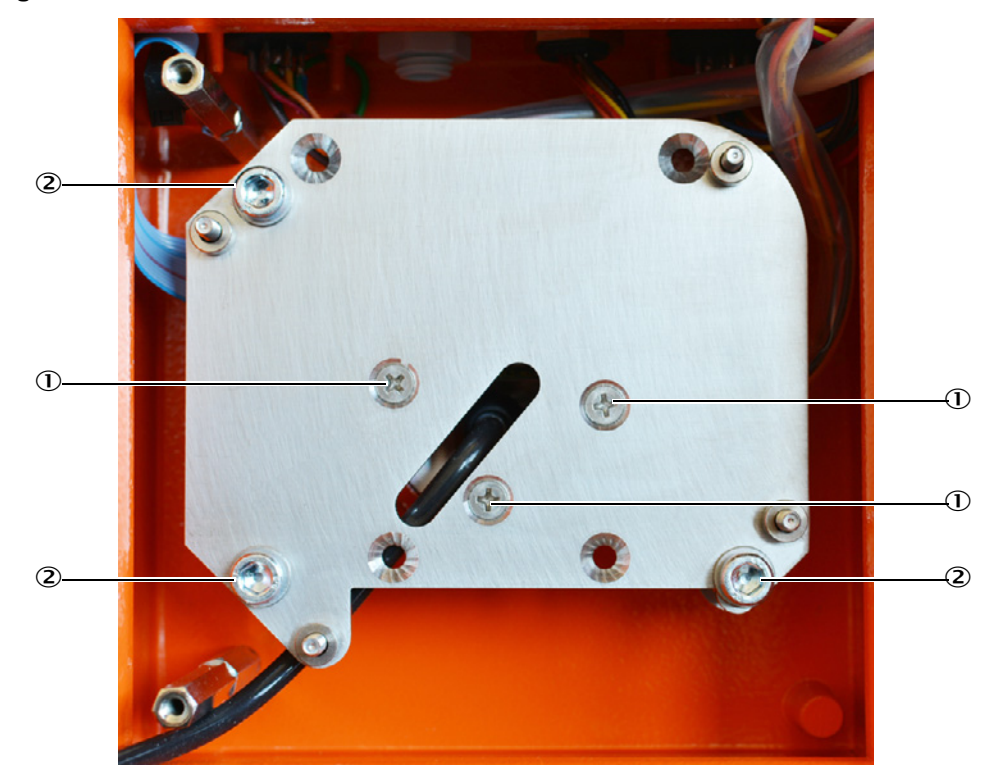

Fig. 36: Laser carrier when fitted

Loosen three fastening screws (1) of the laser circuit board and remove laser carrier.
 *Fig.* 37: Laser carrier when removed

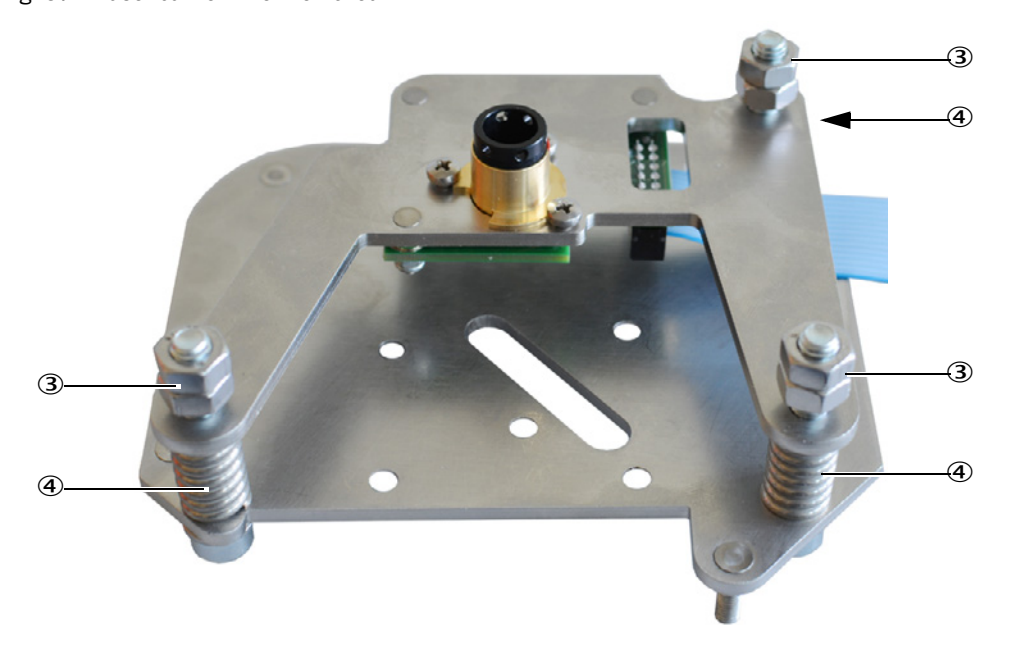

- Loosen counter nuts (3) on the rear side and turn out three retaining screws (2) of the laser circuit board.
- Replace the laser circuit board and tighten fastening screws again until springs (4) are tensioned.
- ► Fit counter nuts (3) as shown in the Figure.

- Fit and fasten the laser carrier again, ensure the fiber optics are not crimped or bent.
- ► Fit the mainboard.
- Adjust the laser (see "Setting the laser alignment", page 77).
- Put the device into operation again.

# 7 Specifications

# 7.1 Compliances

The technical version of this device complies with the following EU directives and EN standards:

- EC Directive: LVD (Low Voltage Directive)
- EC Directive: EMC (Electromagnetic Compatibility)

Applied EN standards:

- EN 61010-1, Safety requirements for electrical equipment for measurement, control and laboratory use
- EN 61326, Electrical equipment for measurement technology, control technology and laboratory use EMC requirements

#### **Electrical protection**

- Contamination: The device operates safely in an environment up to contamination level 2 according to EN 61010-1 (usual, non-conductive contamination and temporary conductivity by occasional moisture condensation).
- Electrical power: The wiring system to the power voltage supply of the system must be installed and fused according to the relevant regulations.

# 7.2 Approvals

Variant DUSTHUNTER SP30 is TÜV type-tested.

Variant DUSTHUNTER SP30 LM is TÜV-type-tested and TÜV certified according to DIN EN 15859 for use as leakage monitor for filter check behind fabric filters in plants requiring approval and plants of the 27th Blm SchV.

Variant DUSTHUNTER SP30 DM is TÜV-type-tested and TÜV certified according to DIN EN 15859 for use as dust monitor for filter check behind fabric filters in plants requiring approval and plants of the 27th BIm SchV.

# 7.3 Technical Data

| Measuring Parameters                                    |                                                                                              |                                                                                                    |                                         |                                                                                                    |
|---------------------------------------------------------|----------------------------------------------------------------------------------------------|----------------------------------------------------------------------------------------------------|-----------------------------------------|----------------------------------------------------------------------------------------------------|
| Measured variable                                       | Scattered light intensi<br>Dust concentration of                                             | ity (SI)<br>utput in mg/m <sup>3</sup>                                                                                                    | after gra                               | wimetric comparison measurement                                                                                           |
| Measuring range                                         | Adjustable with<br>selection switch<br>on the device<br>Mea<br>Mea<br>Mea<br>Mea<br>Mea      | asuring range 1<br>asuring range 2<br>asuring range 3<br>asuring range 3<br>asuring range 4<br>asuring range 5<br>asuring range 6<br>asuring range 7<br>asuring range 9<br>asuring range 9 |                                         | 0 7.5 SI<br>0 15 SI<br>0 45 SI<br>0 75 SI<br>0 150 SI<br>0 225 SI<br>0 375 SI<br>0 1 000 SI<br>0 3 000 SI                 |
|                                                         | 2 measuring ranges, f<br>SOPAS ET                                                            | freely adjustable                                                                                                    | e via                                   | 0 3000 SI                                                                                                    |
| Measurement uncertainty 1)                              | ± 2% of the upper me                                                                         | easuring range v                                                                                                    | /alue                                   |                                                                                                    |
| Response time                                           | 0.1600 s, freely sel                                                                         | lectable via prog                                                                                                    | gram SO                                 | PAS ET                                                                                                    |
| Measuring Conditions                                    |                                                                                              |                                                                                                    |                                         |                                                                                                    |
| Gas temperature <sup>2)</sup>                           | -40 °C +220 °C                                                                               |                                                                                                    |                                         |                                                                                                    |
| Sample gas pressure                                     | -50 hPa +10 hPa<br>-50 hPa +30 hPa<br>-50 hPa +100 hPa                                       | wi<br>wi<br>wi                                                                                                    | ith integr<br>ith exterr<br>ith instru  | rated purge air unit<br>nal purge air unit<br>iment air (onsite)                                                          |
| Internal duct diameter                                  | $\geq$ 150 mm with Tri-Clamp version, 1" thread version<br>$\geq$ 250 mm with flange version |                                                                                                    |                                         |                                                                                                    |
| Ambient temperature                                     | -40+60 °CSender/receiver unit-40+45 °CIntake temperature for integrated purge air unit       |                                                                                                    |                                         |                                                                                                    |
| Function Check                                          |                                                                                              |                                                                                                    |                                         |                                                                                                    |
| Automatic self-test                                     | Linearity, drift, aging                                                                      |                                                                                                    |                                         |                                                                                                    |
| Manual linearity check                                  | Using a reference filte                                                                      | er                                                                                                    |                                         |                                                                                                    |
| Output Signals                                          |                                                                                              |                                                                                                    |                                         |                                                                                                    |
| Analog output                                           | 4 20 mA, max. load                                                                           | d 750 Ω; resolut                                                                                                    | tion 12 b                               | vits; electrically isolated                                                                                               |
| Relay output                                            | 3 potential-free output                                                                      | uts (NO contacts                                                                                                    | s) for sta                              | tus signals: contact load 48 V. 1 A:                                                                                      |
| Input signals                                           |                                                                                              |                                                                                                    | .,                                      |                                                                                                    |
| Digital input                                           | 4 inputs for connectin function check, linear                                                | ng potential-free<br>rity measuremer                                                                                                    | e contact<br>nt, calibr                 | ts (e.g. for external maintenance switch, automatic<br>ration curve switching or filter watch)                            |
| Communication                                           |                                                                                              |                                                                                                    |                                         |                                                                                                    |
| RS-485                                                  | ColaB SOPAS operation                                                                        | on via service a                                                                                                    | dapter o                                | r connection of optional MCU                                                                                              |
| Modbus                                                  | RTU for transferring measured values                                                         |                                                                                                    |                                         |                                                                                                    |
| Energy supply                                           |                                                                                              |                                                                                                    |                                         |                                                                                                    |
| Sender/receiver unit                                    | Voltage supply:<br>Power consumption:                                                        | 24<br>m:<br>m:                                                                                                    | 4 V DC ±<br>nax. 4 W n<br>nax. 30 W     | 10% from external voltage supply or optional MCU<br>without integrated purge air unit<br>/ with integrated purge air unit |
| Optional MCU control unit                               | Voltage supply:<br>Power consumption:                                                        | 90<br>M                                                                                                    | 0 250<br>ICU-N: M                       | V AC, 4763 Hz; opt. 24 V DC ± 2 V<br>ax. 15 W                                                                             |
| Optional external purge air unit<br>(with blower 2BH13) | Voltage supply (3 ph):<br>Rated current:<br>Motor rating:                                    | : 20<br>22<br>2.<br>0.                                                                                                    | 00240<br>20275<br>.6 A/Y 1.<br>.37 kW a | 0 V/345415 V at 50 Hz<br>5 V/380480 V at 60 Hz<br>5 A<br>It 50 Hz; 0.45 kW at 60 Hz                                       |
| Weight                                                  |                                                                                              |                                                                                                    |                                         |                                                                                                    |
| Sender/receiver unit                                    | Max. 8.5 kg with integ                                                                       | grated purge air                                                                                                    | runit and                               | I 735 mm length                                                                                                    |
| MCU installed                                           | 3.7 kg                                                                                       | Op                                                                                                    | ptional N                               | ICU-N control unit                                                                                                    |
| Optional external purge air unit                        | 14 kg                                                                                        |                                                                                                    |                                         |                                                                                                    |

| Miscellaneous    |                                                                           |                                                                                                    |
|------------------|---------------------------------------------------------------------------|----------------------------------------------------------------------------------------------------|
| Protection class | IP 66<br>IP 54                                                            | Sender/receiver unit DHSP30 without integrated purge air<br>Sender/receiver unit DHSP30 with integrated or external purge air<br>unit |
| Laser            | Protection class 2; power < 1 mW; wavelength between 640 nm and 660 nm $$ |                                                                                                    |
| 1):              | In temperature range - 20 °C +50 °C                                       |                                                                                                    |
| 2):              | Above dew point                                                           |                                                                                                    |

# 7.4 Dimensions, item numbers

All undeclared dimensions are specified in mm.

## 7.4.1 Sender/receiver unit

Fig. 38: Sender/receiver unit with 1" thread

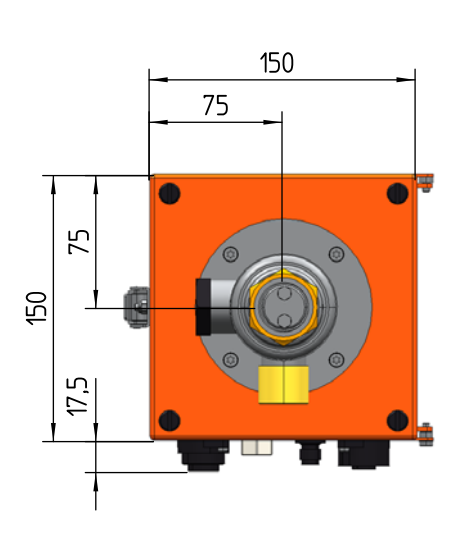

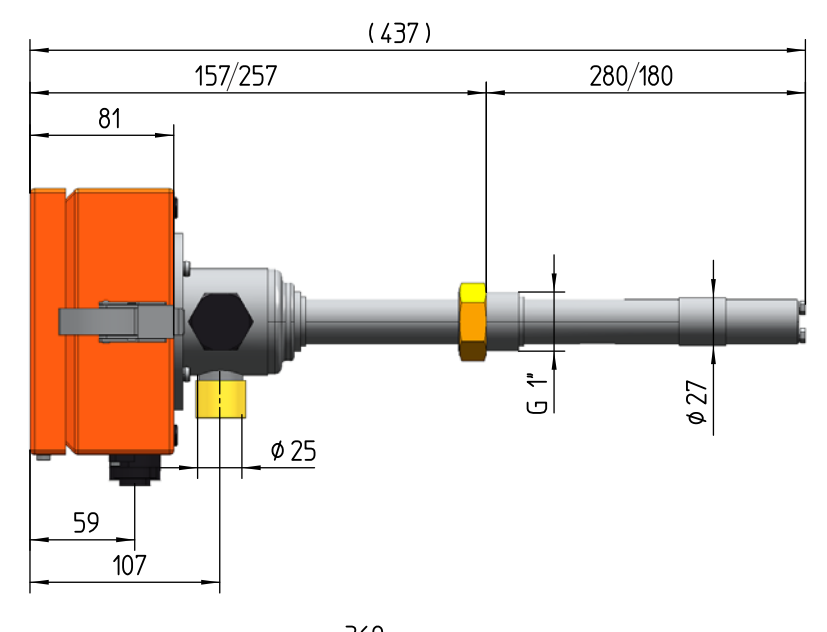

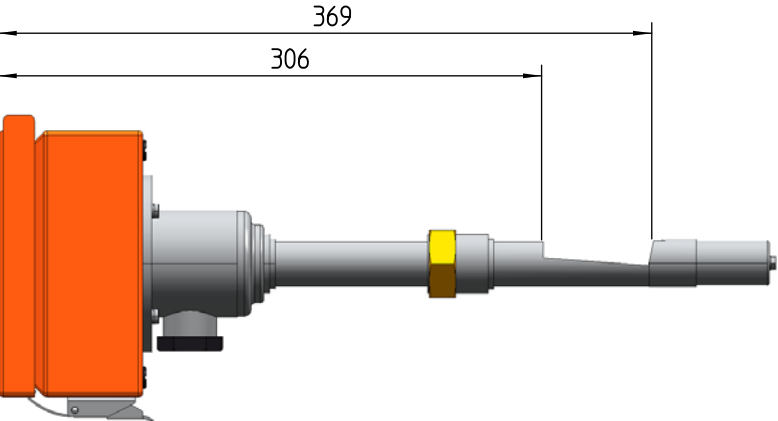

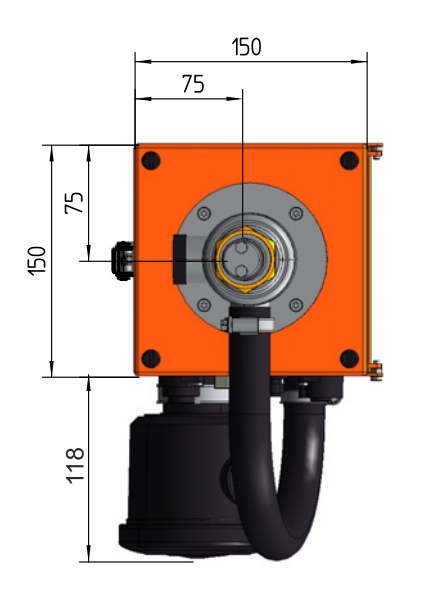

## Fig. 39: Sender/receiver unit with 1" thread with integrated purge air unit

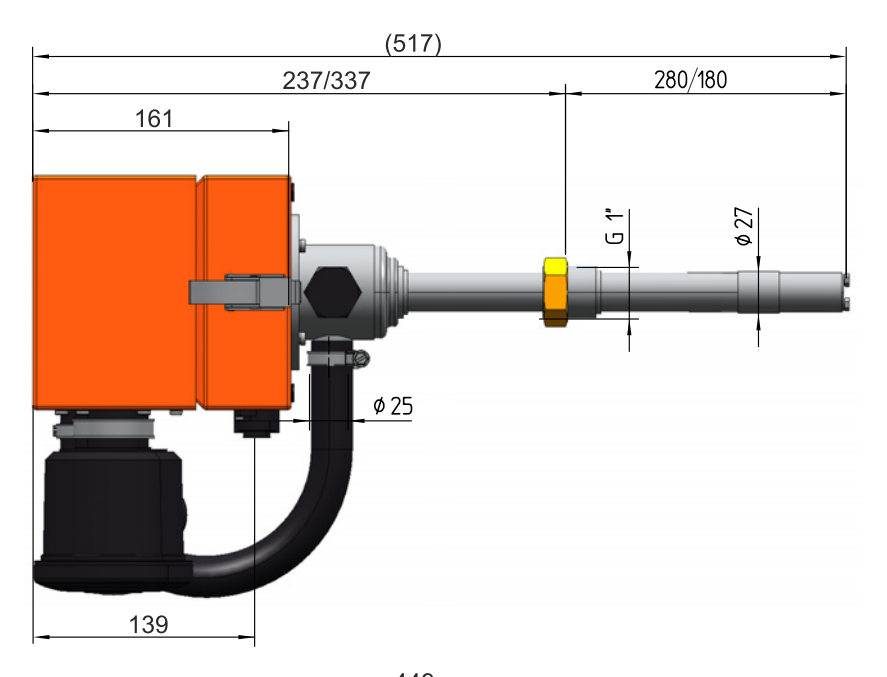

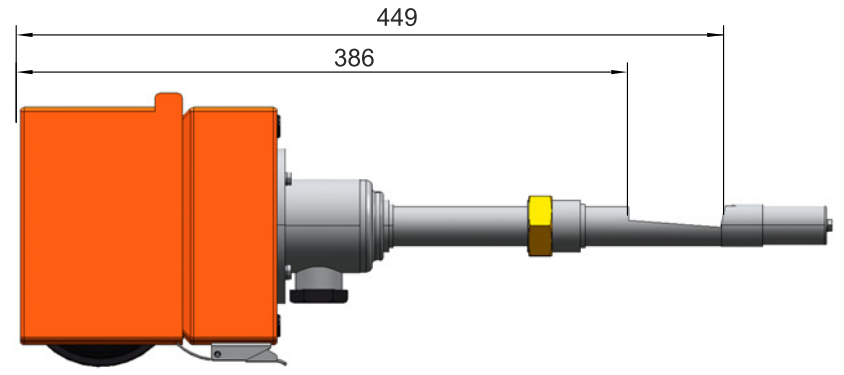

| Designation                                                                                                    | Item number |
|----------------------------------------------------------------------------------------------------|-------------|
| Sender/receiver unit DHSP30, for fitting with 1" thread, NL180 mm, up to 220°C, without integrated purge air unit | 1077738     |
| Sender/receiver unit DHSP30, for fitting with 1" thread, NL280 mm, up to 220°C, without integrated purge air unit | 1077739     |
| Sender/receiver unit DHSP30, for fitting with 1" thread, NL180 mm, up to 220°C, with integrated purge air unit    | 1089200     |
| Sender/receiver unit DHSP30, for fitting with 1" thread, NL280 mm, up to 220°C, with integrated purge air unit    | 1089201     |

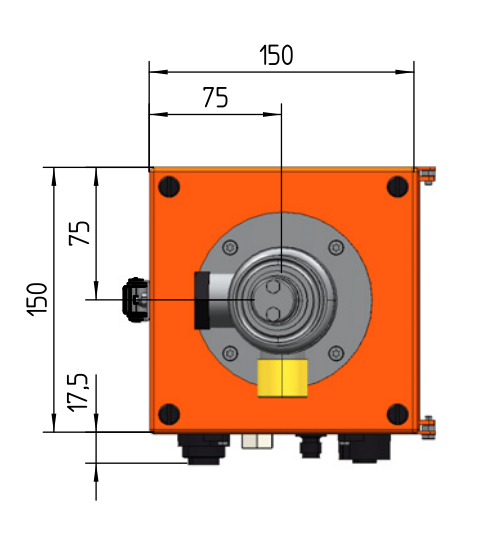

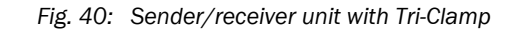

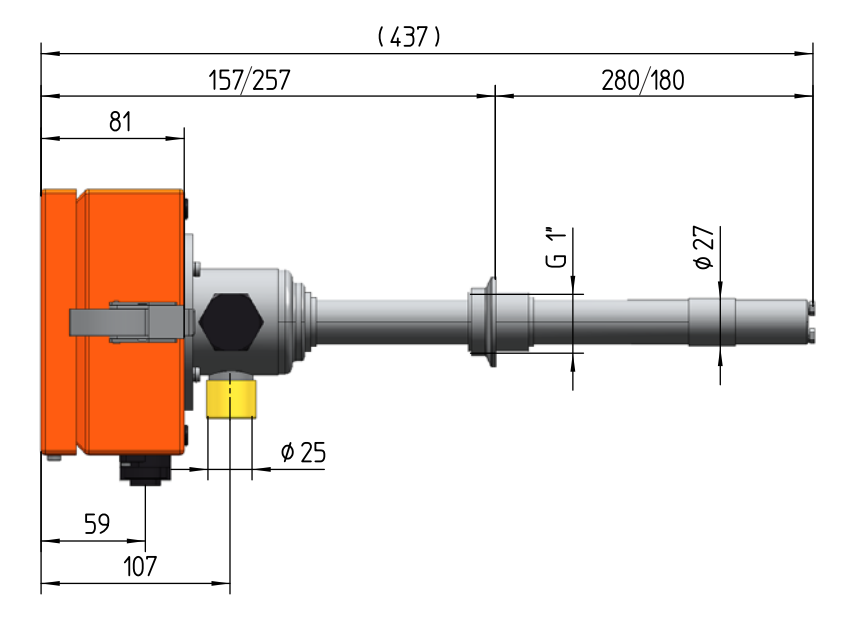

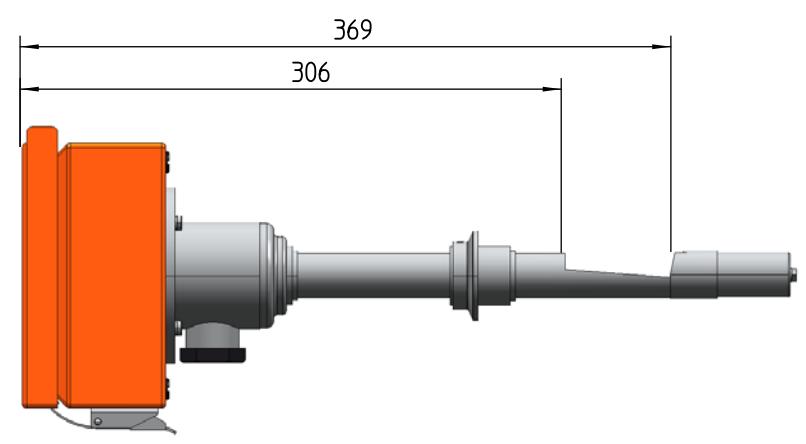

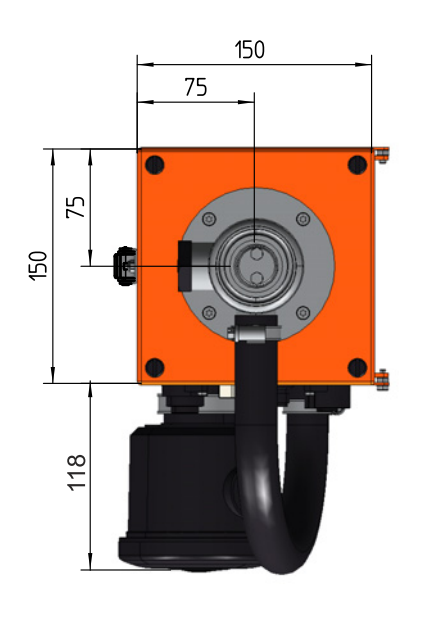

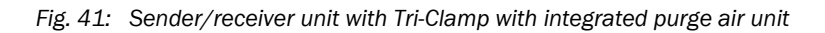

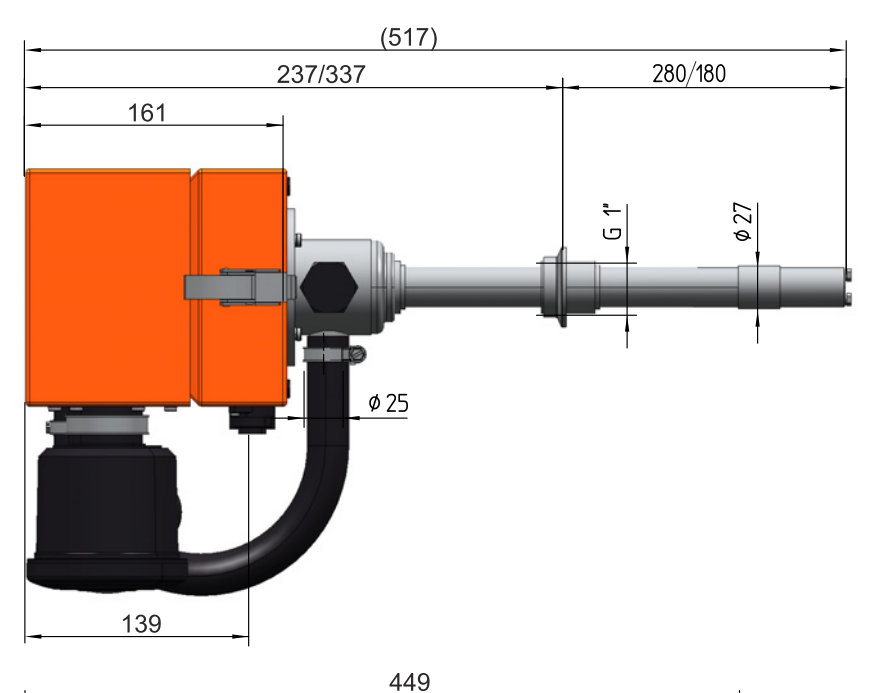

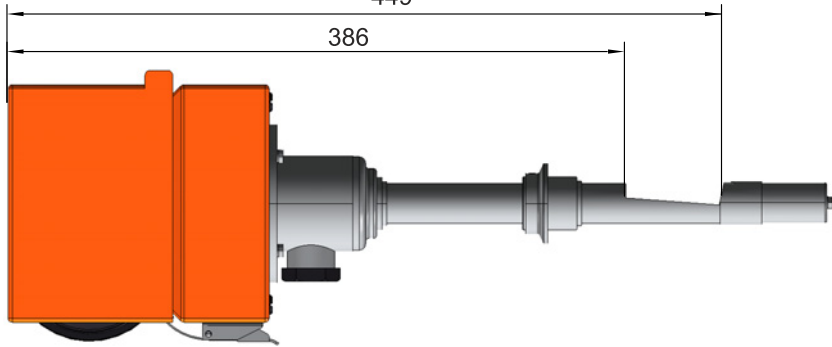

| Designation                                                                                                    | Item number |
|----------------------------------------------------------------------------------------------------|-------------|
| Sender/receiver unit DHSP30, for fitting with Tri-Clamp, NL180 mm, up to 220°C, without integrated purge air unit | 1077736     |
| Sender/receiver unit DHSP30, for fitting with Tri-Clamp, NL280 mm, up to 220°C, without integrated purge air unit | 1077737     |
| Sender/receiver unit DHSP30, for fitting with Tri-Clamp, NL180 mm, up to 220°C, with integrated purge air unit    | 1089198     |
| Sender/receiver unit DHSP30, for fitting with Tri-Clamp, NL280 mm, up to 220°C, with integrated purge air unit    | 1089199     |

Fig. 42: Sender/receiver unit with flange

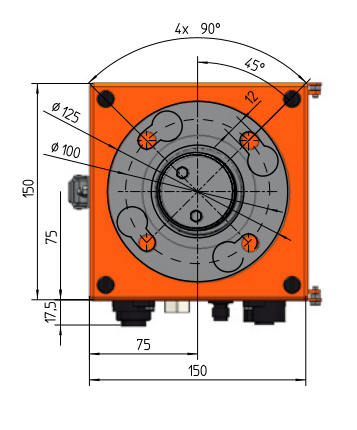

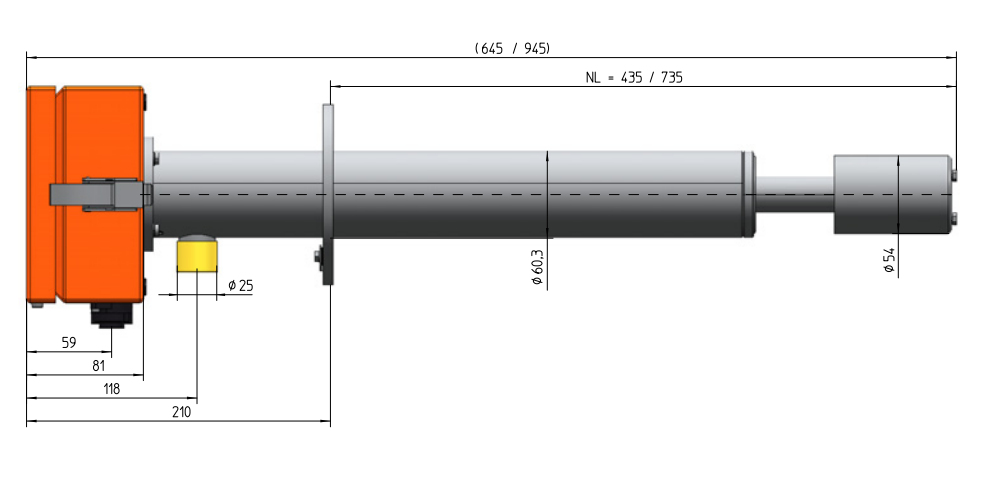

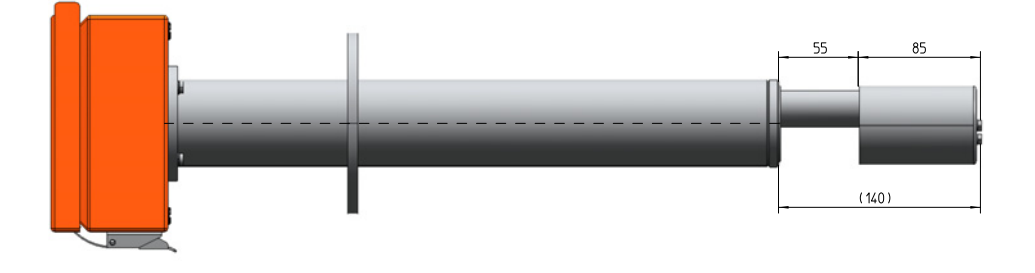

Fig. 43: Sender/receiver unit with flange with integrated purge air unit

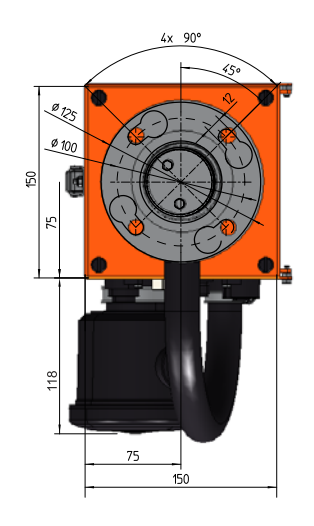

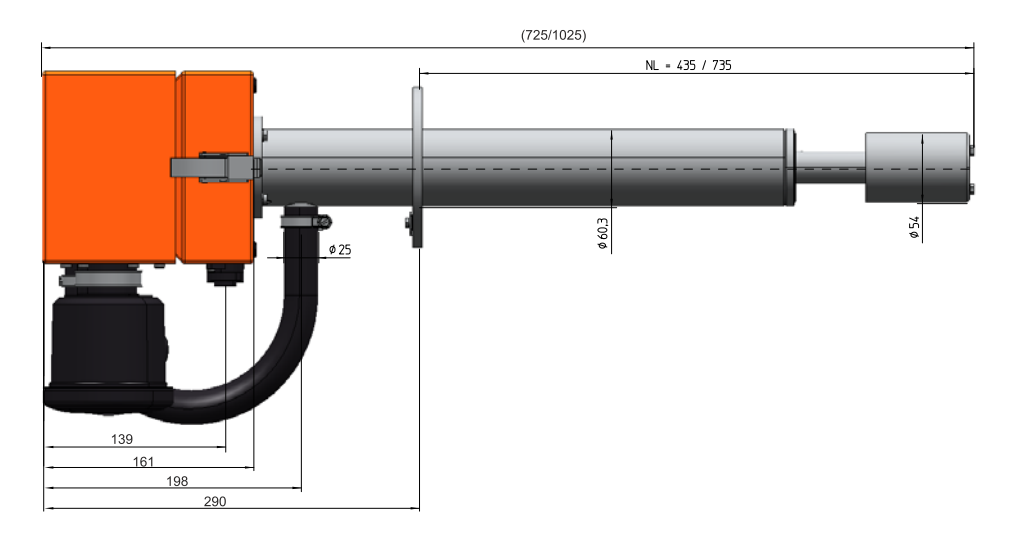

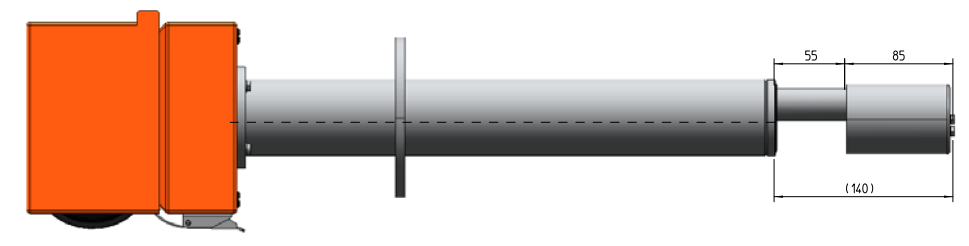

| Designation                                                                                                    | Item number |
|----------------------------------------------------------------------------------------------------|-------------|
| Sender/receiver unit DHSP30, for fitting with flange with tube, NL435 mm, up to 220°C, without integrated purge air unit | 1074327     |
| Sender/receiver unit DHSP30, for fitting with flange with tube, NL735 mm, up to 220°C, without integrated purge air unit | 1077751     |
| Sender/receiver unit DHSP30, for fitting with flange with tube, NL435 mm, up to 220°C, with integrated purge air unit    | 1089197     |
| Sender/receiver unit DHSP30, for fitting with flange with tube, NL735 mm, up to 220°C, with integrated purge air unit    | 1089203     |

# 7.4.2 Fitting elements

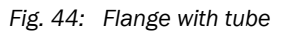

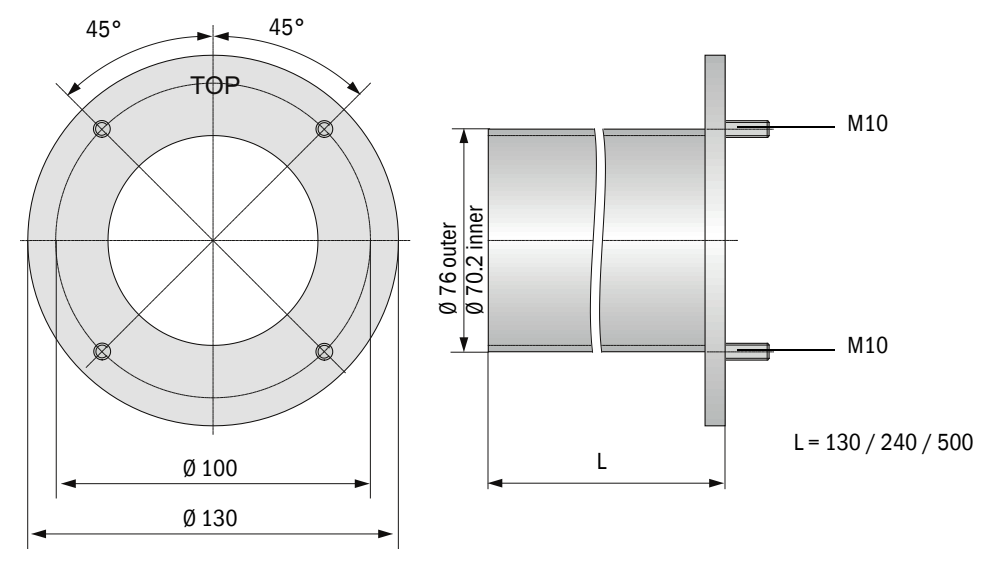

Fig. 45: Tri-Clamp welding nozzle

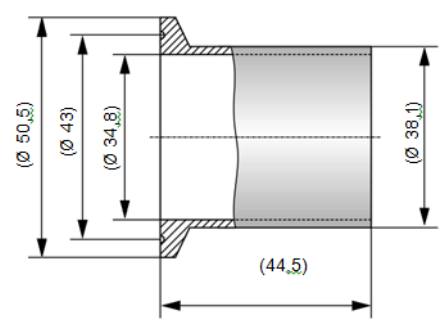

| Designation                                                                                                    | Item number | Usage on                                |
|----------------------------------------------------------------------------------------------------|-------------|-----------------------------------------|
| Flange with tube                                                                                                    | ·           |                                         |
| Flange with tube, K100, length 130 mm, material: 1.0254                                                                   | 2017845     | DHSP30 flange with tube NL435/735       |
| Flange with tube, K100, length 240 mm, material: 1.0254                                                                   | 2017847     | DHSP30 flange with tube NL435/735       |
| Flange with tube, K100, length 500 mm, material: 1.0254                                                                   | 2017849     | DHSP30 flange with tube NL735           |
| Flange with tube, K100, length 130 mm, material: 1.4571                                                                   | 2017846     | DHSP30 flange with tube NL435/735       |
| Flange with tube, K100, length 240 mm, material: 1.4571                                                                   | 2017848     | DHSP30 flange with tube NL435/735       |
| Flange with tube, K100, length 500 mm, material: 1.4571                                                                   | 2017850     | DHSP30 flange with tube NL735           |
| Tri-Clamp flange                                                                                                    |             |                                         |
| Quick-release fastener with flange 1.5" Tri-Clamp<br>with nozzle TLS14AM length 44.5 mm,<br>fitting 1.5" 13 MHLA and seal | 7047520     | DHSP30 Tri-Clamp NL180/280              |
| 1" thread flange                                                                                                    |             |                                         |
| 1" sleeve                                                                                                    | 7047526     | DHSP30 1" thread NL180/280              |
| Flange cover                                                                                                    |             |                                         |
| Flange cover material: 1.4571                                                                                             | 5320851     | DHSP30 1" thread NL180/280              |
| Flange cover 1.4571                                                                                                    | 5321370     | DHSP30 Tri-Clamp NL180/280              |
| Flange cover 1.4571                                                                                                    | 7047593     | DHSP30 flange with tube NL435 and NL735 |

## 7.4.3 Optional MCU control unit

Fig. 46: MCU-N control unit

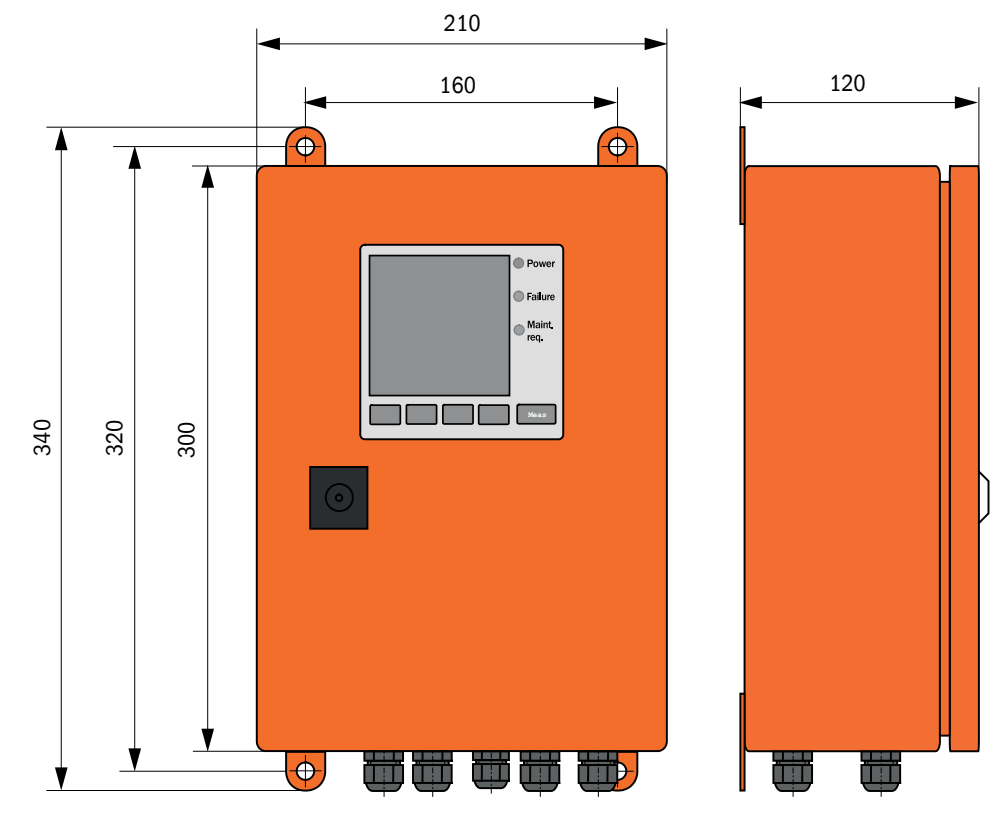

| Designation                                                                                                    | Item number |
|----------------------------------------------------------------------------------------------------|-------------|
| MCU-N control unit                                                                                                    |             |
| Control unit MCU-NWONN00000NNNE in wall enclosure (orange),<br>supply voltage 90 250 V AC, without purge air unit, without display | 1040667     |
| Control unit MCU-N2ONN00000NNNE in wall enclosure (orange), supply voltage 24 V DC, without purge air unit, without display        | 1040669     |
| Control unit MCU-NWONN00000NNNE in wall enclosure (orange), supply voltage 90250 VAC, without purge air unit, with display         | 1080506     |
| Control unit MCU-N2ONN00000NNNE in wall enclosure (orange), supply voltage 24 VDC, without purge air unit, with display            | 1040677     |

Further control units on request.

# 7.4.4 Optional external purge air unit

Fig. 47: Optional external purge air unit

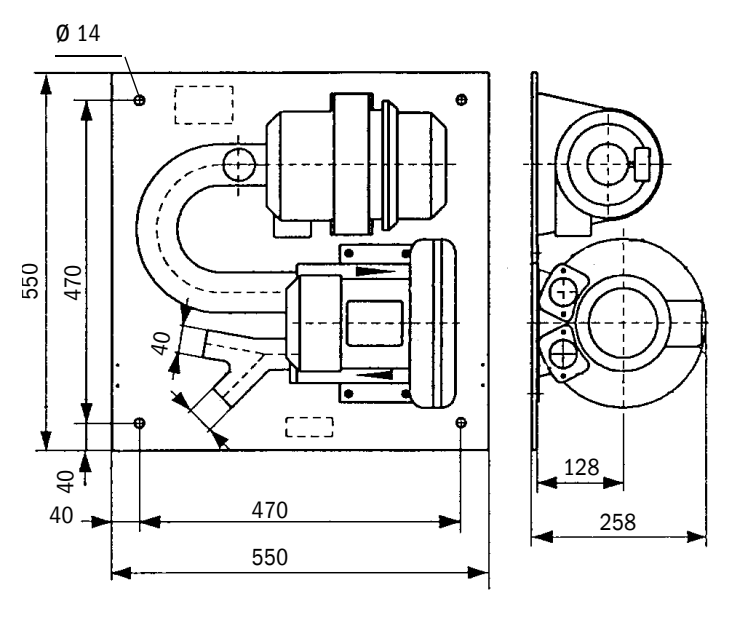

| Designation                                                      | Item number |
|------------------------------------------------------------------|-------------|
| Purge air unit with blower 2BH13 and purge air hose, length 10 m | 1012409     |

### 7.4.5 Weatherproof covers

### Weatherproof cover for external purge air unit

Fig. 48: Weatherproof cover for external purge air unit

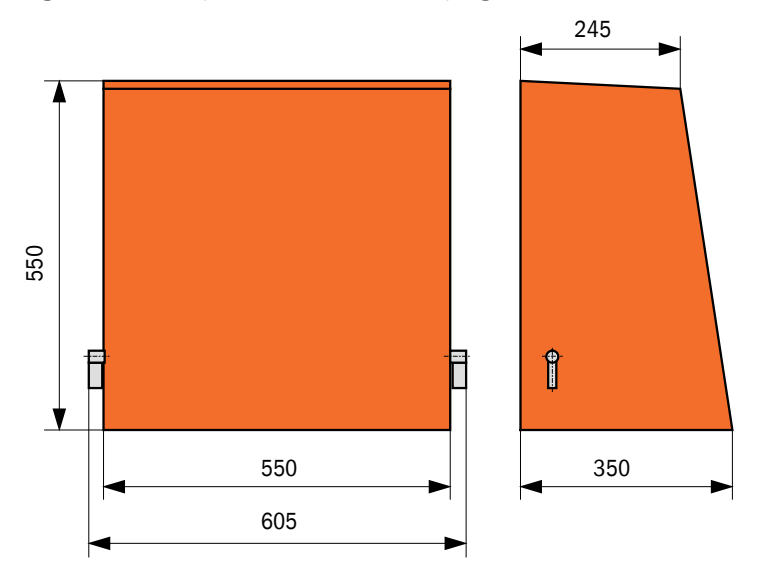

| Designation                                          | Item number |
|------------------------------------------------------|-------------|
| Weatherproof cover for external purge air unit 2BH13 | 2084180     |

### Weatherproof cover for sender/receiver unit

Fig. 49: Weatherproof cover for sender/receiver unit

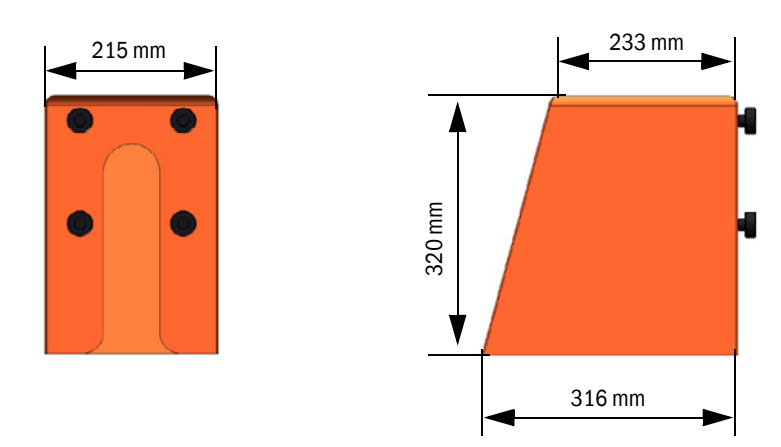

| Designation                                                                | Item number |
|----------------------------------------------------------------------------|-------------|
| Weatherproof cover for DHSP30 (with and without integrated purge air unit) | 2095539     |

# 7.5 Accessories

# 7.5.1 Connections for sender/receiver unit

| Designation                                                            | Item number |
|------------------------------------------------------------------------|-------------|
| Connection cable 1 for connection AO, Modbus and voltage supply 24V De | C           |
| 7-pole socket                                                          | 6049886     |
| Connection cable, length 5 m                                           | 2043678     |
| Connection cable, length 10 m                                          | 2043679     |
| Connection cable, length 25 m                                          | 2096251     |
| Connection cable, length 50 m                                          | 2047179     |
| Connection cable 2 for relay and DI connection                         |             |
| 7-pole plug                                                            | 6049036     |
| Connection cable, length 5 m                                           | 2096285     |
| Connection cable, length 10 m                                          | 2096286     |
| Connection cable, length 25 m                                          | 2096287     |
| Connection cable, length 50 m                                          | 2096288     |
| Connection cable 3 for connecting MCU or SOPAS ET and DI               |             |
| 5-pole socket                                                          | 6009719     |
| SOPAS service kit (RS485 adapter, USB 2.0 cable, connection cable 3)   | 2097408     |

# 7.5.2 Purge air supply

| Designation                          | Item number |
|--------------------------------------|-------------|
| Purge air hose DN25, length 5m       | 2046091     |
| Purge air hose DN25, length 10m      | 7047536     |
| Purge air reducer                    | 7047538     |
| Purge air adapter for instrument air | 7047539     |
| Non-return valve DN25                | 2042278     |
| Hose clamp D20-32                    | 7045039     |
| Hose clamp D32-52                    | 5300809     |
| Purge air hose DN40, per meter       | 5304683     |

# 7.5.3 Assembly parts

| Designation                           | Item number |
|---------------------------------------|-------------|
| Assembly kit for DHSP30 NL 435/735 mm | 2018184     |

### 7.5.4 Accessories for linearity test

| Designation                                                                                               | Item number |
|----------------------------------------------------------------------------------------------------|-------------|
| Filter measuring set, complete with transport case, filter holder and 5 different scattered light filters | 2049045     |

# 7.6 Consumable parts for 2-year operation

| Designation                                                                    | Number | Item number |
|--------------------------------------------------------------------------------|--------|-------------|
| O-ring set, contains all O-rings for protective tube and probe opening         | 1      | 2095442     |
| Optics cloth                                                                   | 4      | 4003353     |
| Filter element for integrated purge air unit                                   | 4      | 5324368     |
| Sintered metal filter                                                          | 4      | 7047714     |
| Filter element Micro-Topelement C11 100 (for optional external purge air unit) | 4      | 5306091     |

# 7.7 Spare parts

### 7.7.1 Sender/receiver unit

| Designation                                     | Replacement for      | Item number |
|-------------------------------------------------|----------------------|-------------|
| Protective tube                                 | DHSP30 NL435 mm      | 2080018     |
| Protective tube                                 | DHSP30 NL735 mm      | 2083425     |
| Cover                                           | DHSP30 NL 435/735 mm | 4052222     |
| Laser                                           | DHSP30 NL180/280 mm  | 2095385     |
| Laser                                           | DHSP30 NL435 mm      | 2095386     |
| Laser                                           | DHSP30 NL735 mm      | 2095387     |
| Mainboard                                       | All DHSP30 variants  | 2083008     |
| Flange seal k100                                | DHSP30 NL 435/735 mm | 7047036     |
| Connection cable, 7-pole, plug-plug connector   | All DHSP30 variants  | 2093560     |
| Connection cable, 7-pole, socket-plug connector | All DHSP30 variants  | 2093561     |
| Connection cable, 5-pole, plug-plug connector   | All DHSP30 variants  | 2061405     |
| Quick-release fastener                          | All DHSP30 variants  | 5336941     |

# 7.7.2 Purge air supply

| Designation                                                                             | Item number |
|-----------------------------------------------------------------------------------------|-------------|
| Filter housing with filter for DHSP30 with integrated purge air unit                    | 5337164     |
| Blower motor Micronel with plug and seal for DHSP30 with integrated purge air unit      | 2095699     |
| Hose DN25 for DHSP30 with external purge air unit and integrated purge air unit         | 7047755     |
| Hose clamp D20-32 for DHSP30 with external purge air unit and integrated purge air unit | 7045039     |

8029856/ZW02/V1-2/2018-04

www.addresses.endress.com

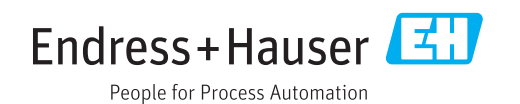